# SIEMENS

Weighing systems

# Electronic Weighing System SIWAREX WP521/WP522

Manual

| Foreword                              | 1  |
|---------------------------------------|----|
| Documentation guide                   | 2  |
| Product overview                      | 3  |
| Installation and connection           | 4  |
| Commissioning                         | 5  |
| Scale parameters and functions        | 6  |
| Alarm logging                         | 7  |
| Commands                              | 8  |
| Communication with<br>SIMATIC S7-1500 | 9  |
| Communication via Modbus              | 10 |
| Technical specifications              | 11 |
| Accessories                           | 12 |
| Appendix                              | Α  |

### Legal information

#### Warning notice system

This manual contains notices you have to observe in order to ensure your personal safety, as well as to prevent damage to property. The notices referring to your personal safety are highlighted in the manual by a safety alert symbol, notices referring only to property damage have no safety alert symbol. These notices shown below are graded according to the degree of danger.

#### A DANGER

indicates that death or severe personal injury will result if proper precautions are not taken.

#### 

indicates that death or severe personal injury may result if proper precautions are not taken.

#### 

indicates that minor personal injury can result if proper precautions are not taken.

#### NOTICE

indicates that property damage can result if proper precautions are not taken.

If more than one degree of danger is present, the warning notice representing the highest degree of danger will be used. A notice warning of injury to persons with a safety alert symbol may also include a warning relating to property damage.

#### **Qualified Personnel**

The product/system described in this documentation may be operated only by **personnel qualified** for the specific task in accordance with the relevant documentation, in particular its warning notices and safety instructions. Qualified personnel are those who, based on their training and experience, are capable of identifying risks and avoiding potential hazards when working with these products/systems.

#### Proper use of Siemens products

Note the following:

#### 

Siemens products may only be used for the applications described in the catalog and in the relevant technical documentation. If products and components from other manufacturers are used, these must be recommended or approved by Siemens. Proper transport, storage, installation, assembly, commissioning, operation and maintenance are required to ensure that the products operate safely and without any problems. The permissible ambient conditions must be complied with. The information in the relevant documentation must be observed.

#### Trademarks

All names identified by <sup>®</sup> are registered trademarks of Siemens AG. The remaining trademarks in this publication may be trademarks whose use by third parties for their own purposes could violate the rights of the owner.

#### **Disclaimer of Liability**

We have reviewed the contents of this publication to ensure consistency with the hardware and software described. Since variance cannot be precluded entirely, we cannot guarantee full consistency. However, the information in this publication is reviewed regularly and any necessary corrections are included in subsequent editions.

# Table of contents

| 1 | Foreword       |                                           |      |  |  |
|---|----------------|-------------------------------------------|------|--|--|
|   | 1.1            | Purpose of the manual                     | 9    |  |  |
|   | 1.2            | Conventions                               | 9    |  |  |
|   | 1.3            | Security messages                         | 9    |  |  |
|   | 1.4            | Industrial Security                       | 9    |  |  |
| 2 | Documenta      | tion guide                                | . 11 |  |  |
| 3 | Product ove    | rview                                     | . 13 |  |  |
|   | 3.1            | Properties                                | .13  |  |  |
|   | 3.2            | Area of application                       | .15  |  |  |
|   | 3.3            | System integration in SIMATIC             | .16  |  |  |
|   | 3.4            | Customer benefits                         | .16  |  |  |
|   | 3.5            | Product package                           | .17  |  |  |
|   | 3.6            | Overview of the functions                 | .17  |  |  |
|   | 3.7            | Overview of configuration options         | .18  |  |  |
|   | 3.7.1<br>3.7.2 | Configuration with the PC                 | .18  |  |  |
| 4 | Installation a | and connection                            | . 21 |  |  |
|   | 4.1            | Installation guideline                    | 21   |  |  |
|   | 4.2            | Pin assignment                            | 21   |  |  |
|   | 4.3            | Connecting the load cells                 | .24  |  |  |
|   | 4.4            | Shield connection                         | .27  |  |  |
|   | 4.5            | Supply voltage L+/M                       | .28  |  |  |
|   | 4.6            | Digital inputs DI0, DI1 and DI2           | .29  |  |  |
|   | 4.7            | Digital outputs DQ0, DQ1, DQ2 and DQ3     | .30  |  |  |
|   | 4.8            | Connection of RS485 serial interface      | .30  |  |  |
|   | 4.9            | Connection of Siebert display via RS485   | .31  |  |  |
|   | 4.10           | Connection of the Ethernet interface      | .31  |  |  |
| 5 | Commissior     | ning                                      | . 35 |  |  |
|   | 5.1            | Basic tasks                               | .35  |  |  |
|   | 5.2            | Ex-works settings of the operating switch | 36   |  |  |
|   | 5.3            | Factory-set parameters                    | .38  |  |  |
|   | 5.4            | Commissioning tools                       | .38  |  |  |

| 5.5             | Start-up with the operator panel and the Ready-for-use software  |          |
|-----------------|------------------------------------------------------------------|----------|
| 5.5.1<br>5.5.2  | Restriction of access                                            | రం<br>సం |
| 0.0.Z           | Statt                                                            |          |
| 5.5.5           | Specification of basic values 1                                  |          |
| 5.5.4           | Specification of basic values 2                                  |          |
| 5.5.5           | Defining the calibration weights                                 |          |
| 5.5.0           | Setting collibration points                                      |          |
| 5.5.7           | Celibrating the acele automatically                              |          |
| 5.5.6           | Derforming the automatic collibration                            |          |
| 5.5.9<br>5.5.10 | Checking the apple following colibration                         |          |
| 5.5.10          |                                                                  |          |
| 5.6             | Service with the SIWATOOL program                                | 46       |
| 5.6.1           | General                                                          | 46       |
| 5.6.2           | Windows and functions of SIWATOOL                                | 47       |
| 5.6.3           | Available help options                                           | 49       |
| 5.6.4           | Recording scale traces                                           | 49       |
| 5.6.5           | Offline parameter assignment                                     | 50       |
| 57              | Commissioning with SIWATOOI                                      | 51       |
| 571             | IP address for SIWAREX                                           |          |
| 5.7.2           | Entering a known SIWAREX IP address                              |          |
| 5.7.3           | Determining an unknown IP address                                | 52       |
| 5.7.4           | Setting up a network                                             |          |
| 5.7.5           | Start                                                            | 52       |
| 5.7.6           | Calibration method                                               |          |
| 5.7.6.1         | Selecting the calibration method                                 |          |
| 5.7.6.2         | Calibration with calibration weight                              |          |
| 5.7.6.3         | Automatic calibration (= calibration without calibration weight) |          |
| 5.7.6.4         | Receive all data                                                 | 63       |
| 5.7.7           | Firmware update with SIWATOOL                                    | 64       |
| 5.7.8           | Firmware update with SIMATIC TIA Portal                          | 65       |
| Scale par       | ameters and functions                                            | 67       |
| 6.1             | Parameters and functions                                         | 67       |
| 6.2             | DP 2 command code                                                | 67       |
| 0.2             |                                                                  |          |
| 6.3             | DR 3 calibration parameters                                      | 67       |
| 6.3.1           | Overview                                                         | 67       |
| 6.3.2           | Scale name                                                       | 71       |
| 6.3.3           | Unit of weight                                                   | 71       |
| 6.3.4           | Gross identifier                                                 | 71       |
| 6.3.5           | Minimum weighing range                                           |          |
| 6.3.6           | Maximum weighing range                                           |          |
| 6.3.7           | Calibration weights 0, 1, 2 and calibration digits 0, 1, 2       |          |
| 6.3.8           | Scale interval                                                   |          |
| 6.3.9           | Automatic zero adjustment                                        |          |
| 6.3.10          | Filling/emptying mode                                            |          |
| 6.3.11          | Weight simulation                                                |          |
| 6.3.12          | Filter sequence                                                  |          |
| 6.3.13          | Maximum tare load                                                |          |
| 6.3.14          | Maximum negative zero setting limit (semi-automatically)         |          |
| 6.3.15          | Maximum positive zero setting limit (semi-automatically)         | 73       |

6

| 6.3.16<br>6.3.17<br>6.3.18<br>6.3.19<br>6.3.20<br>6.3.21                    | Standstill range<br>Standstill time<br>Standstill waiting time<br>Low-pass filter limit frequency<br>Low-pass filter number<br>Period the average value filter                                                                                                    | 74<br>74<br>74<br>75<br>75<br>75<br>76 |
|-----------------------------------------------------------------------------|----------------------------------------------------------------------------------------------------|----------------------------------------|
| 6.4<br>6.4.1<br>6.4.2                                                       | Performing calibration<br>Calibration with calibration weights<br>Automatic calibration                                                                                                    | 76<br>76<br>79                         |
| 6.5<br>6.5.1<br>6.5.2                                                       | DR 4 output the calculated adjustment digits<br>Overview<br>Calibration digits 0, 1, 2 (calculated)                                                                                                    | 79<br>79<br>80                         |
| 6.6<br>6.6.1<br>6.6.2<br>6.6.3<br>6.6.4<br>6.6.5                            | DR 5 zeroing memory<br>Overview<br>Effective tare weight - from specification<br>Effective tare weight (semi-automatic).<br>Current zero tracking weight<br>Dead load                                                                                                    |                                        |
| 6.7<br>6.7.1<br>6.7.2<br>6.7.3<br>6.7.4<br>6.7.5                            | DR 6 limit settings<br>Overview<br>Basis of limits<br>Limit value 1 ON, limit value 2 ON, limit value 1 OFF, limit value 2 OFF<br>Limit "Empty" ON<br>Delay time for limits                                                                                                    |                                        |
| 6.8<br>6.8.1<br>6.8.2<br>6.8.3<br>6.8.4<br>6.8.5<br>6.8.6<br>6.8.7<br>6.8.8 | DR 7 interface parameters<br>Overview<br>Assignment for digital input 0, 1, 2<br>Input filtering (hardware setting)<br>Assignment for digital output 0, 1, 2, 3<br>Reaction of the digital outputs to fault or CPU stop<br>Replacement value for DQ 0, 1, 2, 3<br>Trace recording cycle<br>Trace storage method. |                                        |
| 6.9                                                                         | DR 8 date and time                                                                                                    | 90                                     |
| 6.10                                                                        | DR 9 module information                                                                                                    | 91                                     |
| 6.11<br>6.11.1<br>6.11.2<br>6.11.3<br>6.11.4<br>6.11.5                      | DR 10 load cell parameters<br>Overview                                                                                                    |                                        |
| 6.11.6<br>6.11.7<br>6.11.8<br>6.11.9<br>6.11.10                             | Overload limit<br>Impedance reference value<br>Permissible impedance deviation<br>Load cell manufacturer<br>Load cell order number                                                                                                    | 94<br>                                 |
| 6.12<br>6.12.1                                                              | DR 11 channel status/channel activation<br>Overview                                                                                                    | 95<br>95                               |

| 6.12.2                                                                                                    | Channel status / channel activation                                                                                                    |                                                                           |
|----------------------------------------------------------------------------------------------------|----------------------------------------------------------------------------------------------------|---------------------------------------------------------------------------|
| 6.13<br>6.13.1<br>6.13.2<br>6.13.3<br>6.13.4<br>6.13.5<br>6.13.6<br>6.13.7<br>6.13.8                               | DR 12 Ethernet parameters<br>Overview<br>Device MAC address<br>IP address<br>Subnet mask<br>Gateway<br>Device name<br>Unit identifier channel 1 or channel 2.<br>Modbus TCP port number channel 1 or channel 2.                                                             | 97<br>97<br>99<br>99<br>99<br>99<br>100<br>100<br>100<br>100<br>100       |
| 6.13.9<br>6.14<br>6.14.1<br>6.14.2<br>6.14.3<br>6.14.4<br>6.14.5<br>6.14.5<br>6.14.6<br>6.14.7<br>6.14.8<br>6.14.9 | Byte swap<br>DR 13 RS485 parameters<br>Overview<br>RS485 protocol<br>RS485 baud rate<br>RS485 character parity<br>RS485 character parity<br>RS485 termination<br>Byte swap<br>RS485 Modbus address<br>Decimal place for Siebert indicator<br>Modbus RTU message frame delay |                                                                           |
| 6.15<br>6.15.1<br>6.15.2<br>6.16<br>6.16 1                                                                         | DR 14 SIMATIC interface parameters<br>Overview<br>Selection of process value 1, 2<br>DR 15 tare default values                                                                                                    |                                                                           |
| 6.16.2<br>6.17<br>6.17.1<br>6.17.2                                                                                 | Default tare weight<br>DR 16 simulation value<br>Overview<br>Weight simulation specification                                                                                                    |                                                                           |
| 6.18<br>6.18.1<br>6.18.2                                                                                           | DR 18 digital output control specifications<br>Overview<br>Specification for digital output 0, 1, 2, 3                                                                                                    |                                                                           |
| $\begin{array}{c} 6.19\\ 6.19.1\\ 6.19.2\\ 6.19.3\\ 6.19.4\\ 6.19.5\\ 6.19.6\\ 6.19.7\\ 6.19.8\end{array}$         | DR 30 current process values<br>Overview<br>Gross process weight<br>Net process weight<br>Tare process weight<br>Gross / net weight<br>Gross / net weight with increased resolution (x 10)<br>Gross process weight 2<br>Refresh counter for process values                  | 109<br>109<br>112<br>112<br>113<br>113<br>113<br>113<br>113<br>113<br>113 |
| 6.20<br>6.20.1<br>6.20.2<br>6.20.3<br>6.20.4<br>6.20.5                                                             | DR 31 advanced current process values<br>Overview<br>Unfiltered digit value<br>Filtered digit value after the first filter<br>Digits filtered<br>Current status of input 0, 1, 2                                                                                            |                                                                           |

|    | 6.20.6<br>6.20.7<br>6.20.8<br>6.20.9             | Current status of digital output 0, 1, 2, 3<br>Current status of DIP switch<br>Refresh counter for process values<br>Current load cell signal in mV                                                 | 115<br>115<br>116<br>116 |
|----|--------------------------------------------------|----------------------------------------------------------------------------------------------------|--------------------------|
|    | 6.21                                             | DR 32 alarm display                                                                                                    | 116                      |
|    | 6.22<br>6.22.1<br>6.22.2                         | DR 34 ASCII main display value<br>Overview<br>Content of main display as ASCII string                                                                                                    | 119<br>119<br>120        |
|    | 6.23                                             | DR 48 date and time 2 (for Modbus)                                                                                                    | 120                      |
| 7  | Alarm logg                                       | ging                                                                                                    | 123                      |
|    | 7.1                                              | Message types                                                                                                    | 123                      |
|    | 7.2                                              | Message paths                                                                                                    | 123                      |
|    | 7.3                                              | Evaluating messages with the help of SIWATOOL                                                                                                    | 124                      |
|    | 7.4                                              | Detecting messages with the help of FB SIWA                                                                                                    | 124                      |
|    | 7.5<br>7.5.1<br>7.5.2<br>7.5.3<br>7.5.4<br>7.5.5 | Message list<br>Introduction<br>System status message list<br>Technology error message list<br>Message list data and operating errors with additional information<br>Messages by LEDs on the module |                          |
| 8  | Command                                          | ls                                                                                                    | 133                      |
|    | 8.1                                              | Overview                                                                                                    | 133                      |
|    | 8.2                                              | Command lists                                                                                                    | 133                      |
|    | 8.3                                              | Command groups of SIWAREX WP521/WP522                                                                                                    | 135                      |
| 9  | Communio                                         | cation with SIMATIC S7-1500                                                                                                    | 137                      |
|    | 9.1                                              | General information                                                                                                    | 137                      |
|    | 9.2                                              | System environment                                                                                                    | 137                      |
|    | 9.3                                              | Memory requirements for SIWAREX communication                                                                                                    | 138                      |
|    | 9.4                                              | Creating the hardware configuration                                                                                                    | 138                      |
|    | 9.5                                              | Diagnostic messages                                                                                                    | 141                      |
|    | 9.6                                              | Triggering a hardware interrupt                                                                                                    | 142                      |
|    | 9.7                                              | Ethernet approvals                                                                                                    | 143                      |
|    | 9.8                                              | Calling of function block                                                                                                    | 144                      |
|    | 9.9                                              | Working with the function block                                                                                                    | 147                      |
|    | 9.10                                             | I/O interface of function block                                                                                                    | 149                      |
|    | 9.11                                             | Error codes of function block                                                                                                    | 149                      |
| 10 | Communic                                         | cation via Modbus                                                                                                    | 151                      |
|    | 10.1                                             | General information                                                                                                    | 151                      |

|    | 10.2        | Special feature of Modbus TCP/IP connection to SIWAREX WP522 | . 151 |
|----|-------------|--------------------------------------------------------------|-------|
|    | 10.3        | Principle of data transmission                               | . 151 |
|    | 10.4        | Data record concept                                          | . 153 |
|    | 10.5        | Command mailboxes                                            | . 153 |
|    | 10.6        | Reading registers                                            | . 153 |
|    | 10.7        | Writing registers                                            | . 154 |
| 11 | Technical s | pecifications                                                | 157   |
|    | 11.1        | Technical specifications                                     | . 157 |
|    | 11.2        | Electrical, EMC and climatic requirements                    | . 161 |
|    | 11.3        | Approvals                                                    | . 166 |
| 12 | Accessories | 5                                                            | 169   |
|    | 12.1        | Configuration package                                        | . 169 |
| Α  | Appendix    |                                                              | 171   |
|    | A.1         | Technical support                                            | . 171 |
|    | A.2         | ESD Guidelines                                               | . 172 |
|    | A.3         | List of abbreviations                                        | . 173 |
|    | Index       |                                                              | 175   |
|    |             |                                                              |       |

# Foreword

# 1.1 Purpose of the manual

This manual contains module-specific information about the wiring, diagnostic and technical specifications of the technology module.

Information about the design and commissioning of the S7-1500 or the ET 200MP in general can be found in the system manual for S7-1500 or ET 200MP.

# 1.2 Conventions

Observe the notes labeled as follows:

#### Note

A note contains important information about the product described in the documentation, about handling the product, or about a part of the documentation to which special attention should be given.

## 1.3 Security messages

Siemens provides automation and drive products with industrial security functions that support the secure operation of plants or machines. They are an important component in a holistic industrial security concept. With this in mind, our products undergo continuous development. We therefore recommend that you keep yourself informed with respect to our product updates. Detailed technical information can be found at: http://support.automation.siemens.com.

To ensure the secure operation of a plant or machine it is also necessary to take suitable preventive action (e.g. cell protection concept) and to integrate the automation and drive components into a state-of-the-art holistic industrial security concept for the entire plant or machine. Products used from other manufacturers should also be taken into account here. You will find further information under:

http://www.siemens.com/industrialsecurity.

## 1.4 Industrial Security

SIWAREX WP521/WP522 is intended for use in secure networks (closed) and is not protected against unauthorized data traffic.

1.4 Industrial Security

Devices connected to a company network or to the Internet must be protected against unauthorized access, e.g. through application of firewalls and network segmenting. For more information about Industrial Security, visit (<u>http://www.siemens.com/industrialsecurity</u>)

# **Documentation guide**

#### Introduction

The documentation for the SIMATIC and SIWAREX is modular and includes topics related to your automation system.

The complete documentation for the S7-1500 and ET 200MP systems consists of the respective system manuals, function manuals and device manuals.

You are also supported by the information system from STEP 7 (TIA Portal) during the configuration and programming of your automation system.

#### Overview of the documentation for the SIWAREX WP 521/WP522 technology module

The following table shows documents that you need to use the SIWAREX WP521/WP522 technology module.

| Торіс                                             | Documentation                                                                                                    | Most important contents                                                                                                    |
|---------------------------------------------------|----------------------------------------------------------------------------------------------------|----------------------------------------------------------------------------------------------------|
| System descrip-<br>tion                           | S7-1500 Automation System<br>(https://support.industry.siemens.com/cs/docu<br>ment/59191792) System Manual                                                                                                    | <ul><li> Application planning</li><li> Assembly</li><li> Connecting</li></ul>                                                                                |
|                                                   | System manual<br>Distributed I/O System ET 200MP<br>(http://support.automation.siemens.com/WW/vi<br>ew/de/45604716)                                                                                                    | Commissioning                                                                                                    |
| Designing inter-<br>ference-free con-<br>trollers | Designing interference-free controllers<br>(https://support.industry.siemens.com/cs/docu<br>ment/59193566/simatic-s7-1500-et-200mp-et-<br>200sp-et-200al-designing-interference-free-<br>controllers?dti=0&lc=en-WW) Function Manual | <ul> <li>Basics</li> <li>Electromagnetic compatibil-<br/>ity</li> <li>Lightning protection</li> </ul>                                                        |
| Weighing with<br>SIWAREX<br>WP521/WP522           | SIWAREX WP521/WP522 Electronic Weighing<br>System Device Manual                                                                                                    | <ul> <li>Module design</li> <li>Assembly</li> <li>Connecting</li> <li>Weighing functions</li> <li>Communication</li> <li>Technical specifications</li> </ul> |

| Table 2- 1 | Documentation for the SIWAREX WP521/WP522 technology module |
|------------|-------------------------------------------------------------|
|            |                                                             |

#### **SIMATIC** manuals

All current manuals for the SIMATIC products are available for download free of charge from the Internet (<u>https://support.industry.siemens.com</u>).

# **Product overview**

# 3.1 Properties

#### Article number

SIWAREX WP521 - 7MH4 980-1AA01 SIWAREX WP522 - 7MH4 980-2AA01 3.1 Properties

### View of the modules

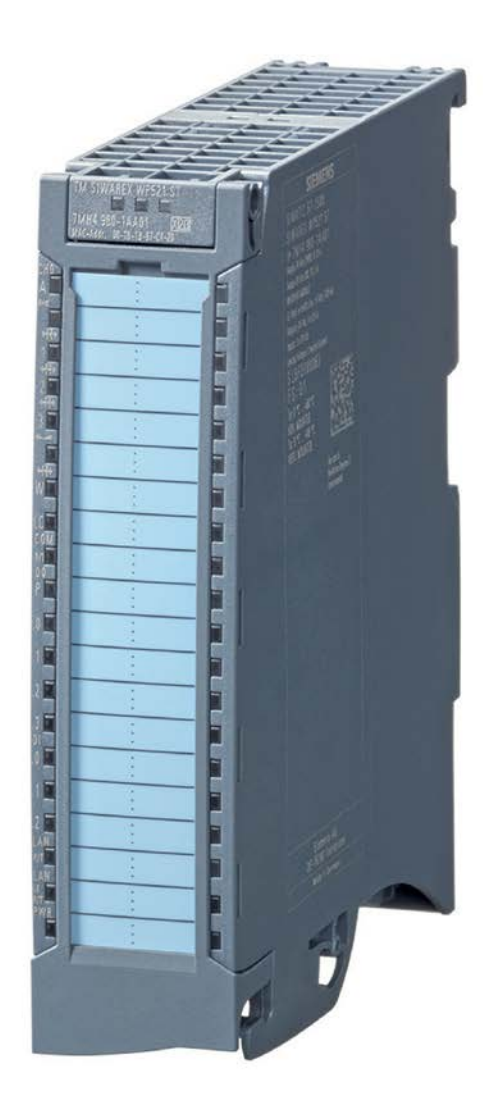

#### Image 3-1 SIWAREX WP521/WP522 module

#### Properties

The TM SIWAREX WP521/WP522 technology module has the following features:

- Technical properties
- Width: 35 mm
- WP521 one weighing channel, WP522 two weighing channels
- Interfaces:
  - Supply voltage L+
  - Load cell connection for strain gauge load cell in 6 or 4-wire system (per channel), 1 to 4 mV/V
  - Digital input signals DI0, DI1 and DI2 (per channel)
  - Digital output signals DQ0, DQ1, DQ2, DQ3 (per channel)
  - RS485 with Modbus RTU or for connecting the remote display (per channel)
  - Ethernet interface with SIWATOOL protocol and Modbus TCP/IP (once for each channel)
- Channel-by-channel monitoring of load cells for wire breakage
- Hardware interrupts can be configured channel by channel
- Input filter for suppressing interference with programmable digital inputs
- Supported functions:
  - Scale calibration with weights or automatically
  - Signal filtering with average value filter and low-pass filter
  - 3 limits
  - Tare
  - Set to zero
  - Trace (signal recording)
  - Firmware update
  - Identification data I&M
  - Commissioning with SIWATOOL (service tool for PC)

# 3.2 Area of application

The electronic weighing system described here is the optimal solution everywhere signals from weighing or force sensors are to be acquired and processed. SIWAREX WP521/WP522 offers high accuracy as an electronic weighing system.

The applications for which the SIWAREX WP521/WP522 is equipped include the following:

- Non-automatic weighing to OIML R76 (not legal-for-trade)
- Level monitoring of silos and bunkers

3.3 System integration in SIMATIC

- Platform scale
- Scales in hazardous areas (with SIWAREX IS Ex interface)

# 3.3 System integration in SIMATIC

The electronic weighing system described here is a technology module for the SIMATIC S7-1500. It can be freely configured within the automation solution, including the weighing application. An optimal solutions can be found for a variety of systems with the right combination of SIMATIC modules. Fast customized and industry specific solutions can be developed using the configuration package and the "Ready for use" application for SIMATIC.

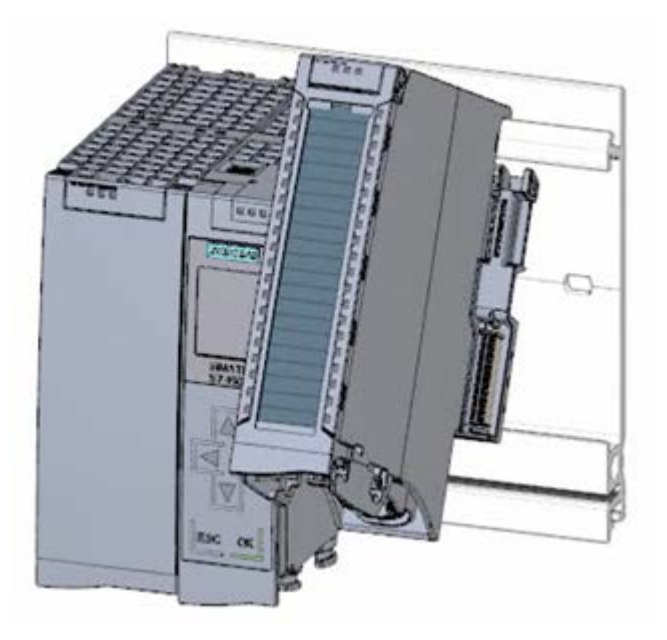

Image 3-2 Figure SIWAREX WP521/WP522 installed next to SIMATIC 1500-CPU

# 3.4 Customer benefits

The electronic weighing system described here features significant advantages:

- Uniform design technology and consistent communication in SIMATIC S7-1500
- Configuration via an HMI panel or PC
- Standardized configuration option in the SIMATIC TIA Portal
- · Weight measurement with a resolution of 4 million parts
- High accuracy 0.05 %
- High measuring rate of 100/120 Hz (effective interference suppression)
- Monitoring of limits

- Flexible adaptation to different requirements
- Easy adjustment of the scales using the SIWATOOL program
- Automatic adjustment without calibration weights possible
- Replacement of module without renewed scale calibration
- Use in Ex Zone 2 / ATEX approval
- Intrinsically safe load cell for use in hazardous area Zone 1 (SIWAREX IS option)
- Diagnostic functions

## 3.5 Product package

The product package of the SIWAREX WP521/WP522 includes:

• SIWAREX WP521/WP522 module

The following components are supplied with the technology module and can also be ordered separately as spare parts:

- Shield bracket
- Shield terminal
- Power supply element
- Labeling strip
- U-connector

#### Other components

The following components must be ordered separately:

- · Front connectors, including potential jumpers and cable ties
- Front connector 35 mm with push-in system

#### Note

We recommend using the SIWAREX WP521/WP522 configuration package to configure the SIWAREX WP521/WP522 electronic weighing system. The configuration package is not included in the product package of the module:  $\rightarrow$  Accessories (Page 169).

## 3.6 Overview of the functions

The primary task of the electronic weighing system is measuring and recording the current weight value. The integration in SIMATIC provides the possibility to process the weight value directly in the PLC (**P**rogrammable Logic **C**ontroller).

3.7 Overview of configuration options

The SIWAREX WP521 / WP522 is calibrated ex factory. This enables both automatic adjustment of the scale without calibration weights and modules to be exchanged without having to re-adjust the scale.

The Ethernet interface enables connection of a PC for configuring the electronic weighing system or the connection of automation systems of any kind (Modbus TCP / IP).

The SIWAREX WP521/WP522 electronic weighing system can also be used in hazardous areas (Zone 2). The load cell is powered intrinsically safe for Zone 1 applications via the optional Ex interface, SIWAREX IS.

The SIWAREX WP521/WP522 can also be used independent of the automation system in stand-alone mode. This scenarios provide numerous configuration options.

The user himself can determine the HMI device. However, the HMI device must support Modbus RTU or TCP/IP. A custom operating style can be implemented.

The SIWAREX WP521/WP522 can be controlled remotely without a separate, local HMI device. An HMI device can be used for multiple scales. The configuration possibilities are almost unlimited.

# 3.7 Overview of configuration options

#### 3.7.1 Configuration with the PC

The scale parameters can be quickly adjusted using the "SIWATOOL" PC configuration software, which offers Windows convenience.

The program enables you to commission the scale without knowledge of automation technology. If service is required, the processes in the scale can be analyzed and tested independent of the automation system or operator panel using the PC. Reading the diagnostic buffer from the SIWAREX module is very helpful when analyzing events.

The following figure shows the layout of the individual program windows.

3.7 Overview of configuration options

| File Communication View             | Fools ?                                                                                                    |                  |                                                       | -            |                        |             |
|-------------------------------------|----------------------------------------------------------------------------------------------------|------------------|-------------------------------------------------------|--------------|------------------------|-------------|
| 📄 📄 🛄 🔘 Online 🔞                    | Offline Canguage                                                                                                | • 🚔 间 Module nan | ne 📶 Display 🛃                                        | Message Acti | ual values @ 192.168.0 | 0.22        |
|                                     |                                                                                                    | @ tag            | art 1 V                                               | - In 1       | В                      | 1.3 kg      |
| • • = = = • • •                     |                                                                                                    | . O lac          | 101. 1 A                                              | · #0 =2      |                        | 210 119     |
| +0+ T ¥ & • 4                       | r •                                                                                                    | •                |                                                       | -            |                        |             |
|                                     | Value                                                                                                    |                  | P                                                     | С            | SIV                    | VAREX       |
| STWAREX WP522 ST_8                  |                                                                                                    |                  |                                                       |              |                        |             |
| Commissioning                       |                                                                                                    |                  |                                                       |              |                        |             |
| Calibration Parame                  | eter (DR3)                                                                                                    |                  |                                                       |              |                        |             |
| A Basic Paramete                    | rs                                                                                                    |                  |                                                       |              |                        |             |
| Scale name                          |                                                                                                    |                  |                                                       |              |                        |             |
| Weight unit                         |                                                                                                    |                  | kg                                                    | 1            |                        | kg          |
| Gross indica                        | tor                                                                                                    |                  | 8                                                     | for Gross    | 1                      | B for Gross |
| Minimum w                           | eight (in d)                                                                                                    |                  | 0                                                     |              |                        | 0           |
| Maximum w                           | eight                                                                                                    |                  | 1                                                     | 0.00         |                        | 100.0       |
| Resolution of                       | lange and the second second second second second second second second second second second second second second |                  | 0.                                                    | 1            |                        | 0.1         |
| ∡ Calibration                       |                                                                                                    |                  |                                                       |              |                        |             |
| Calibration v                       | veight 0                                                                                                    |                  | 0.                                                    | 0            |                        | 0.0         |
| Calibration                         | weight 1                                                                                                    |                  | 1                                                     | 0.00         |                        | 100.0       |
| Calibration                         | weight 2                                                                                                    |                  | 0.                                                    | 0            |                        | 0.0         |
| Calibration                         | digits 0 (measured)                                                                                             |                  | 0                                                     |              |                        | 0           |
| Calibration of                      | ligits 1 (measured)                                                                                             |                  | 2                                                     | 000000       |                        | 2000000     |
| Calibration of                      | ligits 2 (measured)                                                                                             |                  | 0                                                     |              |                        | 0           |
| P Additional Para                   | meters                                                                                                    |                  |                                                       |              |                        |             |
| ( )                                 |                                                                                                    | 13               |                                                       | 1            | P (4)                  | m ()        |
| Aessages:                           |                                                                                                    |                  |                                                       |              |                        |             |
| Runtime                             | Message type                                                                                                    | Message no       | Message (double<br>click on message for<br>more info) | Add info 1   | com./going             | Source      |
| 1970.01.02 13:57 35 795 684 814 Fr  | Operating error                                                                                                 | 1106             | 1106 Load cell und                                    |              | going                  | SIWAREX     |
| 1970.01.02 13:57:35 791.564.941 Fri | Operating error                                                                                                 | 1104             | 1104 ADC sens volt.                                   | +            | going                  | SIWAREX     |
| 1970.01.02 13:57:33 145.477.294 Fr  | Operating error                                                                                                 | 1105             | 1105 Load cell overl.                                 |              | going                  | SIWAREX     |

Image 3-3 Overview of the SIWATOOL WP522 program window

SIWATOOL not only provides support for adjusting the scale, but also in the analysis of the diagnostics buffer, which can be saved together with the parameters after reading the module. The display of the current scale state can be adjusted.

The program can be switched between several languages.

#### 3.7.2 Configuration via the Modbus interface

Alternatively, the configuration can also be performed on a SIMATIC panel, which is connected directly to the SIWAREX module. In this case, the SIWAREX module behaves as a Modbus slave. The configuration software project package includes loadable HMI software for a SIMATIC Panel TP700 Comfort.

In general, all SIMATIC HMI Comfort Panels can be used for direct Modbus communication. The use of SIMATIC HMI Basic Panels is currently not possible. A direct connection between SIMATIC HMI Panels and SIWAREX WP521/WP522 via Modbus RTU is not approved.

The parameters for the SIWAREX module can also be edited on an external system, a PC for example, and transferred to the electronic weighing system via Modbus RTU or TCP/IP. You can find a detailed description of the mapping of the holding register in section  $\rightarrow$  Scale parameters and functions. (Page 67)

#### Product overview

3.7 Overview of configuration options

# Installation and connection

## 4.1 Installation guideline

When assembling the SIMATIC components with the electronic weighing system described herein, you must adhere to the guidelines for setup, assembly and wiring the SIMATIC S7-1500 (see documentation tree).

This manual also describes the specific aspects of assembly and wiring the electronic weighing system.

# 4.2 Pin assignment

Connect the load cells, the digital input and digital output signals to the 40-pin front connector of the technology module. In addition, connect the 4-pin feed element to the supply voltage to supply the module and digital outputs.

The next two sections detail the pin assignment for the front connector and the power supply element.

You can find information on wiring front connectors, creating a cable shield, etc. in the in section "Connecting" section of the Automation System S7-1500 (<u>https://support.industry.siemens.com</u>) system manual and Distributed I/O System ET 200MP (<u>https://support.industry.siemens.com</u>) system manual.

4.2 Pin assignment

#### Pin assignment for the front connector

|                                                                              |                      | <u>۱</u>   | NP521      | ST                    |                                |
|------------------------------------------------------------------------------|----------------------|------------|------------|-----------------------|--------------------------------|
|                                                                              | Load cell            | 1          | 21         |                       |                                |
| ASEDZAFEGAY                                                                  | Load cell<br>EXC-    | 2          | 22         |                       |                                |
| - 12 120 F                                                                   | Load cell<br>SIG+    | 3          | 23         |                       |                                |
| 7/114 980-14 401                                                             | Load cell<br>SIG-    | 4          | 24         |                       |                                |
| $\frac{1}{1} \frac{ C }{ EXC^+ } = \frac{21}{2}$                             | Load cell<br>SEN+    | 5          | 25         |                       |                                |
| 22<br>3 SIG+ 23                                                              | Load cell<br>SEN-    | 6          | 26         |                       |                                |
| 4 SIG 24                                                                     | RS485, D+            | 7          | 27         |                       |                                |
| 5 25                                                                         | RS485, D-            | 8          | 28         |                       |                                |
| 6 <u>SEN-</u> 26                                                             | DQ.L+<br>(24V DQ)    | 9          | 29         |                       |                                |
| $\begin{bmatrix} 7 & \frac{163455}{Data^+} & 27 \\ 8 & 0 & 28 \end{bmatrix}$ | DQ.M (0V<br>DQ)      | 10         | 30         |                       |                                |
| 9 DQL+ 29                                                                    | DQ.0                 | 11         | 31         | (Pine 21 38 unusable) |                                |
| 10 po M 30                                                                   | DQ.1                 | 12         | 32         |                       |                                |
| 14 DOD 21                                                                    | DQ.2                 | 13         | 33         |                       |                                |
|                                                                              | DQ.3                 | 14         | 34         |                       |                                |
|                                                                              | DI.0                 | 15         | 35         |                       |                                |
| <u>13 00 2</u> 33                                                            | DI.1                 | 16         | 36         |                       |                                |
| <u>14 DO.3</u> 34                                                            | DI.2                 | 17         | 37         |                       |                                |
| 15 DL0 35                                                                    | DI.M (0V<br>DI)      | 18         | 38         |                       |                                |
|                                                                              | L+ (if<br>jumpered)  | 19         | 39         | L+ (of 41, 42)        | Pins 19 and 39 jump-<br>erable |
| 18_DLM 38                                                                    | M (if jump-<br>ered) | 20         | 40         | M (of 43, 44)         | Pins 20 and 40 jump-<br>erable |
| 20M 40                                                                       |                      | 4 4<br>1 2 | 4 4<br>3 4 |                       |                                |
|                                                                              |                      | L+         | M          |                       |                                |
| Pin assignment of WP521                                                      |                      |            |            |                       |                                |

The following tables show the pin assignment of the front connector.

4.2 Pin assignment

| WP522 ST                                                                                                    |                      |            |            |                |                                |  |  |
|----------------------------------------------------------------------------------------------------|----------------------|------------|------------|----------------|--------------------------------|--|--|
|                                                                                                    | Load cell<br>EXC+    | 1          | 21         |                |                                |  |  |
| AGE02/0153/49                                                                                                    | Load cell<br>EXC-    | 2          | 22         |                |                                |  |  |
|                                                                                                    | Load cell<br>SIG+    | 3          | 23         |                |                                |  |  |
| 7MH4 080.24 401                                                                                                   | Load cell<br>SIG-    | 4          | 24         |                |                                |  |  |
| $\frac{1}{2} \xrightarrow{\text{LC}} A \xrightarrow{\text{LC}} B \xrightarrow{\text{21}} 21$                      | Load cell<br>SEN+    | 5          | 25         |                |                                |  |  |
| 2 EXC-<br>3 SIG+ SIG+ 23                                                                                          | Load cell<br>SEN-    | 6          | 26         |                |                                |  |  |
| 4 SIG- SIG- 24                                                                                                    | RS485, D+            | 7          | 27         |                |                                |  |  |
| 5 SEN+ SEN+ 25                                                                                                    | RS485, D-            | 8          | 28         |                |                                |  |  |
| 6 <u>SEN-</u> 26<br>7 RS485 RS485 27                                                                              | DQ.L+<br>(24V DQ)    | 9          | 29         |                | Pins 9 and 29 jump-<br>erable  |  |  |
| 8 Data- Data- 28                                                                                                  | DQ.M (0V<br>DQ)      | 10         | 30         |                | Pins 10 and 30 jump-<br>erable |  |  |
| <u>9 DOL+ DOL+ 29</u>                                                                                             | DQ.0                 | 11         | 31         |                |                                |  |  |
| 10 DO.M TDO.M 30                                                                                                  | DQ.1                 | 12         | 32         |                |                                |  |  |
| <u>11 DQ0</u> <u>DQ0 31</u>                                                                                       | DQ.2                 | 13         | 33         |                |                                |  |  |
| 12 DQ.1 DQ.1 32                                                                                                   | DQ.3                 | 14         | 34         |                |                                |  |  |
| 13 DQ.2 DQ.2 33                                                                                                   | DI.0                 | 15         | 35         |                |                                |  |  |
| 14 00.3 00.3 34                                                                                                   | DI.1                 | 16         | 36         |                |                                |  |  |
| 15 10_ 35                                                                                                    | DI.2                 | 17         | 37         |                |                                |  |  |
|                                                                                                    | DI.M (0V<br>DI)      | 18         | 38         |                |                                |  |  |
| 17 DI2 DI2 37<br>18 DIM DIM 38                                                                                    | L+ (if<br>jumpered)  | 19         | 39         | L+ (of 41, 42) | Pins 19 and 39 jump-<br>erable |  |  |
|                                                                                                    | M (if jump-<br>ered) | 20         | 40         | M (of 43, 44)  | Pins 20 and 40 jump-<br>erable |  |  |
| $\begin{array}{c c} 20 & M & 40 \\ \hline 1 & 1 & 42 & 43 & 44 \\ \hline 41 & 42 & 43 & 44 \\ \hline \end{array}$ |                      | 4 4<br>1 2 | 4 4<br>3 4 |                |                                |  |  |
|                                                                                                    |                      | L+         | M          |                |                                |  |  |
| Pin assignment of WP522                                                                                           |                      |            |            |                |                                |  |  |

#### Pin assignment for the power supply element

The power supply element is plugged onto the front connector and serves to supply the technology module. For this purpose, you need to connect the supply voltage to terminal 41 (L+) and terminal 44 (M). Use terminal 42 (L+) and terminal 43 (M) to loop the supply voltage to the next module.

#### 4.3 Connecting the load cells

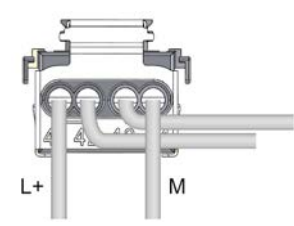

Image 4-1 Power supply element

L+ DC 24V supply voltage

M Ground for supply voltage

# 4.3 Connecting the load cells

#### Overview

Pickups equipped with strain gauges (EMS full bridge) can be connected to the electronic weighing system SIWAREX WP521/WP522 to meet the following requirements.

- Identifier 1.... 4 mV/V
- A supply voltage of 5 V is permitted

The power supply for the load cells is 4.85 V.

To test the maximum possible number of load cells that can be connected to a WP521/WP522, the following condition must be met:

- Scale operation without Ex interface: (input resistance of load cell) / (number of load cells) > 40 Ohm
- Weighing mode with EX interface: (input resistance of load cell) / (number of load cells) > 50 Ohm

#### Connection with 4-wire or 6-wire system

The connection options are shown in the following two figures.

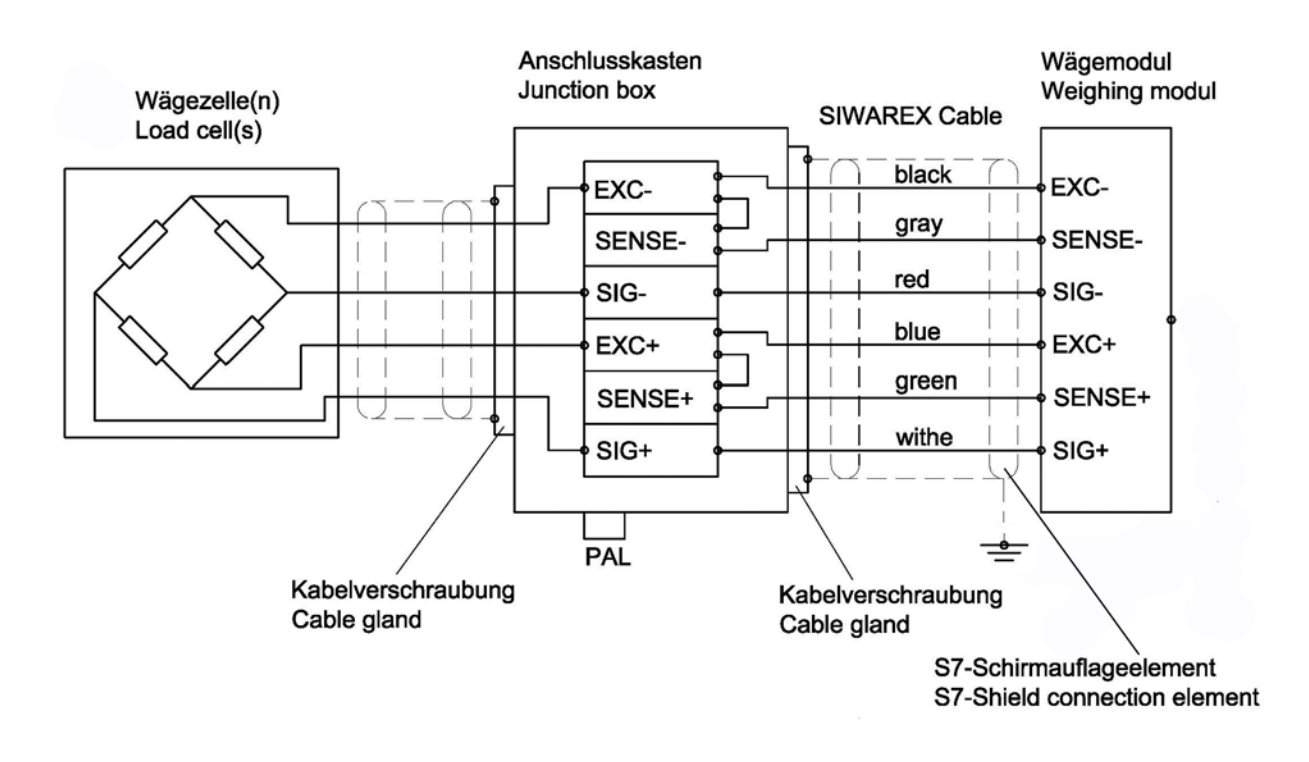

Image 4-2 Connection of strain gauge load cell with 4-wire system

4.3 Connecting the load cells

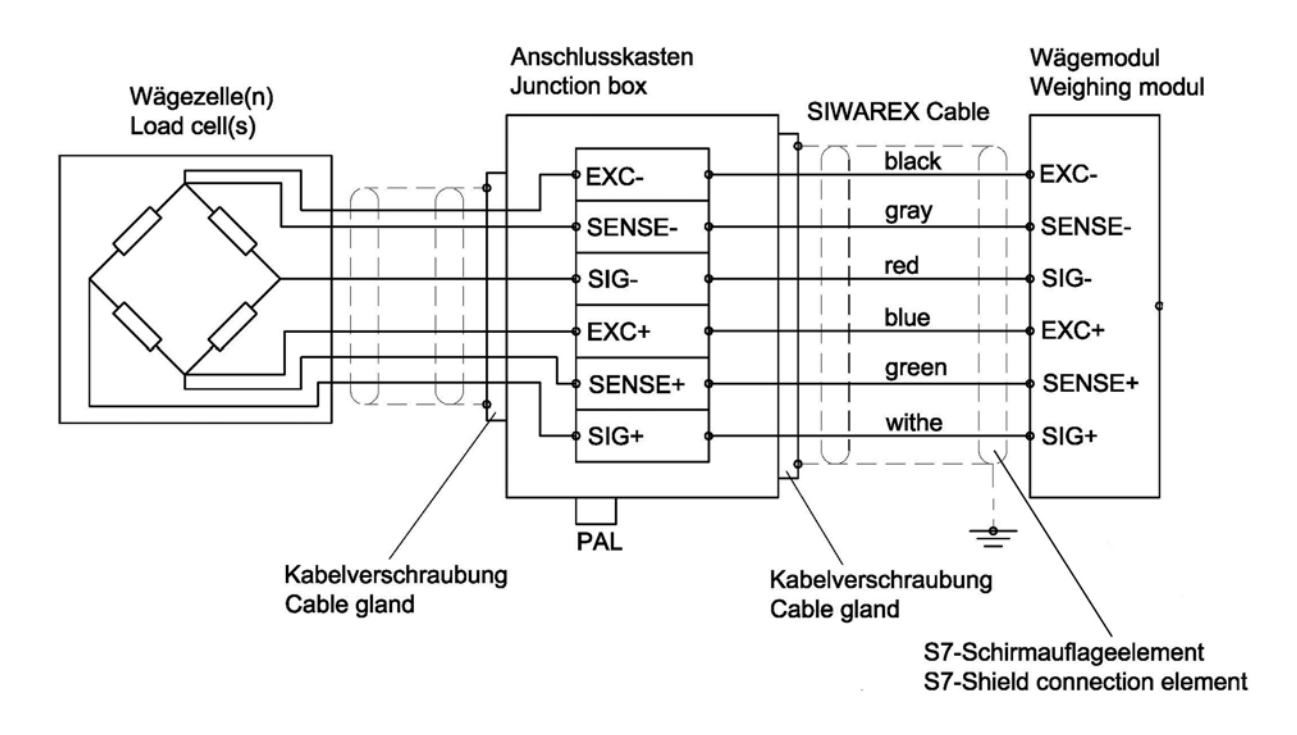

Image 4-3 Connection of load cell with 6-wire system

#### Rules

#### Observe the following rules when connecting analog (strain gauge) load cells:

- The use of a junction box (SIWAREX JB junction box) is required when more than one load cell is connected (the load cells must be connected in parallel). If the distance of a load cell to the SIWAREX WP521/WP522 or terminal box is greater than the available length of the load cell cable, the SIWAREX EB extension box should be used.
- 2. The cable shield is always applied at the cable gland of the junction box (SIWAREX JB) or the extension box. If there is a risk of equipotential bonding through the cable shield, connect a equipotential equalization conductor parallel to the load cell cable.

- 3. Twisted wire pairs that are also shielded are required for the specified cables:
  - Sensor cable (+) and (-)
  - Measuring voltage cable (+) and (-)
  - Supply voltage cable (+) and (-)

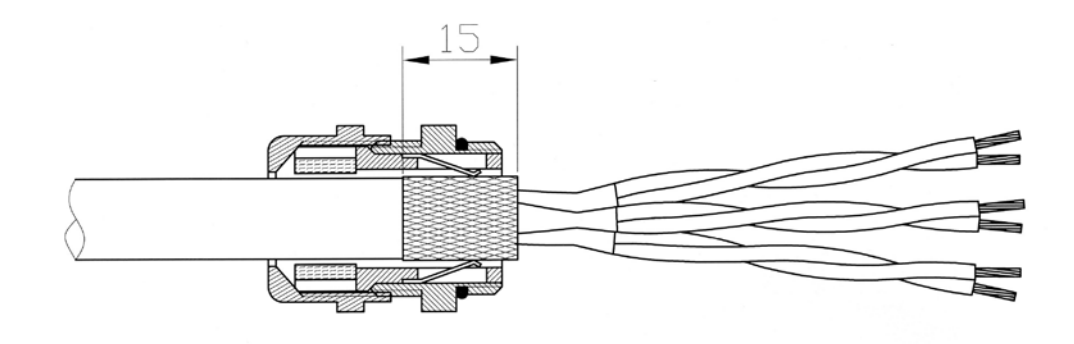

Image 4-4 Shielding in the screw gland

We recommended that you use the cables listed in chapter  $\rightarrow$  Accessories (Page 169).

4. The shield must be connected to ground in the immediate vicinity of the SIWAREX WP521/WP522. The maximum distance between the SIWAREX WP521/WP522 and the load cell is applicable when the recommended cables are used.

| Labeling | Function                      |  |
|----------|-------------------------------|--|
| Sig-     | Measurement cable load cell - |  |
| Sig+     | Measurement cable load cell - |  |
| Sen-     | Sensor cable load cell -      |  |
| Sen+     | Sensor cable load cell +      |  |
| Exc-     | Supply load cell -            |  |
| Exc+     | Supply load cell +            |  |

 Table 4-1
 Load cell connections on the module

# 4.4 Shield connection

You need to ground the shields of the load cell cables via the shield on the front connector (shield bracket and terminal) ground.

Ensure that the shield support for the shielded cables are correctly assembled. This is the only way to ensure the immunity of the system.

A cable is shielded to attenuate the effects of magnetic, electrical and electromagnetic interference on the cable. Interference on the cable shielding is discharged to the ground through a conductive cable shield bus. To avoid this interference from becoming a source of interference itself, ensure the connection to ground has a low impedance.

4.5 Supply voltage L+/M

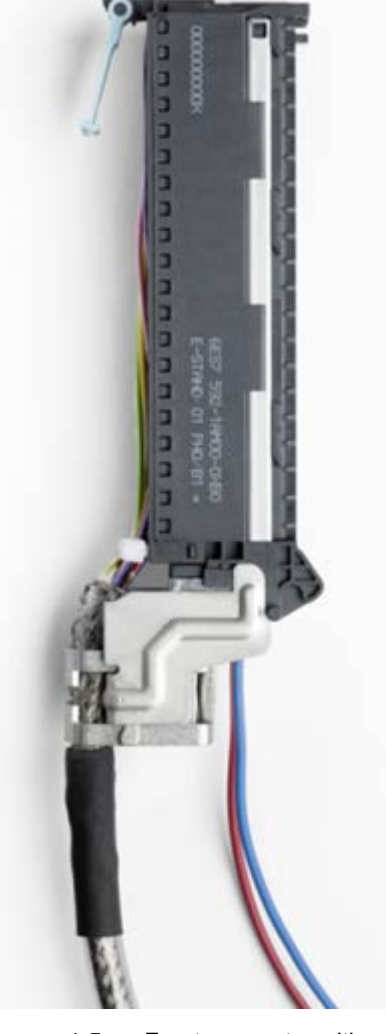

Only use cables with a braided shield (see recommended cable in the section Accessories (Page 169)). The coverage of the shield should be at least 80%.

Image 4-5 Front connector with a shielded cable and 24V connection

# 4.5 Supply voltage L+/M

Connect the supply voltage (24 V DC) to terminals L+ and M. An internal protection circuit protects the technology module from reverse polarity of the supply voltage. The technology module monitors whether the supply voltage is connected.

# 4.6 Digital inputs DI0, DI1 and DI2

There are three digital inputs per weighing channel available. The digital inputs can be assigned to scale commands per configuration.

# 

#### Unknown assignment of digital inputs

If the assignment of the digital inputs is not known at the time of connection, This may damage parts of the system.

Do not create a connection with the digital inputs before you know the assignment.

The digital inputs are not permanently assigned to commands in the delivery state. The assignment of the digital inputs to commands is made during commissioning by setting parameters of the data record DR7.

The digital inputs of the two SIWAREX WP522 scale channels are electrically isolated from each other.

#### Input filter for digital inputs

The following values can be specified for the input delay:

- None
- 5 ms
- 10 ms (preset)
- 15 ms
- 20 ms
- 25 ms
- 30 ms
- 35 ms
- 40 ms

#### Note

If you select "No", you must use shielded cables to connect the digital inputs.

4.7 Digital outputs DQ0, DQ1, DQ2 and DQ3

# 4.7 Digital outputs DQ0, DQ1, DQ2 and DQ3

There are four digital outputs available per weighing channel. The digital outputs DQ0, DQ1, DQ2, DQ3 may be assigned to the status or messages by the specified parameters. They can also be controlled directly via a SIMATIC program or via DR18.

## 

#### Unknown assignment of digital outputs

The assignment of the digital outputs is not known at the time of connection. Digital outputs can be active immediately after turning on the power supply. This may damage parts of the system.

Do not create a connection with the digital outputs before you know the assignment of the digital outputs.

The digital outputs have no fixed assignment to process data ex factory. The assignment of the digital inputs to function and the reaction to failure is made during commissioning by setting parameters of the data record DR7.

The digital outputs of the two SIWAREX WP522 scale channels are electrically isolated from each other.

The digital outputs are 24 V sourcing with respect to M and with a nominal load current of 0.5A. They are protected against overload and short-circuit.

#### Note

Direct connection of relays and contactors is not possible without external wiring. You can find information about the maximum possible operating frequencies and the inductance of the inductive load on the digital outputs in the section Technical specifications (Page 157).

# 4.8 Connection of RS485 serial interface

The following devices can be connected to the serial interface:

- Display from the Siebert company, type S102
- Operator Panels or other HMI devices with RS485 and Modbus protocol RTU
- Communication partner with Modbus protocol RTU

Table 4-2 Connection of RS485 serial interface

| Labeling   | Function                                       |
|------------|------------------------------------------------|
| EIA-485 D+ | RS485 data line + for feeding in of bus signal |
| EIA-485 D- | RS485 data line - for feeding in of bus signal |

When a SIWAREX WP521/WP522 module forms the end of an RS485 network, the termination of the bus network can be switched per configuration.

4.9 Connection of Siebert display via RS485

# 4.9 Connection of Siebert display via RS485

A Siebert display S102 with the order no. S102-W6/14/0R-000/0B-SM can be connected to the RS485 interface of the weighing module. Connect a 24 V DC supply to the Siebert display, and connect the latter to the RS485 interface of the weighing module as shown in the following diagram.

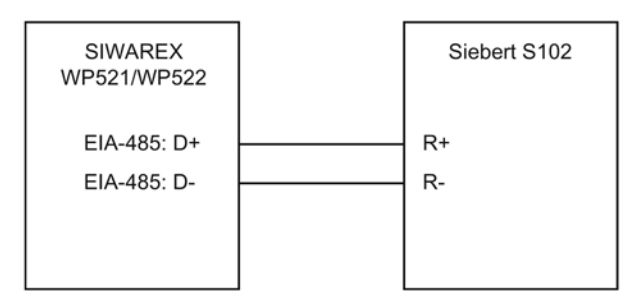

Image 4-6 Connection of Siebert display S102

The RS485 interface in DR13 is set as follows:

- RS-485 protocol: SIEBERT Display S102
- Baud rate: 9 600 bit/s
- Character parity: Even

The S102 is set as follows:

| Table 4- 3 | Settings of Siebert | display S102 |
|------------|---------------------|--------------|
|            |                     |              |

| Menu item         | Setting | Meaning                           |                   |  |
|-------------------|---------|-----------------------------------|-------------------|--|
| 1 Interface       | 485     | RS485 interface                   |                   |  |
| 9 Station address | 01      | Address meaning:                  |                   |  |
|                   |         | Address                           | Weight value      |  |
|                   |         | 01                                | Verifiable weight |  |
|                   |         | 02                                | Total             |  |
|                   |         | 03                                | Net               |  |
|                   |         | 04                                | Tare              |  |
| t Timeout         | 2       | e.g. timeout after 2 seconds      |                   |  |
| С                 | 0.0     | No decimal point                  |                   |  |
| F Segment test    | *       | No segment test when switching on |                   |  |
|                   | 8.8.8   | Segment test when switching on    |                   |  |

# 4.10 Connection of the Ethernet interface

An RJ45 connector is used for the connection.

#### 4.10 Connection of the Ethernet interface

The following devices can be connected to the Ethernet interface:

- PC service and commissioning program SIWATOOL or Web browser
- Operator panels or other HMI devices with Ethernet and Modbus protocol TCP/IP
- Communication partner with Modbus protocol TCP/IP

To remove the plug-in connector without a tool (screwdriver), you should ensured that the cable has a plug with sufficiently long release lever, see as an example in the figure below.

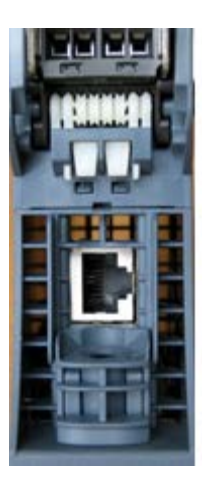

Image 4-7 Connection socket for an Ethernet cable

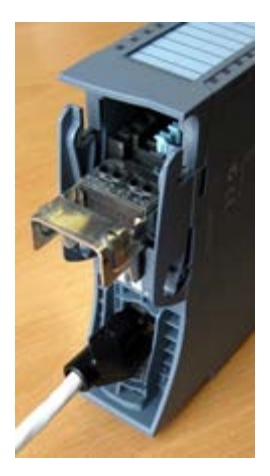

Image 4-8 Ethernet cable connected to module

4.10 Connection of the Ethernet interface

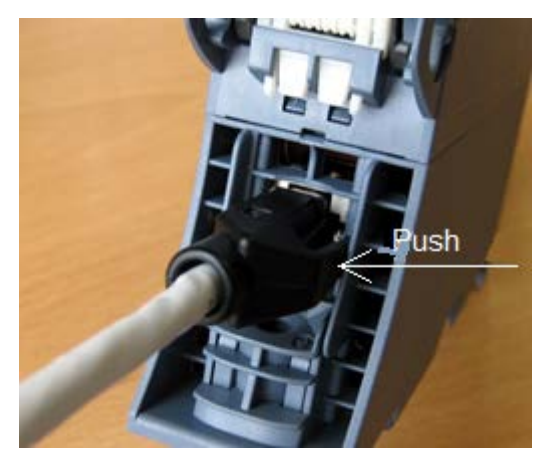

Image 4-9 Press the Ethernet cable into the socket

Ethernet socket on the bottom of the enclosure, plug with extended release lever

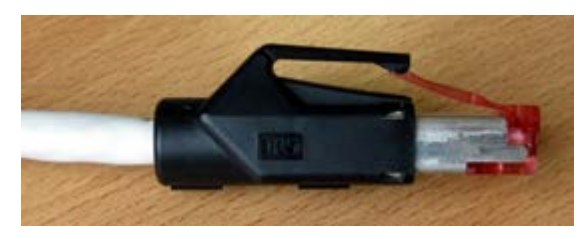

Image 4-10 Ethernet plug with release lever

4.10 Connection of the Ethernet interface

# Commissioning

# 5.1 Basic tasks

Commissioning consists mainly of checking the mechanical scale structure, setting parameters, calibration, and verification of the envisaged functionality.

5.2 Ex-works settings of the operating switch

# 5.2 Ex-works settings of the operating switch

The module has two DIP switches located on the left in the upper part of the enclosure (accessible through the vent). Both switches are in the up position ex factory.

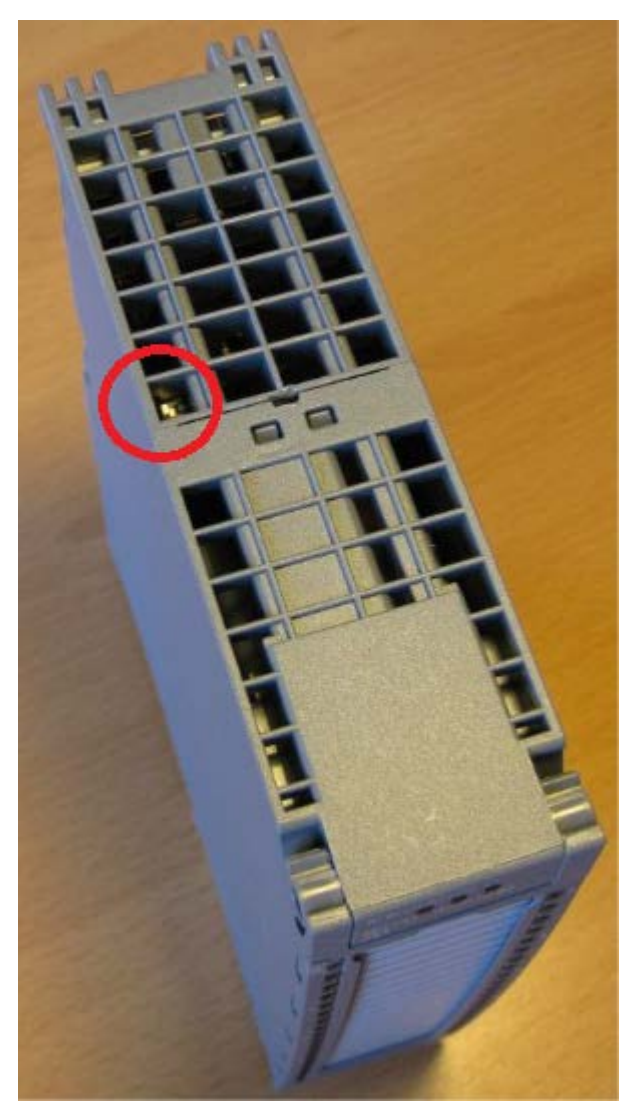

Image 5-1 Switch position in the enclosure
# 5.2 Ex-works settings of the operating switch

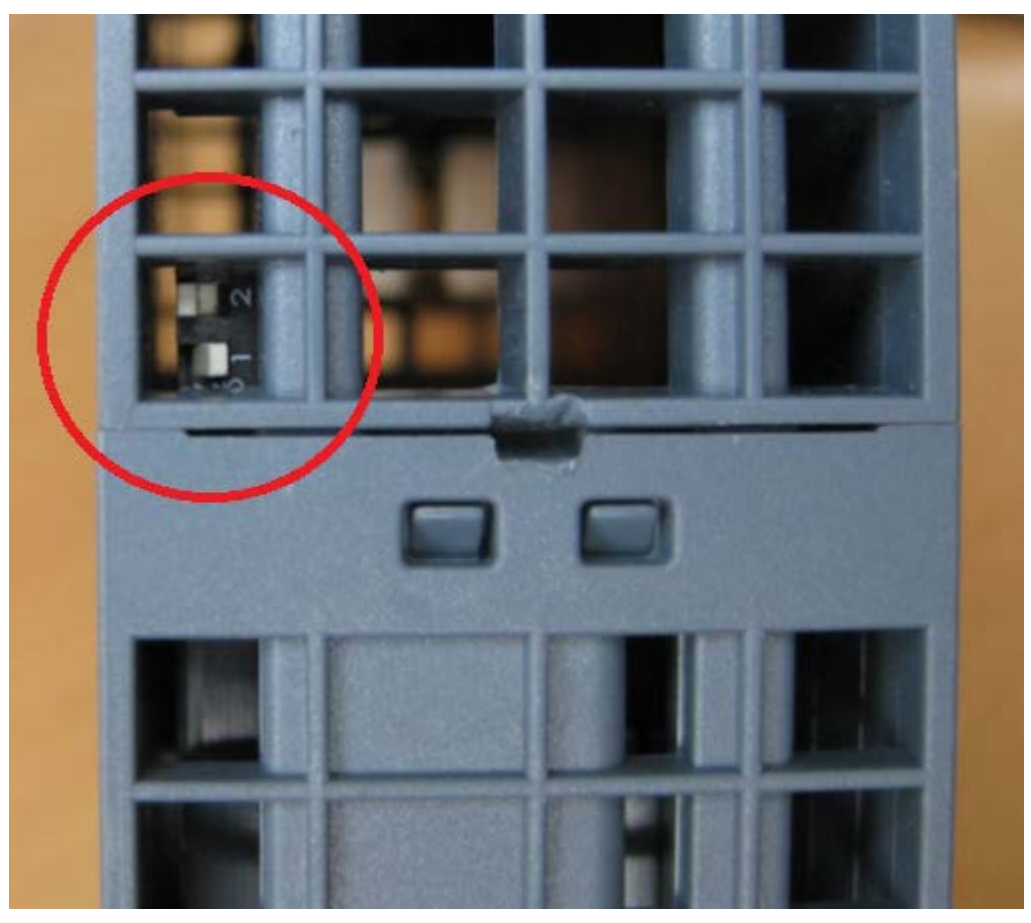

| Switch      | Specifies the operating environment |
|-------------|-------------------------------------|
| Switch<br>② | Currently no function               |
| Image 5-2   | Switch functions                    |

# Switch ①

| Switch position | Operating environment                         |
|-----------------|-----------------------------------------------|
| Up              | Integrated in SIMATIC mode                    |
| Down            | Stand-alone mode (without SIMATIC controller) |

"Integrated in SIMATIC mode" set.

5.3 Factory-set parameters

Connected to an S7-1500 CPU, stand-alone mode (DIP 1 in lower position) can be useful, because SIWAREX WP521/WP522 then remains fully functional even in the case of a CPU stop and can be operated (e.g. through an HMI device directly connected via Modbus, through a coupled PC or through the digital inputs)

#### Note

If the switch ① is set to the lower position while the SIWAREX module is operating with SIMATIC, the SIWAREX module does not perform a reset when there is a loss of power supply for the SIMATIC CPU.

# 5.3 Factory-set parameters

The electronic weighing system described here is provided with factory-set parameters. The parameters have been provided for a typical 100 kg scale based on three load cells. Parameters which can be entered in % or time are preset in such a way that they provide good results for most applications.

A quick start can be carried out with these default parameters (see chapter Start-up with the operator panel and the Ready-for-use software (Page 38)).

# 5.4 Commissioning tools

The following options are available for commissioning the electronic weighing system:

- Operator Panel
- SIWATOOL

The SIWATOOL program allows you to commission the scale without an Operator Panel and without an automation system. In the event of a fault, additional SIWATOOL diagnostics functions enable fast analysis of the cause.

# 5.5 Start-up with the operator panel and the Ready-for-use software

# 5.5.1 Restriction of access

Note

The example project "Ready-for-use" does not restrict access. If operation of the scale/system is implemented based on this configuration example, restriction of access is recommended, e.g. by using passwords with the support of the engineering tools.

# 5.5.2 Start

The quick start is performed in this example with a TP700 Comfort Panel connected directly to the WP521/WP522. The panel communicates directly via Modbus TCP/IP or via the SIMATIC S7-1500 CPU.

To carry out the quick start, select the "1.0 Setup" function in the main menu and then "1.2 Quick Start". You will be guided through the individual tasks for setting the most important parameters.

The remaining parameters are factory-set in such a way that they can be used in most cases without any changes.

 1.2.1 Quick Start 1 of 6
 Service mode

 Run "Quick Start" with existing settings

 Run "Quick Start" with factory default settings

 Image: Comparison of the setting setting se

All parameter inputs must be saved by clicking on the diskette icon.

Image 5-3 Quick Start 1 of 6

#### Commissioning

5.5 Start-up with the operator panel and the Ready-for-use software

# 5.5.3 Specification of basic values 1

The basic parameters can be entered first, e.g. the scale name, unit of weight or gross weight ID.

| 1.2.2 Quick Start 2 of 6         |                 |                    | Service mode |
|----------------------------------|-----------------|--------------------|--------------|
| Scale Name                       |                 |                    |              |
| Weight unit                      | Kilogram [kg]   | $\bigtriangledown$ |              |
| Indicator for Gross ("B" or "G") | B for Gross 🛛 🤝 | 7                  |              |
| Resolution (d)                   | 0.100           | ←                  |              |
| Minimum weight (in d)            | 0               | x                  |              |
| Maximum weight                   | 100.0000        | kg                 |              |
|                                  |                 |                    |              |

Image 5-4 Quick Start 2

5.5 Start-up with the operator panel and the Ready-for-use software

# 5.5.4 Specification of basic values 2

The load cell parameters are entered in this step.

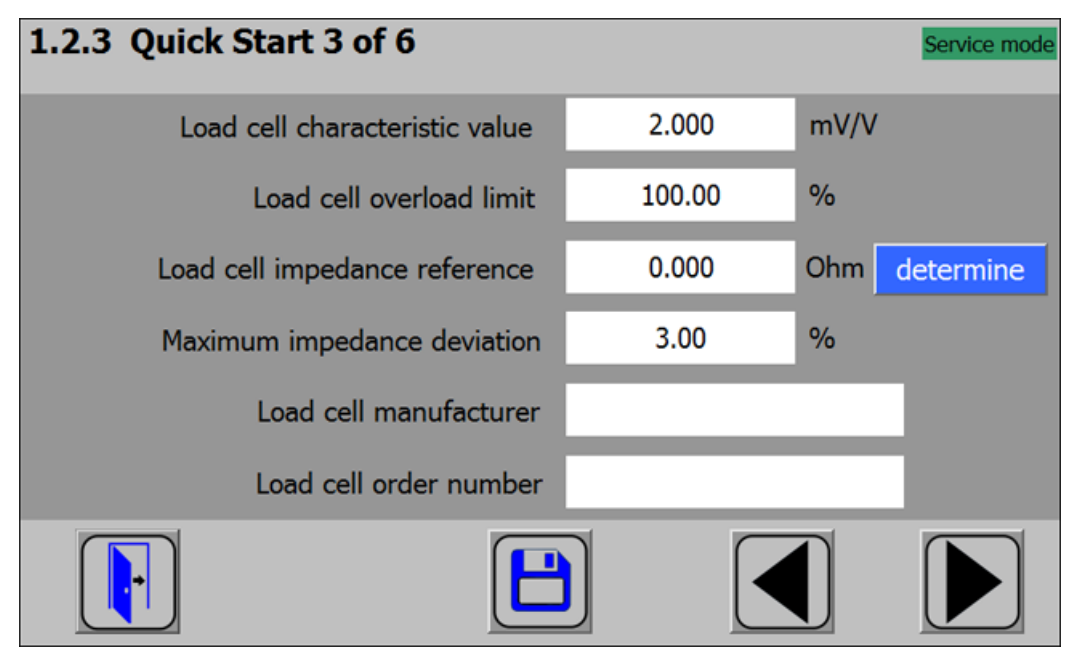

Image 5-5 Quick Start 3

# 5.5.5 Selecting the calibration method

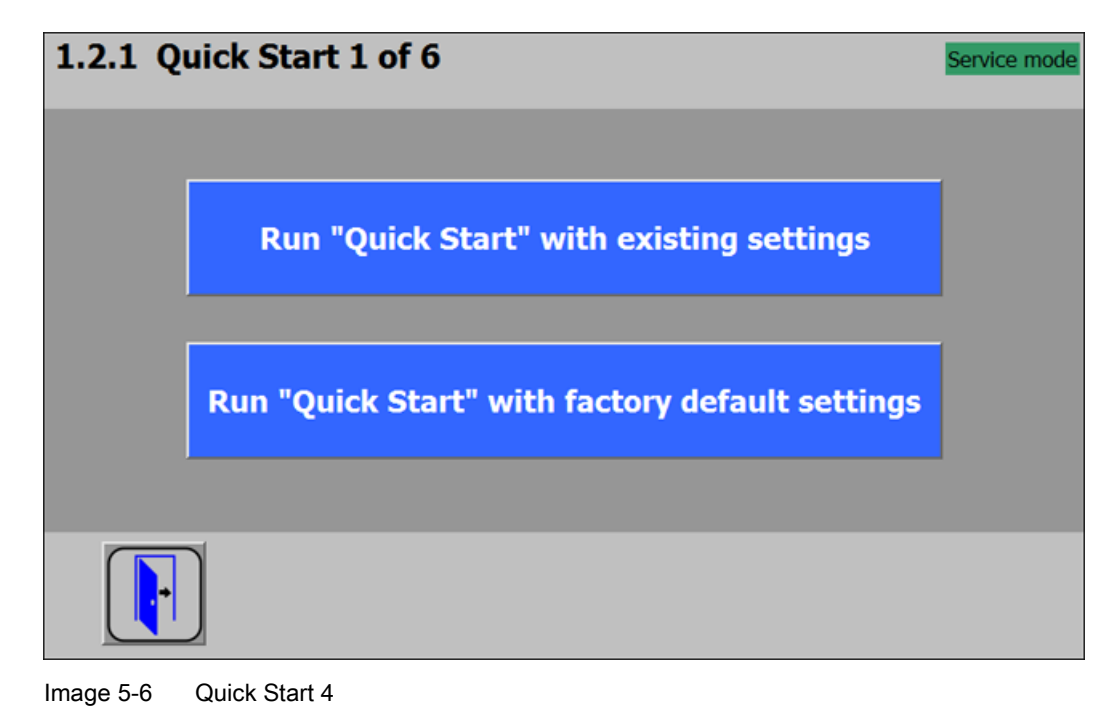

5.5 Start-up with the operator panel and the Ready-for-use software

The module can always be calibrated in two different ways:

- Using reference weights: in the case of a calibration with weights, mechanical influences of the scale construction are also partially taken into account.
- Without weights, using the technical specifications of the connected load cell(s): in the case of automatic calibration, the accuracy of the scale is influenced by the mechanical properties to a greater extent than with calibration using reference weights.

With both methods, make sure that the mechanical properties of the scale are flawless prior to calibration.

# 5.5.6 Defining the calibration weights

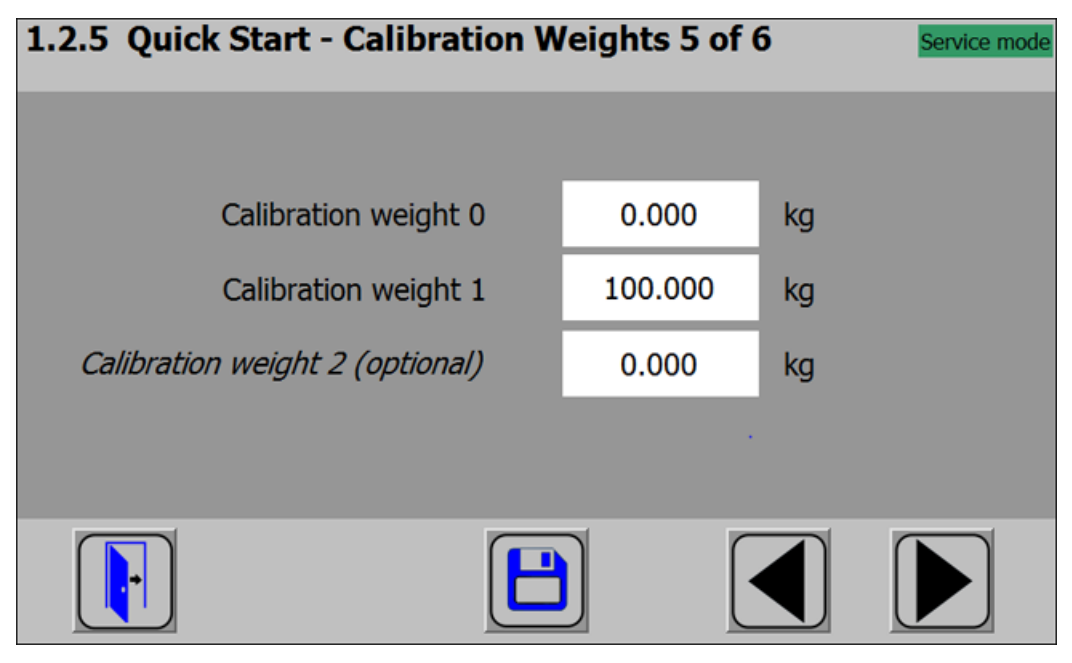

Image 5-7 Quick Start 5

In step 5 you enter the calibration weights which are to be positioned on the scale during the calibration. If the scale is not empty and the current contents are known, you can define an "Calibration weight 0" with the current contents of the scale. With an empty scale, this parameter remains as 0 kg. "Calibration weight 1" usually defines the first reference point of the scale characteristic. A further reference point ("Calibration weight 2") can also be set in addition. This is optional, and may not be necessary depending on the mechanical properties of the scale.

Note that the interval between the calibration weights must be at least 2% of the nominal load of the scale. With a 1 000 kg scale, a calibration weight of at least 20 kg must therefore be used.

# 5.5.7 Setting calibration points

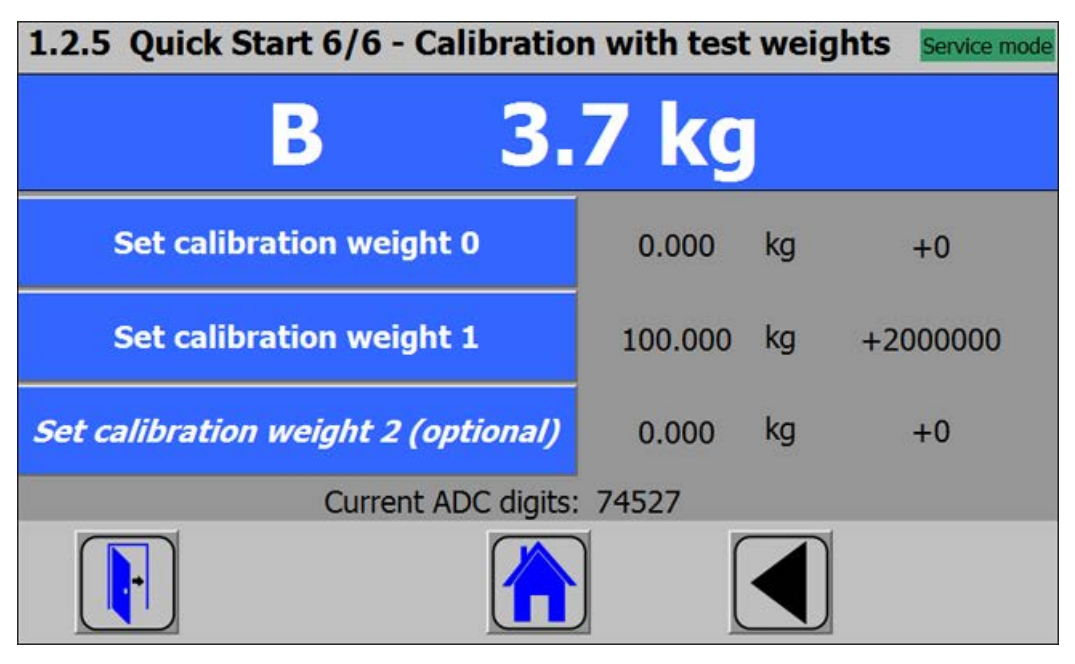

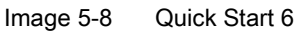

Carry out the calibration commands at the end of the quick start:

- 1. Carry out the "Set calibration weight 0" command. The "Calibration weight 0" defined in step 5 is now visible in the display.
- 2. Place the "Calibration weight 1" defined in step 5 on the scale construction, and execute the "Set calibration weight 1" command.
- If an "Calibration weight 2" was selected: Place the "Calibration weight 2" defined in step 5 on the scale construction, and execute the "Set calibration weight 2" command.
- 4. Calibration of the scale is now complete. Return to the start screen by clicking on the house icon.

#### Commissioning

5.5 Start-up with the operator panel and the Ready-for-use software

# 5.5.8 Calibrating the scale automatically

The scale can also be calibrated without weights. To do this, it is essential to enter data specific to the load cells, and the scale must be empty.

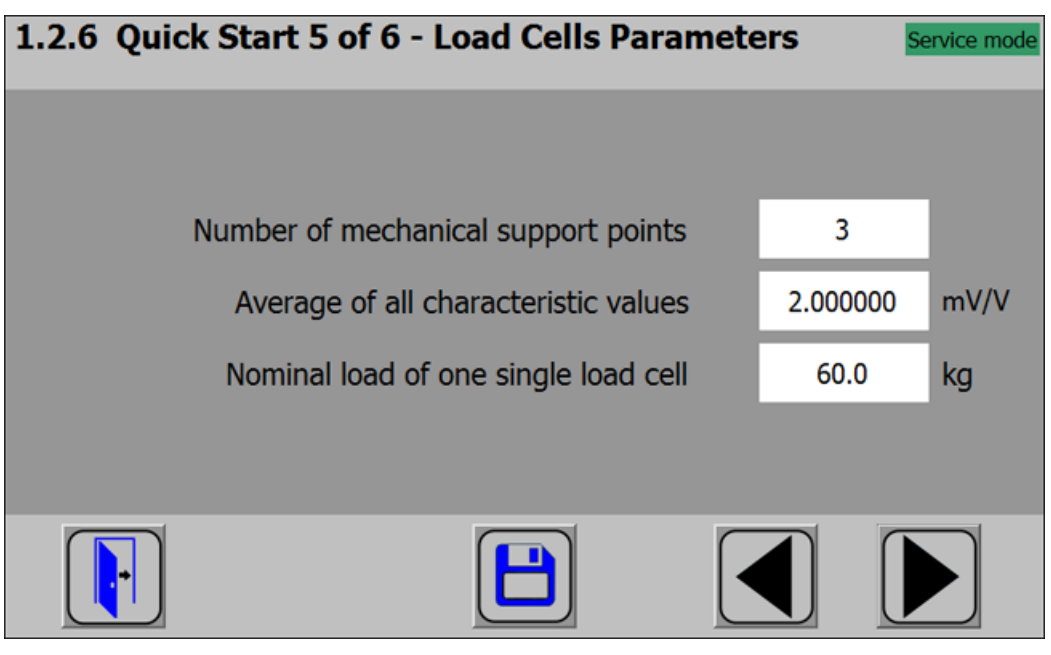

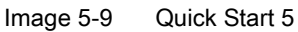

The number of points of support corresponds with a silo, for example, to the number of clamps or feet of the silo. A quadratic platform scale with a load cell at each corner has 4 support points. The characteristic values of the individual load cells are required to calculate the average characteristic value of the cells.

The formula for the calculation is:

(characteristic value cell 1 + characteristic value cell 2 + .... characteristic value cell n) / n

If the exact characteristic values are unknown, it is permissible to also use rounded-off numbers (e.g. 1.0 mV/V, 2.0 mV/V). The nominal load of one single load cell (not the nominal load of the complete scale!) must subsequently be defined.

5.5 Start-up with the operator panel and the Ready-for-use software

# 5.5.9 Performing the automatic calibration

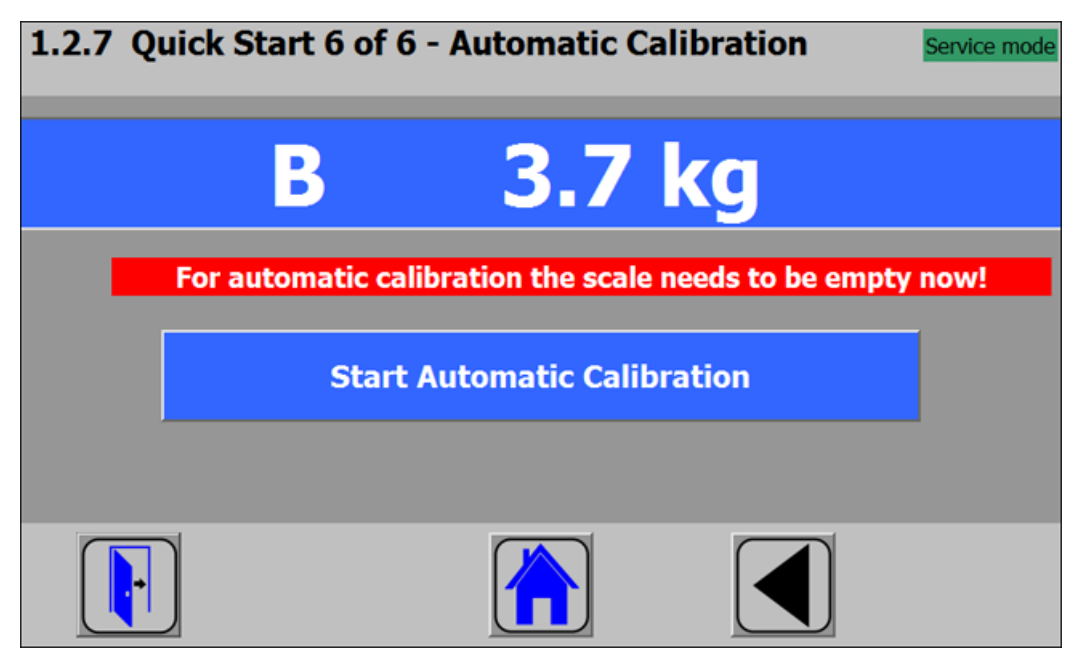

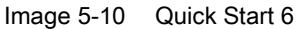

Subsequently enter the "Perform automatic calibration" command with the scale empty. The scale is calibrated directly, and clicking on the house icon returns you to the start screen.

# 5.5.10 Checking the scale following calibration

If the scale is only used for company-internal purposes, a simple check is sufficient.

Perform the following steps:

- 1. The scale is unloaded and shows "0 kg".
- 2. Place a known reference weight on the scale. Check the displayed value.
- 3. If a second known reference weight is available, place it on the scale in addition. Check whether the scale displays the sum of the reference weights.
- 4. Remove the reference weights from the scale. Check that the display is "0 kg" again.

# 5.6 Service with the SIWATOOL program

### 5.6.1 General

You can use the SIWATOOL program to commission the scale independently of the SIMATIC automation system.

The program is included in the configuration package.

Install the SIWATOOL program (SIWATOOL folder) on your PC for commissioning. You have 3 options when selecting the SIWAREX module:

- Selection SIWAREX WP521ST
- Selection SIWAREX WP522STA for channel A
- Selection SIWAREX WP522STB for channel B

| SIWATOOL - WP52X Empty @ 19<br>File Communication View<br>Online Online                                 | 2.168.0.22<br>Tools ?<br>Dffline CLanguage<br>2.168.0.22<br>Tools ?<br>Tools ?<br>Tools ?<br>Tools ?<br>Tools ?<br>Tools ?<br>Tools ?<br>Tools ?<br>Tools ?<br>Tools ?<br>Tools ? | e - 🏣   🚺 Module nar | ne 75kg Display 77 N                                  | 3<br>Message  | values @ 192/68.0.22 | ④ □ □ □ 2 .3 kg | × |  |
|----------------------------------------------------------------------------------------------------|----------------------------------------------------------------------------------------------------|----------------------|-------------------------------------------------------|---------------|----------------------|-----------------|---|--|
|                                                                                                    | Value                                                                                                    |                      | PC                                                    |               | SIWA                 | REX             |   |  |
| <ul> <li>SIWAREX WP522 ST_B</li> <li>Commissioning</li> <li>Calibration Parame</li> <li>Info</li> </ul> | eter (DR3)                                                                                                    |                      |                                                       |               |                      |                 | • |  |
| A Basic Paramete                                                                                        | rs                                                                                                    |                      |                                                       |               |                      |                 |   |  |
| Scale name                                                                                              |                                                                                                    |                      |                                                       |               |                      |                 |   |  |
| Weight unit                                                                                             |                                                                                                    |                      | kg                                                    |               | kg                   |                 |   |  |
| Gross indica                                                                                            | itor                                                                                                    |                      | B fc                                                  | or Gross      | B for Gross          |                 |   |  |
| Minimum w                                                                                               | eight (in d)                                                                                                    |                      | 0                                                     |               | 0                    |                 |   |  |
| Maximum w                                                                                               | eight                                                                                                    |                      | 100                                                   | 0.0           | 10                   | 0.0             |   |  |
| Resolution d                                                                                            | 1                                                                                                    |                      | 0.1                                                   |               | 0.1                  |                 |   |  |
| Calibration                                                                                             |                                                                                                    |                      |                                                       |               |                      |                 |   |  |
| Calibration v                                                                                           | veight 0                                                                                                    |                      | 0.0                                                   |               | 0.0                  | 1               |   |  |
| Calibration                                                                                             | weight 1                                                                                                    |                      | 100                                                   | 0.0           | 100.0                |                 |   |  |
| Calibration                                                                                             | weight 2                                                                                                    |                      | 0.0                                                   |               | 0.0                  |                 |   |  |
| Calibration                                                                                             | digits 0 (measured)                                                                                                    |                      | 0                                                     |               | 0                    |                 |   |  |
| Calibration c                                                                                           | ligits 1 (measured)                                                                                                    |                      | 200                                                   | 00000         | 20                   | 00000           |   |  |
| Calibration of                                                                                          | ligits 2 (measured)                                                                                                    |                      | 0                                                     |               | 0                    |                 |   |  |
| Additional Para                                                                                         | neters                                                                                                    |                      |                                                       |               |                      |                 |   |  |
| 1                                                                                                    | m                                                                                                    |                      | <                                                     | E F           | ۰ III                |                 | + |  |
| lessages:                                                                                               |                                                                                                    |                      |                                                       |               |                      |                 |   |  |
| Runtime                                                                                                 | Message type                                                                                                    | Message no           | Message (double<br>click on message for<br>more info) | Add info 1    | com./going           | Source          | 1 |  |
| 1970.01.02 13:57:35 795.684.814 Fri                                                                     | Operating error                                                                                                    | 1106                 | 1106 Load cell und                                    |               | going                | SIWAREX         |   |  |
| 1970 01 02 13:57:35 791 564 941 Ed                                                                      | 1104                                                                                                    | 1104 ADC sens volt   |                                                       | going SIWAREX |                      |                 |   |  |
| 13/0.01.02 13.37.33 731.304.34111                                                                       |                                                                                                    |                      |                                                       |               | going SIWAREX        |                 |   |  |

# 5.6.2 Windows and functions of SIWATOOL

 Control elements for SIWATOOL and operation
 Offline values of the SIWAREX module of the scale

2 Parameter list of the SIWATOOL module

④ Online values of the connected SIWAREX module

Image 5-11 Layout of the SIWATOOL user interface

The message window shows the current contents of the message buffer of the SIWAREX module. The most recent message is in the top line.

| Messages                            |                 |            |                                                    |            |            |         |  |  |  |  |  |  |
|-------------------------------------|-----------------|------------|----------------------------------------------------|------------|------------|---------|--|--|--|--|--|--|
| Runtime                             | Message type    | Message no | Message (double click on message<br>for more info) | Add info 1 | com /going | Source  |  |  |  |  |  |  |
| 2015.01.20 00:04:06 978.210.449 Tue | Operating error | 1104       | 1104 ADC sens voltage too low                      |            | going      | SIWAREX |  |  |  |  |  |  |
| 2015.01.20 00:04:06 945 434 570 Tue | Operating error | 1106       | 1106 Load cell underload                           |            | going      | SIWAREX |  |  |  |  |  |  |
| 2015.01.20 00:04:04 365 692 138 Tue | Operating error | 1105       | 1105 Load cell overload                            |            | going      | SIWAREX |  |  |  |  |  |  |
| 2015.01.20 00:04:03 937.225.341 Tue | Operating error | 1106       | 1106 Load cell underload                           | 12         | coming     | SIWAREX |  |  |  |  |  |  |

In order to archive data, all data can be exported from the SIWAREX module and saved as a file or printed.

#### Note

You can edit all data in the SIWAREX module in online mode. The changes are **not** automatically imported to the corresponding scale data block in the SIMATIC CPU.

Select the appropriate data record in order to send or receive it (e.g.: "Calibration parameter (DR3)") and call the command list with a right mouse click.

| SIWAREX WP522 ST_A          |                    |     |  |  |  |  |  |  |  |  |  |
|-----------------------------|--------------------|-----|--|--|--|--|--|--|--|--|--|
| 🔺 📫 Commissioning           |                    |     |  |  |  |  |  |  |  |  |  |
| Calibration Parameter (DP3) |                    |     |  |  |  |  |  |  |  |  |  |
| i) Info                     | Send data record   | - I |  |  |  |  |  |  |  |  |  |
| ∡ Basic Paran               | Receive data recor |     |  |  |  |  |  |  |  |  |  |
| Scale nan                   | Receive data recor | ŭ   |  |  |  |  |  |  |  |  |  |

The data record is sent from the PC to the SIWAREX WP521/WP522 using "Send data record".

The data record is sent from the SIWAREX WP521/WP522 to the PC using "Receive data record".

# The complete data record (all parameters of the data record) is always transferred, not just individual parameters!

For example, if data record 3 is to be sent, right-click on "Calibration Parameter (DR3)". The command list is then opened with the option for sending the respective data record to the weighing module or for reading it from the module. All data records can only be sent to or read from the SIWAREX as complete packets. It is not possible to read or write individual parameters within a data record.

Different parameter-settings between PC and SIWAREX are marked in red in the SIWATOOL:

| Value                              | PC          | SIWAREX     |
|------------------------------------|-------------|-------------|
| SIWAREX WP522 ST_A                 |             |             |
| . E Commissioning                  |             |             |
| Calibration Parameter (DR3)        |             |             |
| (i) Info                           |             |             |
| Basic Parameters                   |             |             |
| Scale name                         | Siwarex     | Swarex      |
| Weight unit                        | 9           | 9           |
| Gross indicator                    | B for Gross | B for Gross |
| Minimum weight (in d)              | 0           | 0           |
| Maximum weight                     | 15000.0     | 20000.0     |
| Resolution d                       | 0.1         | 0.1         |
| Calibration                        |             |             |
| Calibration weight 0               | 0.0         | 0.0         |
| Calibration weight 1               | 100.0       | 2000.0      |
| Calibration weight 2               | 0.0         | 0.0         |
| Calibration digits 0 (measured)    | 21625       | 21625       |
| Calibration digits 1 (measured)    | 215641      | 215641      |
| Calibration digits 2 (measured)    | 0           | 0           |
| Additional Parameters              |             |             |
| I √ Autom. CalibrationDigits (DR4) |             |             |
| I Tare-Zero-Memory (DRS)           |             |             |
| I⊨ 🗸 Limits (DR6)                  |             |             |
| I ✓ Process Interfaces (DR7)       |             |             |

Therefore the complete data record must initially be received for every change to parameters within it.

The desired parameter can then be edited, and the data record returned.

#### Note

If the data record is not received, the danger exists that different PC parameters will be sent to the scale and overwrite previously active and intentionally defined parameters.

Online parameter trends can be recorded and played back using the recorder function located at the top right-hand edge of SIWATOOL. You can use the "Configure recorder" button to select the data records to be recorded and to set the save parameters. The playback speed can be set using a slider.

| F | SIV  | VATO | OL - \ | NP52   | X - Emp | oty @ 1 | 92.1   | 168. | .0.22      |        |   |     |      |         |      |         |   |         |
|---|------|------|--------|--------|---------|---------|--------|------|------------|--------|---|-----|------|---------|------|---------|---|---------|
|   | Eile | Co   | mmuni  | cation | View    | Too     | ols    | 2    |            |        |   |     |      |         |      |         |   |         |
|   | 1    |      |        |        | Online  | 8       | Offlin | e    | Lar        | nguage | - |     | Modu | le name | 7.5k | Display | ¥ | Message |
|   | ٠    |      | -      | п      | 4       | ▶   [   | 2      | æ    | $  \Theta$ |        |   | H., |      | ⊕ f     | acto | r: 1 X  |   |         |

# 5.6.3 Available help options

SIWATOOL offers various help options for operation:

Info card

You can select the "Info" item directly underneath the individual data records in the navigation tree. This info card explains how the data record influences the scale behavior.

• Tooltip

If you move the mouse over a button or parameter, a corresponding help text is displayed.

• Help

Click on the menu option "Help" to call up the SIWATOOL help. The Help can be opened separately.

# 5.6.4 Recording scale traces

Scale traces can be recorded and exported using SIWATOOL. The recording is started and stopped using commands, and recorded traces can also be deleted. The trace recording cycle is set in data record DR7. A dialog box appears with the "Export trace data" button. The trace is displayed in this window as a table or graphic, and the data can be exported to csv or Excel and then processed further. The commands for starting and stopping are present in the "Trace commands" group (yellow memory card icon) in SIWATOOL.

All important measured values, messages and changes in status are recorded.

#### Commissioning

5.6 Service with the SIWATOOL program

| SWEIDOL - WITCH - Bryny & SECORD 21                                                                                                    |                                                                                                    | Advant values © 202,000.021 |                                                                                                    |                             |                   |                    |                                                                                                    |  |  |
|----------------------------------------------------------------------------------------------------|----------------------------------------------------------------------------------------------------|-----------------------------|----------------------------------------------------------------------------------------------------|-----------------------------|-------------------|--------------------|----------------------------------------------------------------------------------------------------|--|--|
|                                                                                                    |                                                                                                    |                             |                                                                                                    |                             |                   |                    |                                                                                                    |  |  |
| 🛯 📰 🔐 🗐 Deine 🚱 Office 💽 Language - 🔐 🔰 Modular                                                                                                    | name and Ocality and Message                                                                                                    | D                           |                                                                                                    | 21                          | 6 10              |                    |                                                                                                    |  |  |
| > = = + >   <b>a</b> / 0 · · · 0 · · · 0 ·                                                                                                    | taction: 1 X.                                                                                                    | D                           |                                                                                                    | <u>эт</u> .                 | UKY               |                    |                                                                                                    |  |  |
| T E d - C                                                                                                    |                                                                                                    |                             |                                                                                                    |                             |                   |                    |                                                                                                    |  |  |
| Value                                                                                                    | PC                                                                                                    |                             |                                                                                                    |                             | SIWAREX           |                    |                                                                                                    |  |  |
| STRAADE WAS STOL                                                                                                    |                                                                                                    |                             |                                                                                                    |                             |                   |                    |                                                                                                    |  |  |
| a file Connexioning                                                                                                    |                                                                                                    |                             |                                                                                                    |                             |                   |                    |                                                                                                    |  |  |
| 2 Calibration Parameter (DR3)                                                                                                    |                                                                                                    | 1.000                       |                                                                                                    |                             |                   |                    |                                                                                                    |  |  |
| 1: 2 Autors, Calibration Digits (DR4)                                                                                                    |                                                                                                    |                             | lapori treze stata 🕀 🛙                                                                                                    | 82.148.0.23                 |                   |                    | .(#)                                                                                                    |  |  |
| > 1/ Tele-Zelo-Memory (DR3)                                                                                                    |                                                                                                    | 10                          | Settings                                                                                                    |                             |                   |                    |                                                                                                    |  |  |
| > 2 See SMI                                                                                                    |                                                                                                    |                             | manual in the                                                                                                    | E Datasta                   | MM Delater        | C former B         | Contraction of the                                                                                                    |  |  |
| 5 St Process Interfeces (DUT)                                                                                                    |                                                                                                    |                             | 308 WIDE                                                                                                    | <ul> <li>Device</li> </ul>  | town Owners       | - Capitri I. I     | WIND COMPANYING AND                                                                                                    |  |  |
| P 🖌 Date and Tang (DRB)                                                                                                    |                                                                                                    |                             | Torre data (through                                                                                                    |                             |                   |                    |                                                                                                    |  |  |
| E 27 Module Hybrid R00                                                                                                    |                                                                                                    |                             | 10000                                                                                                    |                             |                   |                    |                                                                                                    |  |  |
| 2 w Load Cells Parameter (2012)                                                                                                    |                                                                                                    |                             | Texe-D 0                                                                                                    | alle and blue               | Sgn Command Ideas | scard Gross proces | a color                                                                                                    |  |  |
| 3 22 Ethernet Parameter (DR12)                                                                                                    |                                                                                                    |                             | 302 1                                                                                                    | 100 01 01 10 10 00 05 045   | 0.0               | 1.45480            |                                                                                                    |  |  |
| > Council activation (0811)                                                                                                    |                                                                                                    |                             | 203 1                                                                                                    | 100 01 01 10 00 05 01 14    | 4 4               | 1.5457             |                                                                                                    |  |  |
| > 22 AS485 Parameter (DR38)                                                                                                    |                                                                                                    |                             | 254 1                                                                                                    | 100 01 01 10 00 05 054      | 0 0               | 14347              |                                                                                                    |  |  |
| b 27 ST-Interface-Parameter (DRI-H)                                                                                                    |                                                                                                    |                             | 28 1                                                                                                    | 100 01 01 10 01 00 010      | 1 1               | 172879             |                                                                                                    |  |  |
| 1-Ex Additional Parameters                                                                                                    |                                                                                                    |                             | 264                                                                                                    | 875 81 84 10 08 10 10       | 0 0               | 18187              |                                                                                                    |  |  |
| a Carlowing                                                                                                    |                                                                                                    |                             | 387 8                                                                                                    | 817 20-90 M NE 90 47 119    | 0 0               | 19154              | - 0011                                                                                                    |  |  |
| A Press Tare (2410)                                                                                                    |                                                                                                    |                             | 288 1                                                                                                    | MC1-20-50-51 F0 F0 F0 F0 F0 | 0.0               | 2,0098             |                                                                                                    |  |  |
| (Data                                                                                                    |                                                                                                    |                             | 205 1                                                                                                    | HOLD LOT 10 00 05 104       | 0 0               | 2.10788            |                                                                                                    |  |  |
| The Address of the Address of the Ad |                                                                                                    |                             | 301 1                                                                                                    | Ber 20:00:01 10:02:05 145   | 4 4               | 2,30%              |                                                                                                    |  |  |
|                                                                                                    | to hereit                                                                                                    | 10.07176                    | 201 .1                                                                                                    | 100 01 01 10 08 05 158      | 0 0               | 2 30965            |                                                                                                    |  |  |
| And a second second sec | 14 Martine                                                                                                    | 34.57.165                   | 342 1                                                                                                    | 100 21 21 10 20 20 10       | 0 0               | 241128             |                                                                                                    |  |  |
|                                                                                                    | and the second second s | 35.27.245                   | 30 1                                                                                                    | 101 10 10 10 10 10 10 10    | 5 0               | 2.6152             |                                                                                                    |  |  |
| And here and                                                                                                    |                                                                                                    | 10.0                        | 364 1                                                                                                    | 100 21 21 10 10 10 10       | 4 8               | 2 \$2055           |                                                                                                    |  |  |
| Cross-rec weger                                                                                                    | 1000                                                                                                    | 11.0                        | 38. 7                                                                                                    | 100.011.01.10.02.01.1141    | 1 1               | 2 72128            |                                                                                                    |  |  |
| Child and builded PTS                                                                                                    | 24.04                                                                                                    | 14.57                       | 36 1                                                                                                    | 100 01 01 10 10 05 05 205   | 0 0               | 2 8385             |                                                                                                    |  |  |
| Breat process watter after filter cosp 1                                                                                                    | 14.0404                                                                                                    | 31.57155                    | 367 7                                                                                                    | 10 01 01 10 10 08 05 216    | 8 8               | 2 9446             |                                                                                                    |  |  |
| Stationight (Sulfman max employ                                                                                                    | 14.0                                                                                                    | 31.8                        | 34 1                                                                                                    | 170 01 01 11 10 06 224      | 8 8               | 3.0987             |                                                                                                    |  |  |
| Auftrach counter                                                                                                    | 24904                                                                                                    | 63488                       | 301 1                                                                                                    | 100.01.01 10.04.05 ZM       | 0.0               | 3 10675            |                                                                                                    |  |  |
| Tear                                                                                                    | 1870                                                                                                    | 3870                        | 270. 1                                                                                                    | 1945 20-90 10 10 10 10 JUL  | 0 0               | 3.2796             |                                                                                                    |  |  |
| March                                                                                                    | 1                                                                                                    | 1.                          | 371 1                                                                                                    | 070-01-01 10:08-05 255      | 0. 0              | 3.1605             |                                                                                                    |  |  |
| day                                                                                                    | 1                                                                                                    | 1                           | 372 1                                                                                                    | 170 01 01 10 10 08 05 3KS   | 0 0               | 3 50815            |                                                                                                    |  |  |
| Have                                                                                                    |                                                                                                    | 30                          | 3/9 +                                                                                                    | 100 21 01 10 00 06 274      | 1 1               | 1425e5             |                                                                                                    |  |  |
| Mould                                                                                                    | 18                                                                                                    | 21                          | and the second second s | 100 01 d4 10 04 d4 04 4     | A. A.             | 3 2044             |                                                                                                    |  |  |
| Second                                                                                                    | 37                                                                                                    | 29                          | - 1000 M                                                                                                    |                             |                   |                    |                                                                                                    |  |  |
| Nincord                                                                                                    | 80                                                                                                    | 159                         |                                                                                                    |                             |                   |                    |                                                                                                    |  |  |
| Only of the seast                                                                                                    | 5                                                                                                    | 3                           | - Falmah                                                                                                    |                             |                   |                    | Orm                                                                                                    |  |  |
| In Constanting oversely 1 (2011)                                                                                                    |                                                                                                    | 11                          |                                                                                                    |                             |                   |                    |                                                                                                    |  |  |
| In C. Messager (2412)                                                                                                    |                                                                                                    |                             |                                                                                                    |                             |                   |                    |                                                                                                    |  |  |
|                                                                                                    |                                                                                                    |                             |                                                                                                    |                             |                   |                    |                                                                                                    |  |  |
|                                                                                                    |                                                                                                    |                             |                                                                                                    |                             |                   |                    |                                                                                                    |  |  |
|                                                                                                    |                                                                                                    |                             |                                                                                                    |                             |                   |                    |                                                                                                    |  |  |
| na Massaga tigas Massaga to                                                                                                    | Nessage (divide cick or nessage for more info)                                                                                                    |                             | Antim                                                                                                    | for 1                       |                   |                    | son /prog Searce                                                                                                    |  |  |
| Tata a diseased and Tata                                                                                                    | 2010 Parameter and Valuetori Learning 7081                                                                                                    |                             | -                                                                                                    | a maile is not arrive       |                   |                    | intern franch                                                                                                    |  |  |
|                                                                                                    | and the second second second second                                                                                                    |                             |                                                                                                    | Contraction of the Party of |                   |                    |                                                                                                    |  |  |
| to to the share of the stand way (00)                                                                                                    | 1201 Feed by enu (Weichdag etu)                                                                                                    |                             |                                                                                                    |                             |                   |                    | test David                                                                                                    |  |  |
| A DATA REPORTED AND A DATA REPORTED AND A DATA | THE REPORT OF THE PARTY OF THE PARTY OF THE  |                             |                                                                                                    |                             | 100.00            |                    | And a local division of the local division of the local division o |  |  |
|                                                                                                    |                                                                                                    |                             |                                                                                                    |                             | Online            |                    | A REAL PROPERTY OF A                                                                                                    |  |  |

Image 5-12 Reading trace as a table

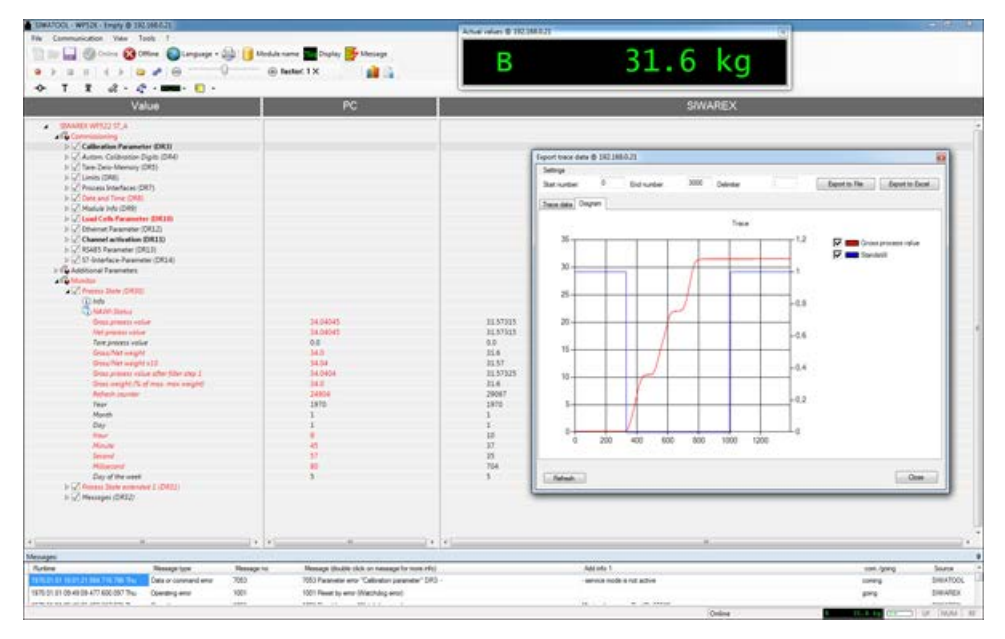

Image 5-13 Reading trace as a chart

# 5.6.5 Offline parameter assignment

All scale parameters can be edited and saved without an electronic weighing system.

This reduces the setup time. You can thus prepare the parameters for several scales in your office, and subsequently transfer them to the electronic weighing system during setup.

Data from one scale currently in operation can be exported and used to set up another scale.

# 5.7.1 IP address for SIWAREX

The factory-set IP address is 192.168.0.21. This address is also preset in SIWATOOL. The connection to a SIWAREX module can be established immediately. The network card used must be configured for this network.

If the connection is to be established to a specific SIWAREX module, its IP address must be set in SIWATOOL. The setting is carried out with the menu item "Communication/Set Ethernet Configuration...".

If the IP address of a SIWAREX module is unknown, it can be determined using the additional program "Primary Setup Tool". The program is included in the SIWAREX configuration package.

During the setup, a new IP address can be assigned to the module using SIWATOOL.

#### Note

Please also observe the Security information (Page 9).

The assignment of a new IP address to a SIWAREX module is necessary if several SIWAREX modules are present in one network.

The following ports are used by SIWAREX:

- SIWATOOL for SIWAREX WP521 port: 23006
- SIWATOOL for SIWAREX WP522 channel A: port 23006, channel B: port 23007
- Modbus TCP/IP for SIWAREX WP521: Port: 502
- Modbus TCP/IP for SIWAREX WP521/WP522: Port: 502

or

- Modbus TCP/IP for SIWAREX WP522 channel A: port configurable, channel B: port configurable
- FTP for firmware download port: 69

# 5.7.2 Entering a known SIWAREX IP address

To establish a connection to a SIWAREX module, enter the IP address in SIWATOOL. Under the menu item "Communication", select "Set Ethernet Configuration...". Enter the IP address of the SIWAREX module in the following window. To activate the IP address and establish a connection to the SIWAREX module, subsequently click on "Online".

# 5.7.3 Determining an unknown IP address

If the IP address of a connected SIWAREX module is unknown, it can be determined using the program "Primary Setup Tool". The program is included in the configuration package (Page 169).

Install the program "Primary Setup Tool". When started, the program can determine the Siemens devices present in the network.

The MAC (Media Access Control) address can be read on the front of the SIWAREX module. Every device has an MAC address which is unique worldwide.

The IP address can be determined from the identified MAC address. The Primary Setup Tool also allows the IP address of a SIWAREX module to be set/changed.

Additional information on the Primary Setup Tool can be found in the associated manual.

#### 5.7.4 Setting up a network

Several SIWAREX modules can be connected together in a network via a switch. Via the network, you can use SIWATOOL to assign parameters to and start the various modules or connect a common Operator Panel.

#### Note

Please also observe the Security information (Page 9).

#### 5.7.5 Start

When starting the SIWATOOL program, first select the SIWAREX WP521ST or SIWAREX WP522STA (channel A) or SIWAREX 522STB (channel B) using the "Device selection" window.

| Device selection     |           |
|----------------------|-----------|
| Device selection     |           |
| SIWAREX WP251        | <b>_</b>  |
| ±. 0.5.2             |           |
| SIWAREX WP521ST      |           |
| <u>.</u> 0.2.22      |           |
| SIWAREX WP522STA     |           |
| ⊡0.2.22              |           |
| NAWI - December 2015 |           |
| SIWAREX WP522STB     | -         |
| J : m 0.2.22         |           |
| save selection       | OK Cancel |

The IP address of the module can be selected in the "Communication" menu.

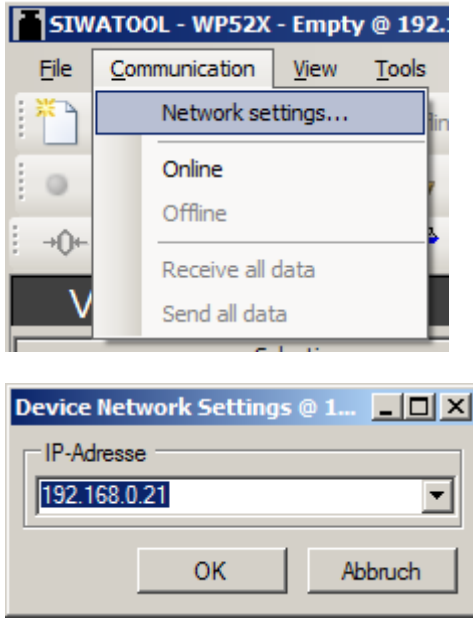

Click "Online" to establish communication to the SIWAREX.

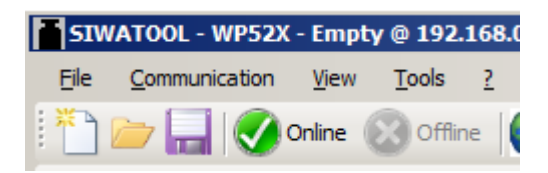

#### See also

Service with the SIWATOOL program (Page 46)

# 5.7.6 Calibration method

#### 5.7.6.1 Selecting the calibration method

The SIWAREX module can always be calibrated in two different ways:

- Using reference weights: in the case of a calibration with weights, mechanical influences
  of the scale construction are also partially taken into account.
- Without weights, using the technical specifications of the connected load cell(s): in the case of automatic calibration, the accuracy of the scale is influenced by the mechanical properties to a greater extent than with calibration using reference weights.

With both methods, make sure that the mechanical properties of the scale are flawless prior to calibration.

#### Commissioning

5.7 Commissioning with SIWATOOL

# 5.7.6.2 Calibration with calibration weight

When calibrating using a calibration weight, the identified parameters in DR3 / Basic parameters are checked or entered:

| ▲ 🗸 Calibration Parameter (DR3) |             |
|---------------------------------|-------------|
| (i) Info                        |             |
| Basic Parameters                |             |
| Scale name                      | Siwarex     |
| Weight unit                     | g           |
| Gross indicator                 | B for Gross |
| Minimum weight (in d)           | 0           |
| Maximum weight                  | 20000.0     |
| Resolution d                    | 0.1         |
| ▲ Calibration                   |             |
| Calibration weight 0            | 0.0         |
| Calibration weight 1            | 2000.0      |
| Calibration weight 2            | 0.0         |
| Calibration digits 0 (measured) | 21625       |
| Calibration digits 1 (measured) | 215641      |
| Calibration digits 2 (measured) | 0           |
| b Additional Parameters         |             |

#### Unit of weight:

The unit of weight can be selected from a list.

#### Maximum weighing range:

Exceeding the maximum weighing range (= the maximum material to be weighed) is indicated in DS30, status 1-2, at parameter "Max 9e".

If the maximum weighing range is exceeded, this bit is set to TRUE.

#### **Resolution d:**

The resolution d can be defined in accordance with EN 45501 (0.0001 to 50). This parameter is used for the weight display in the SIWATOOL software.

#### Calibration weight 1:

The calibration weight 1 and its corresponding calibration digits define the characteristic curve of the scale.

A minimum calibration weight must be used as calibration weight 1; with a load cell characteristic value of:

- 1 mV/V: 8% of the total rated load of all load cells
- 2 mV/V: 4% of the total rated load of all load cells
- 4 mV/V: 2% of the total rated load of all load cells

#### Example

Number of load cells: 3 units

Nominal load of one single load cell: 100 kg

Load cell characteristic value: 2 mV/V

The minimum calibration weight which can be used for the calibration is:  $4\% \times 3 \times 100$  kg = 12 kg

Once the above-mentioned parameters have been set in the PC, they must be sent to the SIWAREX. Service mode must be switched on first. The DR3 can only be sent and the calibration commands executed with service mode switched on.

| ľ     | SIW  | ATOOL - 1 | NP52X  | - Emp  | ty @ 1              | 92.1            | 1 <b>68.0</b> | .22   |       |   |    |  |
|-------|------|-----------|--------|--------|---------------------|-----------------|---------------|-------|-------|---|----|--|
|       | Eile | Communi   | cation | View   | Too                 | ols             | 2             |       |       |   |    |  |
| ***** | 睝    |           |        | Online | 8                   | Offline         | •             | Lan   | guage | - |    |  |
|       | •    | ▶ Ⅲ       | 11     | 4      | ▶   1               |                 | *             | Θ     |       |   | F. |  |
|       | +0+  | Т         | ¥      | - So   | •                   | \$ <sup>2</sup> | •             | -     |       | • | _  |  |
|       |      |           |        |        | Service mode ON (1) |                 |               |       |       |   |    |  |
|       | _    |           |        | 5      | Servic              | e mo            | de OF         | F (2) |       |   | E  |  |

After switching on service mode, a red wrench icon is displayed in the SIWATOOL next to the weight value.

| - | 52     |      |   | -  |     |
|---|--------|------|---|----|-----|
| В | -3.034 | kg ( | 5 | UF | NUM |

The DR3 is subsequently sent to the SIWAREX by a right-click on "Calibration parameters (DR3)" and execution of "Send data record".

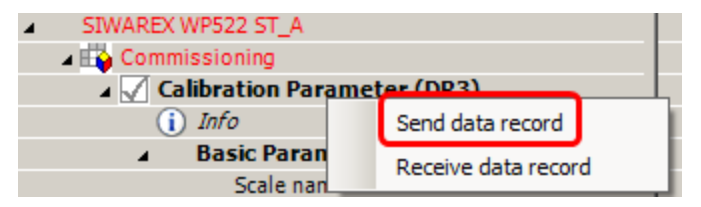

All parameter settings in DR3 are now identical again between PC and SIWAREX, and all parameters of DR3 are displayed again in black.

Following transmission of the parameters to the SIWAREX, and with a empty scale – i.e. only the mechanical dead load (e.g. empty container) bears on the load cells – the "Calibration point 0 valid" command is executed:

#### Commissioning

5.7 Commissioning with SIWATOOL

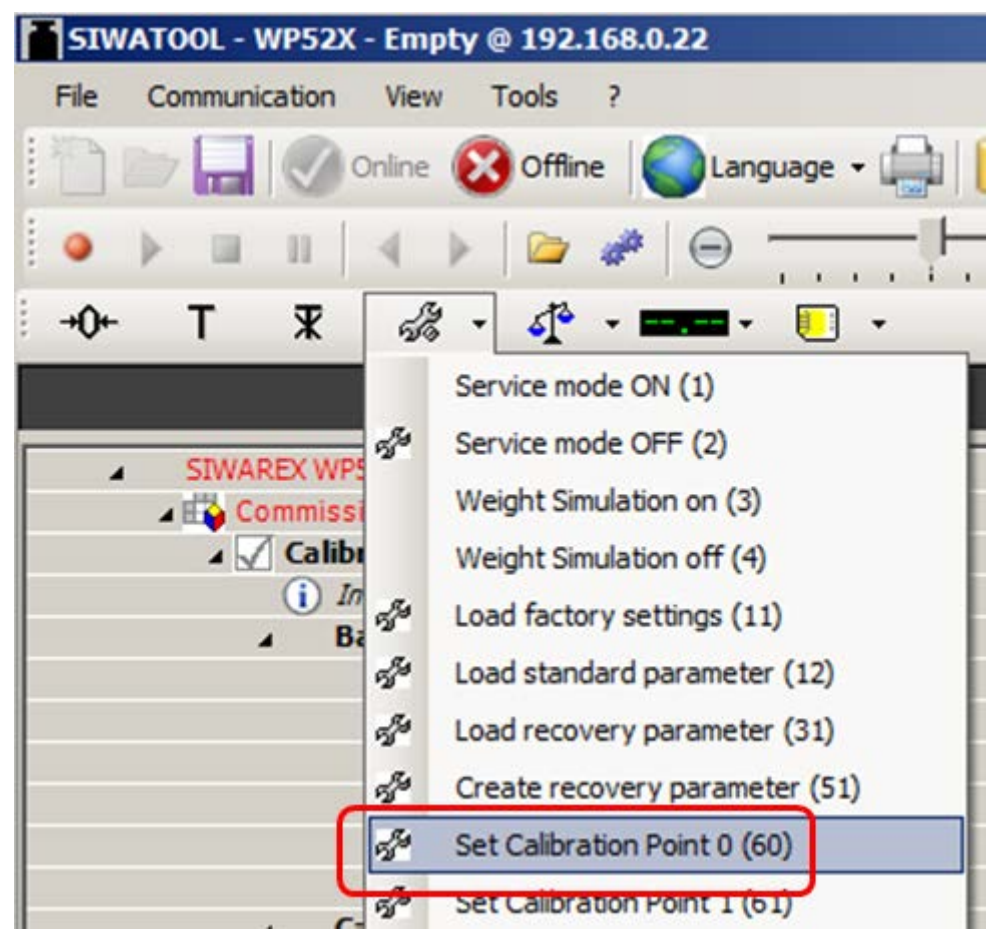

The calibration weight 1 defined in DR3 is subsequently applied to the scale.

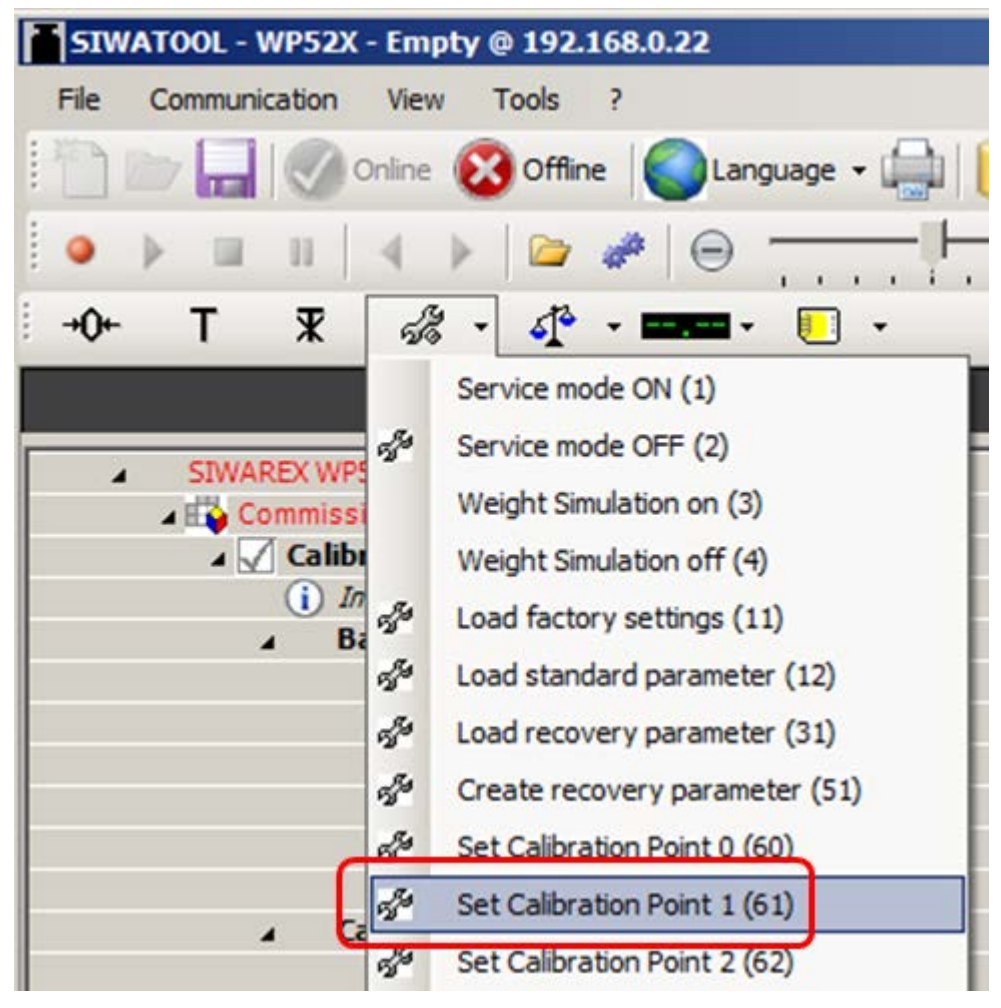

The "Calibration point 1 valid" command is then executed:

Service mode is switched off again:

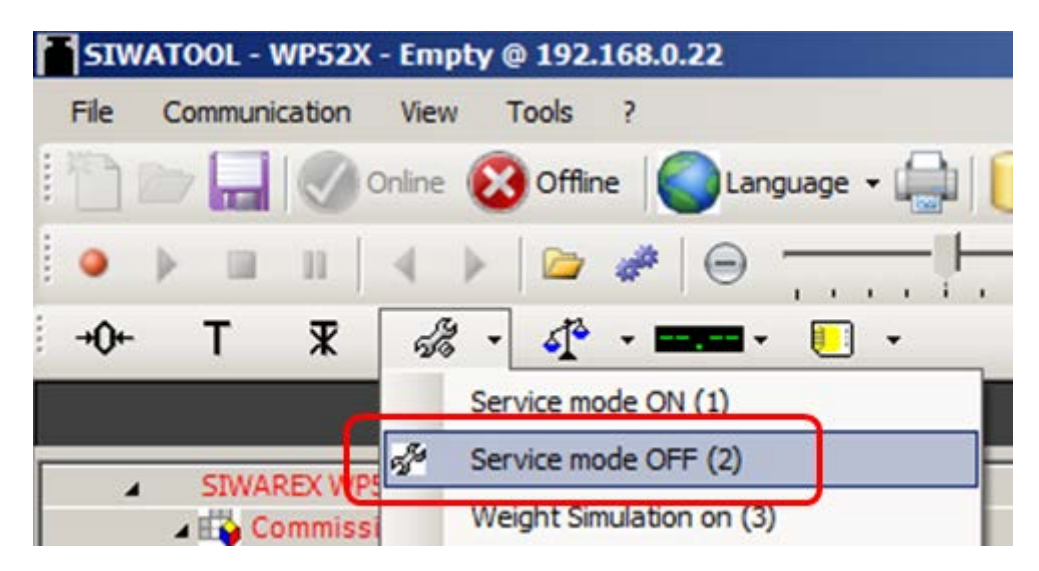

The calibration is then finished, and the correct weight value is now displayed in SIWATOOL.

#### Read back DR3

During the calibration, the SIWAREX internally changes its calibration digits.

This means that obsolete parameter values are now present in SIWATOOL.

These are displayed in red, e.g.:

| 4 🖌 🤇 | alibration Parameter (DR3)      |        |
|-------|---------------------------------|--------|
| (     | i) Info                         |        |
| Þ     | Basic Parameters                |        |
|       | Calibration                     |        |
|       | Calibration weight 0            | 0.0    |
|       | Calibration weight 1            | 2000.0 |
|       | Calibration weight 2            | 0.0    |
|       | Calibration digits 0 (measured) | 21624  |
|       | Calibration digits 1 (measured) | 215642 |
|       | Calibration digits 2 (measured) | •      |

The DR3 must be read back in order to again achieve calibration digits in the SIWATOOL which are consistent with the SIWAREX:

| SIWAREX WP522 ST_A  |                     |
|---------------------|---------------------|
| Commissioning       |                     |
| A Calibration Param | eter (DR3)          |
| i) Info             | Send data record    |
| ▲ Basic Paran       | Receive data record |

#### Checking the scale following calibration

If the scale is only used for company-internal purposes, a simple check is sufficient.

Perform the following steps:

- 1. The scale is unloaded and shows "0 kg".
- 2. Place one or more known test weights on the scale (but not the calibration weight which was used during the calibration, so as to check other weight points of the scale in addition to the calibration weight). Check the displayed weight value in the SIWATOOL.
- 3. Remove the test weights from the scale. Check that the display is "0 kg" again.

#### 5.7.6.3 Automatic calibration (= calibration without calibration weight)

The scale can also be calibrated without a weight. To do this, the parameters identified in bold type in DR3 / Basic parameters are checked or entered, and the data specific to the load cells specified in DR10:

In addition, it is essential that the scale is empty.

Checking or entering the parameters identified in bold type in DR3 / Basic parameters:

| ▲ 🖌 Calibration Parameter (DR3) |             |
|---------------------------------|-------------|
| (i) Info                        |             |
| Basic Parameters                |             |
| Scale name                      | Siwarex     |
| Weight unit                     | g           |
| Gross indicator                 | B for Gross |
| Minimum weight (in d)           | 0           |
| Maximum weight                  | 20000.0     |
| Resolution d                    | 0.1         |
|                                 |             |

#### Unit of weight:

The unit of weight can be selected from a list.

#### Maximum weighing range:

Exceeding the maximum weighing range (= the maximum material to be weighed) is indicated in DR30, status 1-2, at parameter "Max 9e".

If the maximum weighing range is exceeded, this bit is set to TRUE.

#### **Resolution d:**

The resolution d can be defined in accordance with EN 45501 (0.0001 to 50).

Once the above-mentioned parameters have been entered, the parameters modified in the PC must be sent to the SIWAREX.

Service mode must be switched on first.

The DR3 and DR10 can only be sent and the calibration commands executed with service mode switched on:

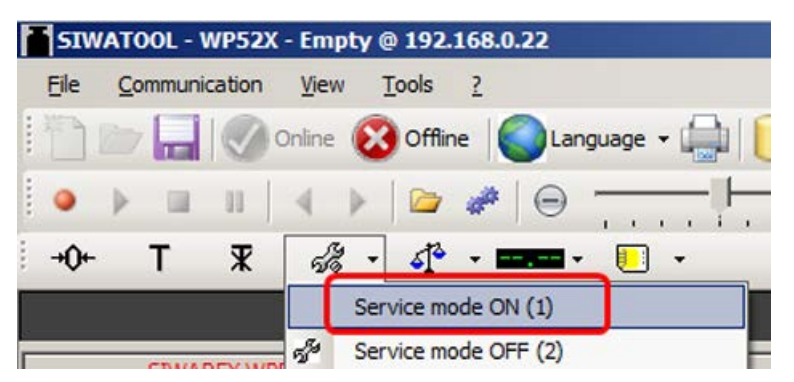

After switching on service mode, a red wrench icon is displayed in the SIWATOOL next to the weight value:

| B -3.034 kg Kum |   |        |    | 2 | -          | 1  |     |
|-----------------|---|--------|----|---|------------|----|-----|
|                 | В | -3.034 | kg |   | - <b>1</b> | UF | NUM |

The DR3 is subsequently sent to the SIWAREX by a right-click on "Calibration parameters (DR3)" and execution of "Send data record":

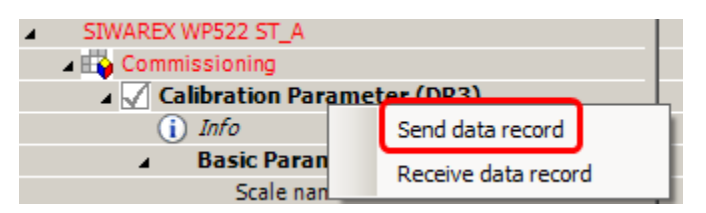

All parameter settings in DR3 are now identical again between PC and SIWAREX, and all parameters of DR3 are displayed again in black.

The data specific to the load cells is subsequently specified in DR10:

| ▲ 🖌 Load Cells Parameter (DR10)            |       |
|--------------------------------------------|-------|
| (i) Info                                   |       |
| Grid frequency                             | 50 Hz |
| No. of mechanical support points           | 3     |
| Averaged characteristic value (mV/V)       | 1.888 |
| Nominal load of one single load cell       | 60.0  |
| Overload limit (% of characteristic value) | 100.0 |
| Impedance reference (Ohm)                  | 0.0   |
| Maximum impedance deviation (% of imped    | 3.0   |
| Load cell manufacturer                     |       |
| Load cell order number                     |       |
| I> ✓ Ethernet Parameter (DR12)             |       |

#### Number of support points:

The number of support points corresponds with a silo, for example, to the number of clamps or feet of the silo. A quadratic platform scale with a load cell at each corner has 4 support points.

#### Characteristic value (mV/V):

This parameter is the mean value of the characteristic values of all connected

load cells (e.g.: characteristic value = 2.018 mV/V). The exact characteristic value of a load cell can be obtained from its test report or directly read off it.

If the characteristic values of the individual load cells are unknown, the value "1.0" can be assumed for 1mV/V load cells, the value "2.0" for 2mV/V load cells etc.

#### Nominal load of one single load cell

Specifying the nominal load of one single load cell

The DR10 is subsequently sent to the SIWAREX by a right-click on "Load cell parameters (DR10)" and execution of "Send data record":

| ▲ ✓ Load Cells Parameter (DR10) |                     |
|---------------------------------|---------------------|
| (i) Info                        | Send data record    |
| Grid frequency                  | Receive data record |
| No. of mechanical support       |                     |

All parameter settings in DR10 are now identical again between PC and SIWAREX, and all parameters of DR10 are displayed again in black.

Following transmission of the parameters to the SIWAREX, and with a empty scale – i.e. only the mechanical dead load (e.g. empty container) bears on the load cells – the "Automatic calibration" command is executed:

| SIWATOOL - WP52X -                                                                                    | - Empty @ 192.168.0.22                                                                                                    |
|----------------------------------------------------------------------------------------------------|----------------------------------------------------------------------------------------------------|
| File Communication                                                                                    | View Tools ?                                                                                                    |
| l 🎦 📂 🔚 I 🔗 •                                                                                         | Online 🔞 Offline 🛛 🌑 Language 🗸 🚔                                                                                                    |
| • • • •                                                                                               | < >   > #   =                                                                                                    |
| -0+ T T                                                                                               | · · <u></u> · <u></u> ·                                                                                                    |
| Ac Auton Ac Auton Are-2 Are-2 V Tare-2 V Limits V Proces V Date a V Date a V Modu ✓ Load (i) In Gr No | Service mode ON (1)<br>Service mode OFF (2)<br>Weight Simulation on (3)<br>Weight Simulation off (4)<br>Load factory settings (11)<br>Load standard parameter (12)<br>Load recovery parameter (31)<br>Generate recovery parameter (51)<br>Set Calibration Point 0 (60)<br>Set Calibration Point 1 (61)<br>Set Calibration Point 1 (61) |
| 01                                                                                                    | Shift Characteristics (81)                                                                                                    |
| 1<br>1                                                                                                | Automatic Calibration (82)                                                                                                    |
| Ld                                                                                                    | Check Calibration (83)                                                                                                    |

Service mode is switched off again:

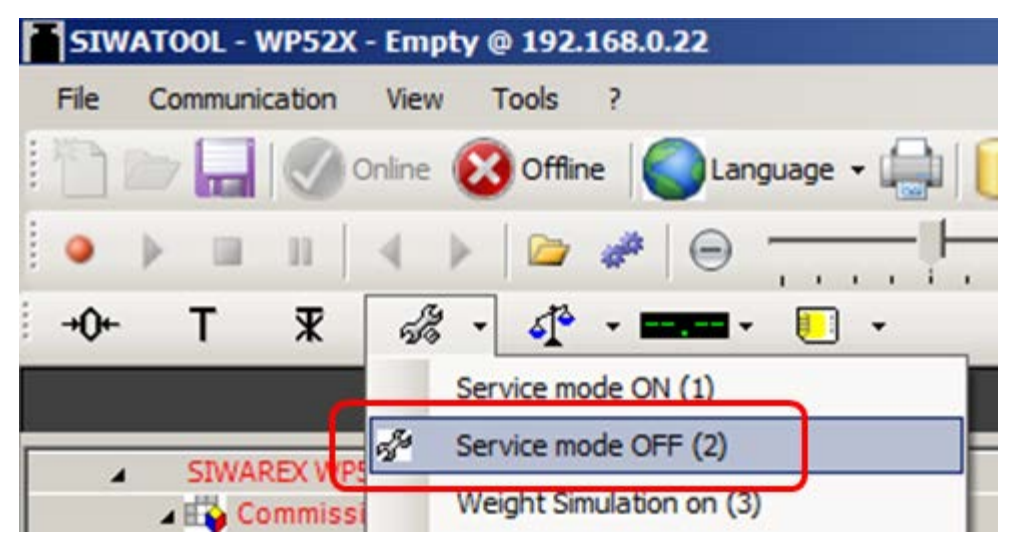

The calibration is then finished, and the correct weight value is now displayed in SIWATOOL.

#### Read back DR3

During the calibration, the SIWAREX internally changes its calibration digits and the calibration weight.

This means that obsolete parameter values are now present in SIWATOOL.

These are displayed in red, e.g.:

| 4 | alibration Parameter (DR3)      |        |
|---|---------------------------------|--------|
| ( | i) Info                         |        |
| Þ | Basic Parameters                |        |
|   | Calibration                     |        |
|   | Calibration weight 0            | 0.0    |
|   | Calibration weight 1            | 100.0  |
|   | Calibration weight 2            | 0.0    |
|   | Calibration digits 0 (measured) | 21624  |
|   | Calibration digits 1 (measured) | 215642 |
|   | Calibration digits 2 (measured) | 0      |

The DR3 must be read back in order to again achieve calibration digits and the calibration weight in the SIWATOOL which are consistent with the SIWAREX:

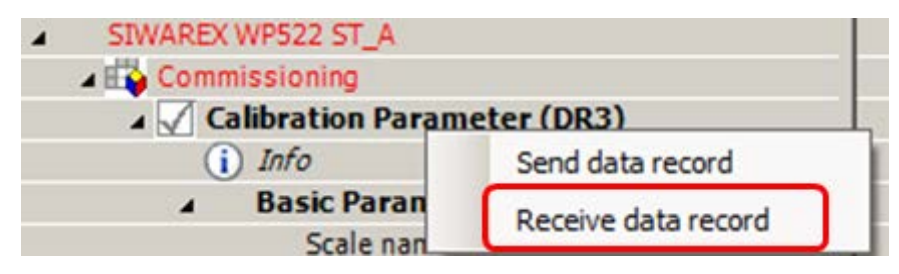

Image 5-14 Receive data record

#### Checking the scale following calibration

If the scale is only used for company-internal purposes, a simple check is sufficient.

Perform the following steps:

- 1. The scale is unloaded and shows "0 kg".
- 2. Place one or more known test weights on the scale. Check the displayed weight value in the SIWATOOL.
- 3. Remove the test weights from the scale. Check that the display is "0 kg" again.

# 5.7.6.4 Receive all data

Activate the "Receive all data" function in the communication menu.

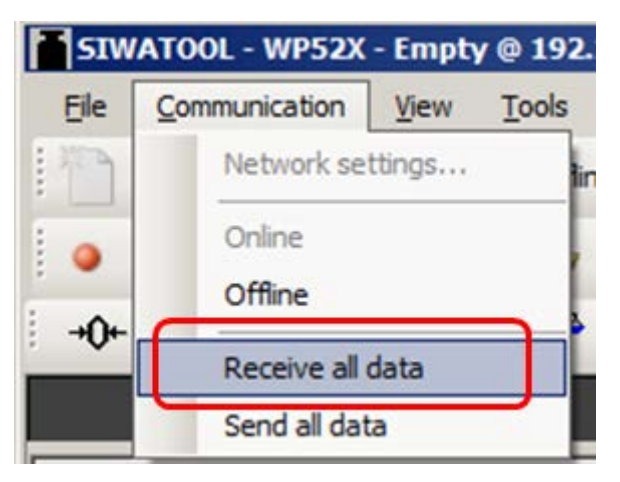

All parameters can now been saved as a backup file on the hard disk. If a module is replaced, the backup file can be downloaded to the new module within a few seconds. At the time of input of the backup file, the scale is directly in the calibrated state again – without a new calibration.

# 5.7.7 Firmware update with SIWATOOL

New firmware versions can be transferred to the SIWAREX module using SIWATOOL. In order to transfer the firmware, the Windows firewall must be configured in such a way that SIWATOOL is registered as an approved program. The FTP protocol is used for the transfer. Firewalls or other protection software can interfere or prevent the transmission of data via the FTP protocol. In such cases, the respective protective mechanism must be temporarily deactivated for the duration of the update, or an alternative PC used.

The latest firmware version can be found under Industry Online Support (http://support.automation.siemens.com/WW/view/de/10807015/133100).

#### Note

The SIWAREX module parameters are preassigned with default values after the transfer of the new firmware.

You should therefore export and save the original parameter values prior to the firmware update. Following the firmware update, the saved data can be converted by SIWATOOL to the new firmware version.

#### Saving existing parameters

• Export the current parameters

Select the "Receive all data records" function from the menu under "Communication". The current parameter set is then transferred to SIWATOOL.

• Save the current data record in a file.

#### Transferring the new firmware version to the SIWAREX module

#### Note

During the firmware transfer, the SIWAREX module works restricted with the old firmware version and the new firmware is loaded in the background. For this reason, you must not switch off the module during the firmware transfer.

- 1. Set the SIMATIC CPU to "STOP".
- 2. Register with SIWATOOL on the SIWAREX module.
- 3. Use the function button to start the firmware download.
- Select the current firmware file under "Firmware Download"
- 5. Click the "Start transfer" button.

Following the transfer, the SIWAREX module must be switched off and then on again. This activates the new firmware.

| File Communication View                                                                                                    | Tools ?<br>Offline Offline | Language -        | land between the second second secon | ne <mark>2509</mark> Display <b>Jo</b> n<br>tor: 1 X | Message    |            |                    |  |  |
|----------------------------------------------------------------------------------------------------|----------------------------|-------------------|----------------------------------------------------------------------------------------------------|------------------------------------------------------|------------|------------|--------------------|--|--|
|                                                                                                    | Value                      |                   |                                                                                                    | PC                                                   | ;          | SIW        | AREX               |  |  |
| SIWAREX WP522 ST_8                                                                                                    |                            |                   |                                                                                                    |                                                      |            |            |                    |  |  |
| Commissioning                                                                                                    | eter (DR3)                 | Firmware up       | date @ 192.168.0.22                                                                                                    |                                                      |            |            | 8                  |  |  |
| (i) Info                                                                                                    | eter (brid)                | Firmware          |                                                                                                    |                                                      |            |            |                    |  |  |
| Basic Parameter                                                                                                    | Exsisting in               | module            | 7MH4980-2AA01 B.0.1.1                                                                                                    |                                                      |            |            |                    |  |  |
| Calibration                                                                                                    | Selected f                 | or download       | v.bin                                                                                                    | in                                                   |            |            |                    |  |  |
| Additional Parameters     Autom, Calibration Digits (DR4)                                                                                                    |                            |                   |                                                                                                    |                                                      |            |            |                    |  |  |
| ▷ √ Tare-Zero-Memory                                                                                                    | File for dov               | File for download |                                                                                                    |                                                      |            |            |                    |  |  |
| D I Limits (DR6) Fle name                                                                                                    |                            |                   | 7MH4980-1AA01 B.0.0.17_WP521_fw.bin                                                                                                    |                                                      |            |            |                    |  |  |
| Process Interfaces Interfaces | (DR7)                      |                   |                                                                                                    |                                                      |            |            |                    |  |  |
| Date and Time (DR)                                                                                                    | 8)                         |                   |                                                                                                    |                                                      |            |            |                    |  |  |
| D Module Info (DK9)                                                                                                    | ter (DR10)                 |                   |                                                                                                    |                                                      |            |            |                    |  |  |
| Channel activation                                                                                                    | n (DR11)                   |                   |                                                                                                    |                                                      |            |            |                    |  |  |
| D 2 Ethernet Parameter                                                                                                    | r (DR12)                   | -                 |                                                                                                    |                                                      |            |            |                    |  |  |
| ▷ √ RS485 Parameter (I                                                                                                    | DR13)                      |                   |                                                                                                    |                                                      | Star       | t transfer | Cancel             |  |  |
| ▷ [√] S7-Interface-Param                                                                                                    | neter (DR14)               |                   |                                                                                                    | _                                                    |            | 1          |                    |  |  |
| P ILL Additional Parameters                                                                                                    |                            |                   |                                                                                                    |                                                      |            |            |                    |  |  |
|                                                                                                    |                            |                   |                                                                                                    |                                                      |            |            |                    |  |  |
| nesseyes                                                                                                    |                            |                   |                                                                                                    | Message (double                                      |            |            |                    |  |  |
| Runtime                                                                                                    | Message ty                 | pe                | Message no                                                                                                    | click on message for<br>more info)                   | Add info 1 | com./going | Source             |  |  |
|                                                                                                    |                            |                   |                                                                                                    | A STOC Land and Lond                                 |            | and and    |                    |  |  |
| 1970 01.02 13:57:35 795 684 814 Fr                                                                                                    | Operating e                | TOP               | 1106                                                                                                    | Title Load ceil und                                  |            | going      | SIWAREX            |  |  |
| 1970 01 02 13 57 35 795 684 814 Fr<br>1970 01 02 13 57 35 791 684 814 Fr                                                                                                    | Operating e<br>Operating e | nor<br>nor        | 1106                                                                                                    | 1104 ADC sens volt                                   |            | going      | SIWAREX<br>SIWAREX |  |  |

Image 5-15 Downloading the firmware with SIWATOOL

#### 5.7.8 Firmware update with SIMATIC TIA Portal

If necessary, the SIMATIC TIA Portal can be used to perform the firmware update of the SIWAREX WP521/WP522 module.

You can update the firmware of a module using a firmware file.

To update the firmware, proceed as follows:

- 1. Make sure the module is not in use.
- 2. Open the module in the online and diagnostics view.
- 3. Select the "Firmware Update" group in the "Functions" folder.
- 4. Click on the "Browse" button in the "Firmware Loader" area to select the path to the firmware update files.
- 5. Select one of these files. The table then lists all modules for which an update is possible with the selected firmware file.
- 6. Click "Start Upgrade". If the selected file can be interpreted by the module, it is loaded into the module.
- 7. If the operating mode of the CPU needs to be changed, you are prompted via dialogs.

# 

#### Prohibited system states possible

An S7-1500 CPU goes immediately to STOP mode when the firmware update begins, which may affect the operation of an online process or machine. Unexpected operation of a process or machine can lead to death or serious injury and/or property damage.

#### Note

After performing a firmware update, you must replace the affected module by the same module with the current firmware version in the hardware configuration of your project. The configuration will then comply with the actual existing configuration again.

A station can restart after activating the firmware. This will result in the failure of all modules of the station.

If the corresponding CPU is in RUN mode, activation of the firmware can cause access errors or other impairments of the user program even including sustained CPU STOP.

# Scale parameters and functions

# 6.1 Parameters and functions

The electronic weighing system used here can be used for non-automatic weighing, for examples, as a platform scale or hopper scale. They are not legal-for-trade.

All parameters are set to default values in the factory. You can restore the configuration to factory settings using the "Load factory settings" command.

The default parameters are set such that the scale is immediately ready for operation. The weight value indicates changes in weight on the load cell, but only corresponds to the actual weight following a calibration. You do not need to re-enter all parameters. The advantage of this solution is that you can decide which default values are to be retained and which parameters need to be adapted for your application.

All parameters are divided into data records (DR). The data records are organized in steps (tasks) to be implemented during commissioning or during the process.

The scale functions governed by the parameters are also described in the parameter description below.

First, the parameters of a given data record are displayed in a table. The detailed parameter description for the parameters of this data record then follows.

When it receives new parameters, the SIWAREX module runs a validation check. In the event of a parameter assignment error, the data record is not applied (not saved) by the SIWAREX module and a data/operator error is reported.

# 6.2 DR 2 command code

DR 2 is a special data record used to transfer commands to the SIWAREX module by SIWATOOL.

# 6.3 DR 3 calibration parameters

# 6.3.1 Overview

The calibration parameters need to be checked and if necessary modified for all scales.

The scale is basically defined by calibration parameters and calibration operation. Any changes in data record DR 3 require the service operation of the module to be activated. If service mode is not active, all parameter inputs are directly rejected with an error.

#### Procedure

- Check all parameters and modify them as required
- Transfer the DR 3 data record from SIWATOOL to the scales
- Adjust the scales
- Transfer the DR 3 data record from the scales to SIWATOOL

Table 6-1 Assignment of data record 3

| Variable                                                | Note                                                               | Туре     | Length<br>(bytes) | Read<br>write<br>Pro-<br>tection | Write<br>protec-<br>tion | Default | Min.                          | Max.      | Modbus<br>registers |
|---------------------------------------------------------|--------------------------------------------------------------------|----------|-------------------|----------------------------------|--------------------------|---------|-------------------------------|-----------|---------------------|
| Data record<br>number                                   | Contains no. of data record                                        | USHORT   | 2                 | r                                | -                        | 3       | -                             | -         | 1000                |
| Length                                                  | Data record<br>length information                                  | USHORT   | 2                 | r                                | -                        | 116     | -                             | -         | 1001                |
| Application                                             | Information about<br>which application<br>the DR belongs to        | USHORT   | 2                 | r                                | -                        | 141     | -                             | -         | 1002                |
| Version ID                                              | Information about<br>the current data<br>record version            | USHORT   | 2                 | r                                | -                        | 1       | 1                             | 65635     | 1003                |
| Scale name<br>header                                    | Maximum length<br>and actual length<br>of string for scale<br>name | UBYTE[2] | 2                 | rw                               | r                        | 12,12   | -                             | -         | 1004                |
| Scale name<br>(Page 71)                                 | Scale name specified by user                                       | CHAR[12] | 12                | rw                               | r                        | " "     | -                             | -         | 1005                |
| Unit of weight<br>(Page 71)                             | Unit of weight                                                     | USHORT   | 2                 | rw                               | r                        | 2       | 0                             | 6         | 1011                |
| Gross identifier<br>(Page 71)                           | Abbreviation for<br>brutto/gross<br>(B or G)                       | USHORT   | 2                 | rw                               | r                        | 0       | 0                             | 1         | 1012                |
| Reserve                                                 | Reserve                                                            | USHORT   | 2                 | rw                               | -                        | 0       | -                             | -         | 1013                |
| Reserve                                                 | Reserve                                                            | USHORT   | 2                 | rw                               | r                        | 0       | -                             | -         | 1014                |
| Minimum<br>weighing<br>range<br>(Page 72) <sup>1)</sup> | Minimum number<br>d                                                | USHORT   | 2                 | rw                               | r                        | 20      | 0                             | 65535     | 1015                |
| Maximum<br>weighing<br>range<br>(Page 72) <sup>1)</sup> | Maximum weight                                                     | FLOAT    | 4                 | rw                               | r                        | 100     | > weigh-<br>ing_range<br>_min | 9.999.999 | 1016                |
|                                                         | Calibration weight<br>0 <sup>1)</sup> (usually the<br>zero point)  | FLOAT    | 4                 | rw                               | r                        | 0       | 1                             | 9.999.999 | 1018                |
|                                                         | Calibration weight 1 <sup>1)</sup>                                 | FLOAT    | 4                 | rw                               | r                        | 100     | 1                             | 9.999.999 | 1020                |

| Variable                                  | Note                                                                                     | Туре  | Length<br>(bytes) | Read<br>write<br>Pro-<br>tection | Write<br>protec-<br>tion | Default | Min.   | Max.      | Modbus<br>registers |
|-------------------------------------------|------------------------------------------------------------------------------------------|-------|-------------------|----------------------------------|--------------------------|---------|--------|-----------|---------------------|
|                                           | Calibration weight 2                                                                     | FLOAT | 4                 | rw                               | r                        | 0       | 1      | 9.999.999 | 1022                |
|                                           | Calibration digits<br>0 determined<br>during calibration<br>with calibration<br>weight 0 | LONG  | 4                 | rw                               | r                        | 0       | 0      | 3.999.999 | 1024                |
|                                           | Calibration digits<br>1 determined<br>during calibration<br>with calibration<br>weight 1 | LONG  | 4                 | rw                               | r                        | 2000    | 0      | 3.999.999 | 1026                |
|                                           | Calibration digits<br>2 determined<br>during calibration<br>with calibration<br>weight 2 | LONG  | 4                 | rw                               | r                        | 0       | 0      | 3.999.999 | 1028                |
| Scale interval<br>(Page 72) <sup>1)</sup> | Resolution weigh-<br>ing range 1<br>(1*10**k, 2*10**k,<br>5*10**k]; k: -3<br>2)          | FLOAT | 4                 | rw                               | r                        | 0.1     | 0.0001 | 50        | 1030                |
| Automatic zero<br>adjustment<br>(Page 72) | 0: auto. zero ad-<br>justment off<br>1: auto. zero ad-<br>justment on                    | BIT   | 0                 | rw                               | r                        | 0       | 0      | 1         | 1036.16             |
|                                           | Reserve                                                                                  | BIT   | 0                 | rw                               | r                        | 0       |        | 1         | 1036.15             |
| Currency                                  | 0: Filling<br>1: Emptying                                                                | BIT   | 0                 | rw                               | r                        | 0       | 0      | 1         | 1036.14             |
| Weight simula-<br>tion (Page 72)          | Weight simulation                                                                        | BIT   | 0                 | rw                               | r                        | 0       | 0      | 1         | 1036.13             |
|                                           |                                                                                          | BIT   | 0                 | rw                               | r                        | 0       | 0      | 1         | 1036.12             |
| Bit 5                                     | Bit 5: Reserve                                                                           | BIT   | 0                 | rw                               | r                        | 0       | 0      | 1         | 1036.11             |
| Bit 6                                     | Bit 6: Reserve                                                                           | BIT   | 0                 | rw                               | r                        | 0       | 0      | 1         | 1036.10             |
| Filter se-<br>quence                      | 0: Low-pass filter<br>before average<br>value filter                                     | BIT   | 0                 | rw                               | r                        | 0       | 0      | 1         | 1036.9              |
|                                           | 1: Average value<br>filter before low-<br>pass filter                                    |       |                   |                                  |                          |         |        |           |                     |
| Bit 8                                     | Bit 8: Reserve                                                                           | BIT   | 0                 | rw                               | r                        | 0       | 0      | 1         | 1036.8              |
| Bit 9                                     | Bit 9: Reserve                                                                           | BIT   | 0                 | rw                               | r                        | 0       | 0      | 1         | 1036.7              |
| Bit 10                                    | Bit 10: Reserve                                                                          | BIT   | 0                 | rw                               | r                        | 0       | 0      | 1         | 1036.6              |
| Bit 11                                    | Bit 11: Reserve                                                                          | BIT   | 0                 | rw                               | r                        | 0       | 0      | 1         | 1036.5              |
| Bit 12                                    | Bit 12: Reserve                                                                          | BIT   | 0                 | rw                               | r                        | 0       | 0      | 1         | 1036.4              |

| Variable                                                                           | Note                                                                                                    | Туре   | Length<br>(bytes) | Read<br>write<br>Pro-<br>tection | Write<br>protec-<br>tion | Default | Min. | Max.      | Modbus<br>registers |
|------------------------------------------------------------------------------------|----------------------------------------------------------------------------------------------------|--------|-------------------|----------------------------------|--------------------------|---------|------|-----------|---------------------|
| Bit 13                                                                             | Bit 13: Reserve                                                                                                    | BIT    | 0                 | rw                               | r                        | 0       | 0    | 1         | 1036.3              |
| Bit 14                                                                             | Bit 14: Reserve                                                                                                    | BIT    | 0                 | rw                               | r                        | 0       | 0    | 1         | 1036.2              |
| Bit 15                                                                             | Bit 15: Reserve                                                                                                    | BIT    | 2                 | rw                               | r                        | 0       | 0    | 1         | 1036.1              |
| Reserve                                                                            |                                                                                                    | USHORT | 2                 | rw                               | r                        | 0       | 0    | 6         | 1033                |
| Maximum tare<br>load (Page 73)                                                     | Tare maximum<br>[in % of WRmax ]                                                                                                    | FLOAT  | 4                 | rw                               | r                        | 100     | 0    | 250       | 1034                |
| Reserve                                                                            |                                                                                                    | FLOAT  | 4                 | rw                               | r                        | 0       | 0    | 100.0     | 1036                |
| Reserve                                                                            |                                                                                                    | FLOAT  | 4                 | rw                               | r                        | 0       | 0    | 100.0     | 1038                |
| Maximum<br>negative zero<br>setting limit<br>(semi-<br>automatically)<br>(Page 73) | Negative range of<br>the semi-<br>automatic zeroing<br>[in % of maximum<br>weighing range<br>WRmax]                                                                                                    | FLOAT  | 4                 | rw                               | r                        | 1       | 0    | 100.0     | 1040                |
| Maximum<br>positive zero<br>setting limit<br>(semi-<br>automatically)<br>(Page 73) | Positive range of<br>the semi-<br>automatic zeroing<br>[in % of maximum<br>weighing range<br>WRmax]                                                                                                    | FLOAT  | 4                 | rw                               | r                        | 3.0     | 0    | 100.0     | 1042                |
| Standstill<br>range<br>(Page 74)                                                   | Standstill range<br>(in d)                                                                                                    | FLOAT  | 4                 | rw                               | r                        | 1       | 0    | 9.999.999 | 1044                |
| Standstill time<br>(Page 74)                                                       | Standstill time 1 in ms                                                                                                    | TIME   | 4                 | rw                               | r                        | 2000    | 10   | 10000     | 1046                |
| Standstill wait-<br>ing time<br>(Page 74)                                          | Waiting time until<br>standstill.<br>0: standstill-<br>dependent scale<br>command, if there<br>is no standstill,<br>immediately re-<br>jected.<br>> 0: Maximum<br>waiting time until<br>command is exe-<br>cuted | TIME   | 4                 | rw                               | -                        | 0       | 0    | 10000     | 1048                |
| Low-pass filter<br>limit frequency<br>(Page 75)                                    | Low-pass filter 1 -<br>cutoff frequency:<br>0: Filter disabled                                                                                                    | FLOAT  | 4                 | rw                               | r                        | 2       | 0    | 50        | 1050                |
| Low-pass filter<br>number<br>(Page 75)                                             | Filter order<br>Low-pass filter 1                                                                                                    | USHORT | 2                 | rw                               | r                        | 4       | 1    | 4         | 1052                |
| Reserve                                                                            | Reserve                                                                                                    | USHORT | 2                 | rw                               | -                        | 0       | -    | -         | 1053                |

| Variable                                        | Note                                                     | Туре   | Length<br>(bytes) | Read<br>write<br>Pro-<br>tection | Write<br>protec-<br>tion | Default | Min. | Max.  | Modbus<br>registers |
|-------------------------------------------------|----------------------------------------------------------|--------|-------------------|----------------------------------|--------------------------|---------|------|-------|---------------------|
| Reserve                                         |                                                          | FLOAT  | 4                 | rw                               | -                        | 0       |      |       | 1054                |
| Period the<br>average value<br>filter (Page 76) | Averaging period<br>of the average<br>value filter in ms | USHORT | 2                 | rw                               | r                        | 100     | 0    | 10000 | 1056                |

<sup>1)</sup> Parameter for calculation of calibration points with theoretical calibration

# 6.3.2 Scale name

You can select any name, but it may not exceed 12 characters. You can enter any designation.

# 6.3.3 Unit of weight

A number is specified as the weight unit. The defined unit of weight applies to all weight specifications. Entries are not be converted if the unit of weight has changed.

Codes for weight unit:

- 0: "mg"
- 1: "g"
- 2: "kg"
- 3: "t"
- 4: "oz" (ounce)
- 5: "lb" (pound)
- 6: "T" (= short tons)
- 7: "TL" (= long tons)

# 6.3.4 Gross identifier

The gross identifier specifies the letter, B (for brutto) or G (for gross), to be used in the display for gross weights. The identifier is specified by a number.

Codes for brutto/gross identifier:

- 0: "B"
- 1: "G"

# 6.3.5 Minimum weighing range

The minimum weighing range with the unit "d" (resolution) is set during the calibration.

The factory setting is 0 d. Falling below the minimum weighing range is displayed in the status of the scale.

# 6.3.6 Maximum weighing range

The maximum weight is defined during commissioning.

The maximum weight depends on the number and type of load cells used.

# 6.3.7 Calibration weights 0, 1, 2 and calibration digits 0, 1, 2

The calibration weights and corresponding calibration digits define the characteristic curve of the scales. A detailed description can be found in section Performing calibration (Page 76).

# 6.3.8 Scale interval

The scale interval for the weighing range can be defined in accordance with EN 45501 (0.0001 to 50).

# 6.3.9 Automatic zero adjustment

If necessary, the scales can be set semi-automatically to zero by the user by means of the "Zeroing" command.

The automatic adjustment sets the scale to zero without a further command in the event of slow zero drifting. Slow drift is assumed if the OIML R76 criteria for this are met.

# 6.3.10 Filling/emptying mode

With filling, the net weight increases when the scale is loaded. At discharge weighing, the net weight increases when the scale is unloaded.

# 6.3.11 Weight simulation

For test purposes, weight simulation can be enabled instead of actual weighing. The simulated weight is specified using the DR 16 data record. Weight simulation can, in certain situations, facilitate scale testing and commissioning. The simulated weight is indicated on the main display with the word "TEST".
## 6.3.12 Filter sequence

The weighing signal can pass through the low-pass and average value filter. The parameter is used to determine which filter is first passed through.

## 6.3.13 Maximum tare load

The weighing module accepts any external tare specification which is less than the maximum tare load (percentage of maximum weighing range). Tare commands are also accepted provided that the current gross weight is less than the configured maximum tare load.

## 6.3.14 Maximum negative zero setting limit (semi-automatically)

Zeroing defines the current weight of the scales as zero.

You can restrict the effect of the zeroing function by defining limits. The limitation is based not on the current gross weight, but rather on the weight which the scales would display had there been no zeroing (time of scale calibration).

## 6.3.15 Maximum positive zero setting limit (semi-automatically)

You can restrict the effect of the zeroing function by defining limits. The limitation is based not on the current weight, but rather on the weight which the scales would display had there been no zeroing (time of scale calibration).

6.3 DR 3 calibration parameters

## 6.3.16 Standstill range

Standstill monitoring checks whether the scales are correctly balanced. Scale standstill is registered if the weight changes by less than a specified fluctuation in d (standstill value) over a specified time (standstill time). Standstill monitoring is used in static scale mode (commands: zeroing, taring). The diagram below illustrates how standstill monitoring works.

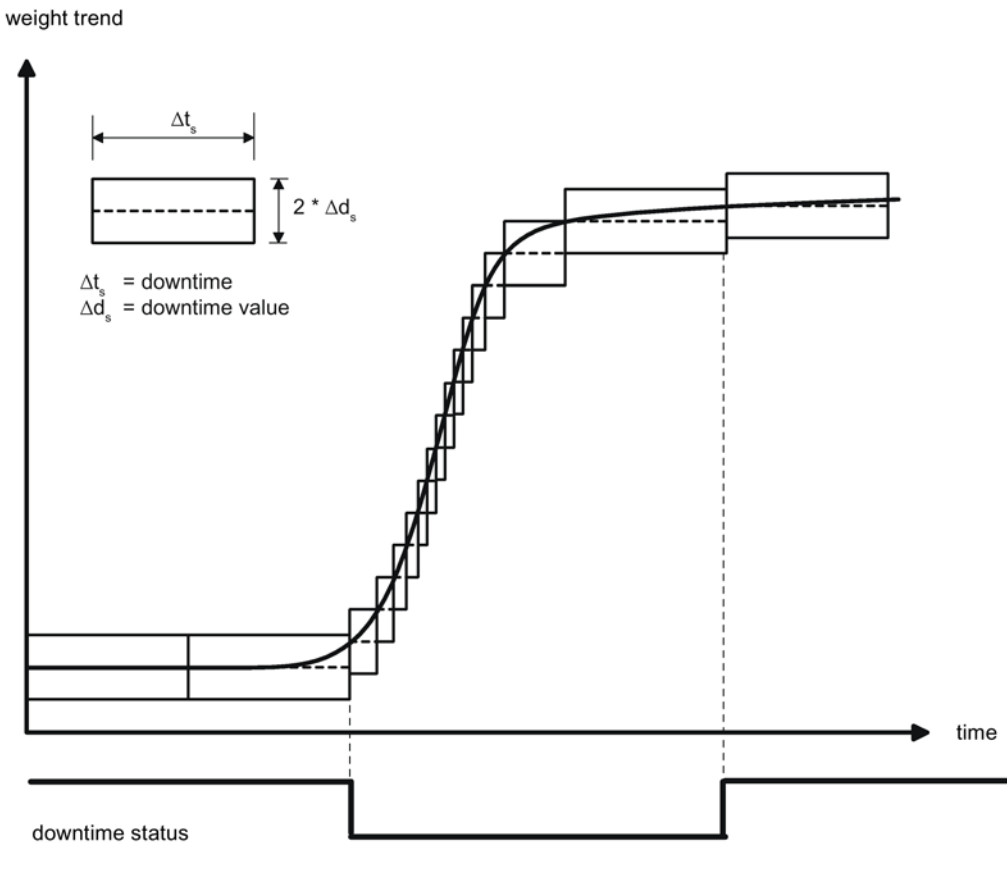

Image 6-1 Standstill monitoring

# 6.3.17 Standstill time

Standstill monitoring checks whether the scales are correctly balanced. Scale standstill is registered if the weight changes by less than a specified fluctuation in d (standstill value) over a specified time (standstill time). Standstill monitoring is used in static scale mode (with the following commands: zeroing, taring).

## 6.3.18 Standstill waiting time

Standstill waiting time is a maximum waiting time for standstill upon the execution of a command which depends on standstill (taring, zeroing, registering). A technology message is generated if the command cannot be executed during the standstill waiting time because there is no standstill.

If the standstill waiting time is equal to zero, a command requiring standstill is rejected immediately if there is no standstill.

## 6.3.19 Low-pass filter limit frequency

There is a critically damped low-pass filter for suppressing faults. The diagram below shows the step response of the filter (f = 2 Hz). The entry "0" means that the filter is switched off. A limit frequency of between 0.01 and 20.0 Hz can be specified.

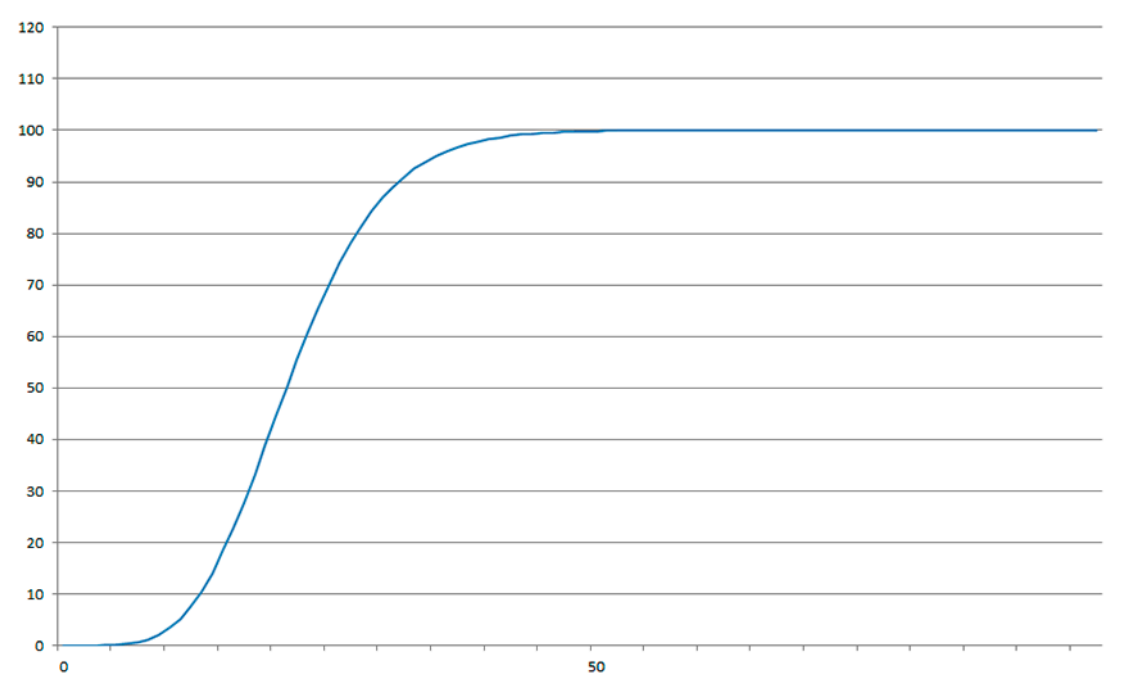

Image 6-2 Step-forced response of the digital low-pass filter when f = 2 Hz

The definition of the limit frequency is extremely important for the suppression of faults. Defining the limit frequency defines the "speed" of the scales' response to changes in the measured value.

A value of 5 Hz, for example, results in a relatively rapid response to a change in weight; a value of 0.5 Hz makes the scales "slower".

## 6.3.20 Low-pass filter number

The number of the filter defines the effect of damping. Values 1...4 can be specified. The higher the selected filter number, the higher the effect.

6.4 Performing calibration

## 6.3.21 Period the average value filter

The average value filter is used to steady the weight against random interference. The weight value is based on average values that are incurred in the specified period.

# 6.4 Performing calibration

### 6.4.1 Calibration with calibration weights

The incoming analog measured value from the load cells is converted into a digital value in an analog-to-digital converter. A weight is calculated using this digital value. This weight is then used by all weighing module functions for messages and for determining the status.

The characteristic curve of the measuring system must be defined before the weight can be calculated from the digital value. In the simplest case, the characteristic curve is defined with points 0 and 1. The first working point (point 0) is defined by the empty scale (no load) at their own weight. The load cells return a voltage measurement to the weighing module as a result of the weight of the scales themselves. Following analog-to-digital conversion of the measured voltage, the zero point is assigned to the digital value (calibration digits for the zero point).

If the scales are loaded with a defined standard weight (e.g. 50% of the measuring range), the new digital value returned by the analog-to-digital converter is assigned the standard weight.

The characteristic curve can also be determined with a third point, which must be higher than point 1.

Make sure that the difference between two calibration weights is at least 40 000 digits, as the calibration command may otherwise be rejected.

The calibration procedure involves the following steps:

- Activation of service mode using the "Service mode on" command.
- Define the calibration weight and other parameters of the DR 3 data record.
- Transfer the DR 3 data record to the scales.
- Trigger "Adjustment weight 0 valid" for empty scales.
- Load the scale with the defined standard weight.
- Trigger "Adjustment weight 1 valid".
- Transfer data record DR 3 from the scale to SIWATOOL and save the data on a data medium.

You must follow the correct calibration sequence with increasing calibration weights.

| Load cell characteristic value | Calibration digit 1 (ca.) when rated load is |
|--------------------------------|----------------------------------------------|
| 1 mV/V                         | 1 000 000                                    |
| 2 mV/V                         | 2 000 000                                    |
| 4 mV/V                         | 4 000 000                                    |

This defines the characteristic curve and the scale can now calculate weights for the full measuring range.

The diagram below illustrates the relationship between calibration digits and the calibration weight.

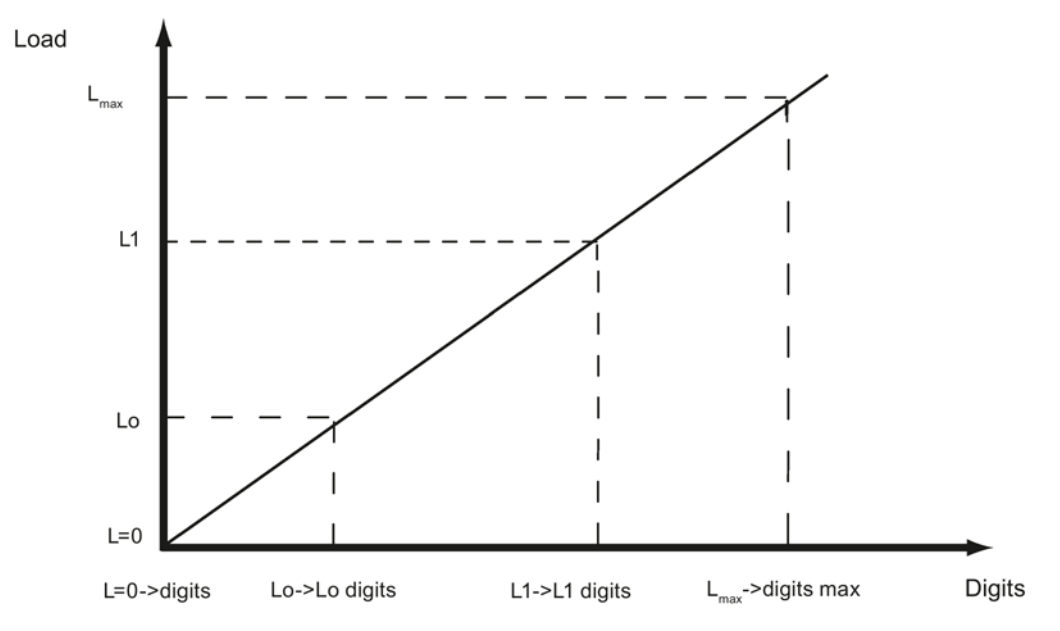

Image 6-3 Calibration digits and calibration weight

| Load                   | Comment                              | Load                | Digits                                      |
|------------------------|--------------------------------------|---------------------|---------------------------------------------|
| L=0                    | Load cells empty                     |                     | Approx. 0                                   |
| Lo                     | Calibration weight 0 "Zero<br>point" | 0 kg                | e.g. B. 70 682 for calibra-<br>tion point 0 |
| L1                     | Calibration weight 1                 | e.g. 60 kg          | e.g. 308 452 for adjust-<br>ment digits 1   |
| L <sub>max</sub>       | Rated load of the load cell(s)       | e.g. 100 kg         | 1 000 000                                   |
| L <sub>max</sub> +10 % | Rated weight + approximately 10%     | e.g. approx. 110 kg | 1 090 000                                   |

You do not need to perform calibration if the calibration digits and the calibration weights are known to the weighing module described here. They are simply sent to SIWAREX by data record DR 3 and the scale is ready for use immediately.

The SIWATOOL program facilitates rapid calibration.

Following commissioning and calibration, all data records must be read from the weighing module and saved as a scale file.

#### 6.4 Performing calibration

Identical scales can be put into operation immediately. Connect the PC to the new scale and enable the "Send all data records" function in service mode. This transfers the parameters for calibration weights and calibration digits, and the characteristic curve is determined immediately. The same applies when you change a weighing module.

#### Note

Two working points are usually sufficient for determining the scale's characteristic curve. An additional working point is only required for non-linear systems.

Specification of negative calibration points is not possible. However, the characteristic can also be used in the negative range down to -2 000 000 digits. To achieve this, the characteristic curve generated in the positive range is extended into the negative range.

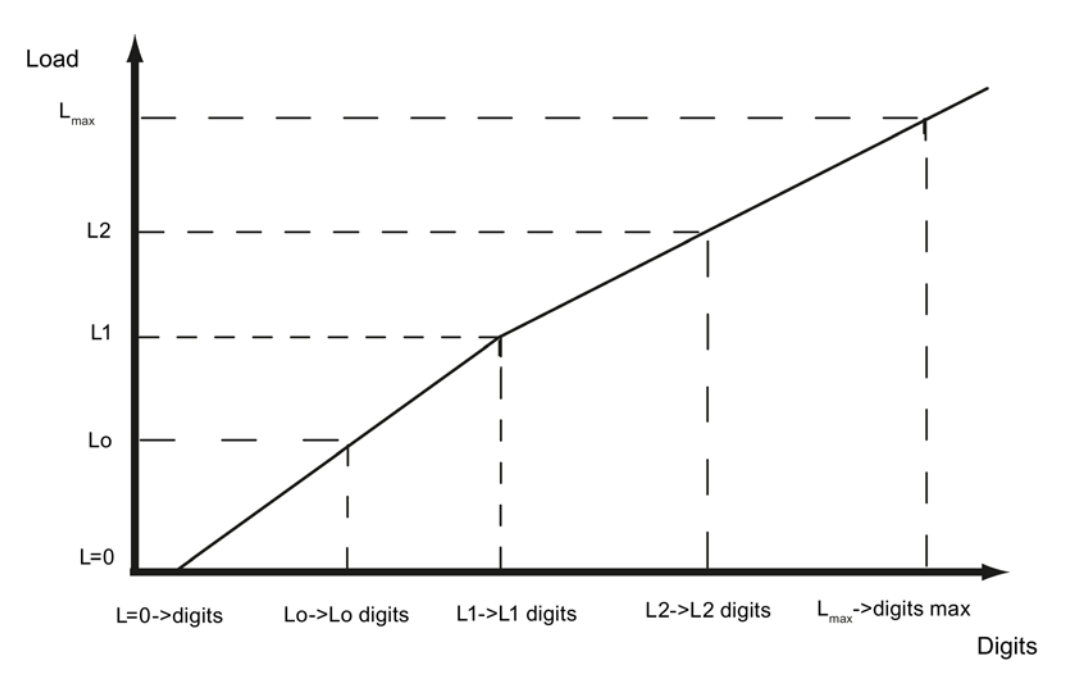

Image 6-4 Linearizing the scale's characteristic curve

| Load                   | Comment                           | Load                | Digits                                      |
|------------------------|-----------------------------------|---------------------|---------------------------------------------|
| L=0                    | Load cells empty                  |                     | Approx. 0                                   |
| Lo                     | Calibration weight 0 "Zero point" | 0 kg                | e.g. B. 76 082 for cali-<br>bration point 0 |
| L1                     | Calibration weight 1              | e.g. 60 kg          | e.g. 386 452 for ad-<br>justment digits 1   |
| L2                     | Calibration weight 2              | e.g. 80 kg          | e.g. 451 367 for ad-<br>justment digits 2   |
| L <sub>max</sub>       | Rated load of the load cell(s)    | e.g. 100 kg         | 1 000 000                                   |
| L <sub>max</sub> +10 % | Rated weight + approximately 10%  | e.g. approx. 110 kg | 1 090 000                                   |

6.5 DR 4 output the calculated adjustment digits

## 6.4.2 Automatic calibration

Scales can be rapidly commissioned with automatic calibration. The accuracy of the scale greatly depends on the entered parameters and the mechanical properties of the scale. However, you achieve the best level of accuracy for the scales by using calibration weights.

During initial commissioning with automatic calibration, you must reset the module using the "Load factory settings" command.

Subsequently specify the load cell parameters in data record 10. Command 82 "Perform automatic calibration" then uses this data and the currently applied dead load to calculate the characteristic curve of the scale. The characteristic curve is active immediately.

#### Note

The characteristic curve data in data record 3 active prior to execution of command 82 is directly overwritten.

Automatic calibration requires the following criteria:

- Correct mechanical installation of the scale
- Scale is empty (only mechanical installation (= dead load) present on the cells)
- Load cells are evenly loaded
- There are no shunt circuits

# 6.5 DR 4 output the calculated adjustment digits

### 6.5.1 Overview

Data record DR 4 outputs the digits calculated from the automatic scale calibration and the calibration check. This data record cannot be sent to the scales.

| Variable              | Note                                                        | Туре   | Length<br>(bytes) | Read<br>write | Default | Min. | Max. | Modbus<br>Register |
|-----------------------|-------------------------------------------------------------|--------|-------------------|---------------|---------|------|------|--------------------|
| Data record<br>number | Contains no. of data record                                 | USHORT | 2                 | r             | 4       | -    | -    | 1200               |
| Length                | Data record length information                              | USHORT | 2                 | r             | 28      | -    | -    | 1201               |
| Application           | Information about<br>which application<br>the DR belongs to | USHORT | 2                 | r             | 141     | -    | -    | 1202               |

Table 6-2 Assignment of data record 4

#### 6.6 DR 5 zeroing memory

| Variable                                                   | Note                                                                                                    | Туре   | Length<br>(bytes) | Read<br>write | Default | Min. | Max.    | Modbus<br>Register |
|------------------------------------------------------------|----------------------------------------------------------------------------------------------------|--------|-------------------|---------------|---------|------|---------|--------------------|
| Version ID                                                 | Information about<br>the current data<br>record version                                                      | USHORT | 2                 | r             | 1       | 1    | 65635   | 1203               |
| Calibration<br>digits 0, 1, 2<br>(calculated)<br>(Page 80) | Calibration digits 0<br>(calculated):<br>calibration digits<br>calculated by<br>'automatic calibra-<br>tion' | LONG   | 4                 | r             | 0       | 0    | 1600000 | 1204               |
|                                                            | Calibration digits 1<br>(calculated):<br>calibration digits<br>calculated by<br>'automatic calibra-<br>tion' | LONG   | 4                 | r             | 0       | 0    | 1600000 | 1206               |
|                                                            | Calibration digits 2<br>(calculated):<br>calibration digits<br>calculated by<br>'automatic calibra-<br>tion' | LONG   | 4                 | r             | 0       | 0    | 1600000 | 1208               |
| Reserve 1                                                  | Reserve                                                                                                    | SHORT  | 2                 | r             | 0       | -    | -       | 1210               |
| Reserve 2                                                  | Reserve                                                                                                    | USHORT | 2                 | r             | 0       | -    | -       | 1211               |
| Reserve 3                                                  | Reserve                                                                                                    | FLOAT  | 4                 | r             | 0       | -    | -       | 1212               |

# 6.5.2 Calibration digits 0, 1, 2 (calculated)

The calculation is based on the parameters from DR 10 and is executed using command no. 82 or 83.

# 6.6 DR 5 zeroing memory

### 6.6.1 Overview

Data record DR 5 displays the current values in the tare memory and the zeroing memory.

- Check all parameters
- Transfer the data record to the scales

| Variable                                                      | Note                                                        | Туре   | Length<br>(bytes) | Read<br>write<br>Protec-<br>tion | Default | Min. | Max.  | Modbus<br>Register |
|---------------------------------------------------------------|-------------------------------------------------------------|--------|-------------------|----------------------------------|---------|------|-------|--------------------|
| Data record number                                            | Contains no. of data record                                 | USHORT | 2                 | r                                | 5       | -    | -     | 1214               |
| Length                                                        | Data record length<br>information                           | USHORT | 2                 | r                                | 40      | -    | -     | 1215               |
| Application                                                   | Information about<br>which application the<br>DR belongs to | USHORT | 2                 | r                                | 141     | -    | -     | 1216               |
| Version ID                                                    | Information about the<br>current data record<br>version     | USHORT | 2                 | r                                | 1       | 1    | 65635 | 1217               |
| Effective tare<br>weight - from<br>specification<br>(Page 81) | Current tare weight<br>(tare setting)                       | FLOAT  | 4                 | rw                               | 0       | 0    | -     | 1218               |
| Effective tare<br>weight (semi-<br>automatic)<br>(Page 81)    | Current tare weight<br>(semi-automatic)                     | FLOAT  | 4                 | rw                               | 0       | 0    | -     | 1220               |
| Current zero<br>tracking<br>weight<br>(Page 82)               | Current zero weight<br>(zero adjustment)                    | FLOAT  | 4                 | rw                               | 0       | -    | -     | 1226               |
| Dead load<br>(Page 82)                                        | Dead load calculated<br>during automatic<br>calibration     | FLOAT  | 4                 | r                                | 0       | -    | -     | 1228               |
| Reserve 1                                                     | Reserve                                                     | SHORT  | 2                 | rw                               | 0       | -    | -     | 1230               |
| Reserve 2                                                     | Reserve                                                     | USHORT | 2                 | rw                               | 0       | -    | -     | 1231               |
| Reserve 3                                                     | Reserve                                                     | FLOAT  | 4                 | rw                               | 0       | -    | -     | 1232               |

#### Table 6- 3Assignment of data record 5

# 6.6.2 Effective tare weight - from specification

A tare weight can be specified in data record DR 15. You can activate a pre-defined tare weight with a 1013 command. From this point on, the activated tare weight is factored into the weight calculations. The "Delete tare" command deactivates the active tare weight. This does not delete the specification in data record DR 15.

### 6.6.3 Effective tare weight (semi-automatic)

The corresponding command (see command 1011) applies the current gross weight as the active tare weight. From this point on, the activated tare weight is factored into the weight calculations. The "Delete tare" command deactivates the active tare weight.

## 6.6.4 Current zero tracking weight

The current zero tracking weight is recorded in this parameter if automatic zero tracking is activated.

#### 6.6.5 Dead load

The characteristic curve of the scales is determined during calibration. When there is no load, the main display returns "0". The dead load is the weight of the empty scales, i.e. the weight of the scales themselves.

# 6.7 DR 6 limit settings

## 6.7.1 Overview

The switch-on and switch-off values for the limits are configured in data record DR 6.

- · Check all parameters and modify them as required
- Transfer the data record to the scales

| Variable              | Note                                                        | Туре   | Length<br>(bytes) | RW | Default | Min. | Max.  | Modbus<br>Register |
|-----------------------|-------------------------------------------------------------|--------|-------------------|----|---------|------|-------|--------------------|
| Data record<br>number | Contains no. of data record                                 | USHORT | 2                 | r  | 6       | -    | -     | 1234               |
| Length                | Data record length<br>information                           | USHORT | 2                 | r  | 60      | -    | -     | 1235               |
| Application           | Information about<br>which application the<br>DR belongs to | USHORT | 2                 | r  | 141     | -    | -     | 1236               |
| Version ID            | Information about the<br>current data record<br>version     | USHORT | 2                 | r  | 1       | 1    | 65635 | 1237               |

| Table 6-4 Assignment of data record t | Table 6- 4 | Assignment of data record 6 |
|---------------------------------------|------------|-----------------------------|
|---------------------------------------|------------|-----------------------------|

6.7 DR 6 limit settings

| Variable                           | Note                                                                                                    | Туре   | Length<br>(bytes) | RW | Default | Min.               | Max.               | Modbus<br>Register |
|------------------------------------|----------------------------------------------------------------------------------------------------|--------|-------------------|----|---------|--------------------|--------------------|--------------------|
| Basis of<br>limits                 | "Gross/Net - based on limit 1 and 2                                                                                                   | USHORT | 2                 | rw | 0       | 0                  | 3                  | 1238               |
|                                    | 0: GW 1 and GW 2<br>are based on gross<br>(specified as percent-<br>age, min: -200, max:<br>200%)                                     |        |                   |    |         |                    |                    |                    |
|                                    | 1: GW 1 and GW 2<br>are based on net<br>(specified as percent-<br>age, min: -200, max:<br>200%)                                       |        |                   |    |         |                    |                    |                    |
|                                    | 2: GW 1 and GW 2<br>are absolute values<br>and based on gross                                                                         |        |                   |    |         |                    |                    |                    |
|                                    | 3: GW 1 and GW 2<br>are absolute values<br>and based on net                                                                           |        |                   |    |         |                    |                    |                    |
|                                    | Note: The blank value<br>then functions either<br>as a percentage or<br>absolute value<br>(weight), but is always<br>based on gross." |        |                   |    |         |                    |                    |                    |
| Reserve                            | Reserve                                                                                                    | USHORT | 2                 | rw | 0       | 0                  | -                  | 1239               |
| Limit 1 ON<br>(Page 84)            | Switch-on point for<br>limit value 1 (% of<br>measuring range)                                                                        | FLOAT  | 4                 | rw | 99      | 9.999.<br>999      | 9.999.9<br>99      | 1240               |
| Reserve                            |                                                                                                    | LONG   | 4                 | rw | 0       | -                  | -                  | 1242               |
| Limit 1 OFF<br>(Page 84)           | Switch-off point for<br>limit value 1 (% of<br>measuring range)                                                                       | FLOAT  | 4                 | rw | 98      | -<br>9.999.<br>999 | -<br>9.999.9<br>99 | 1244               |
| Reserve                            |                                                                                                    | LONG   | 4                 | rw | 0       | -                  | -                  | 1246               |
| Limit 2 ON<br>(Page 84)            | Switch-on point for<br>limit value 2 (% of<br>measuring range)                                                                        | FLOAT  | 4                 | rw | 50      | -<br>9.999.<br>999 | -<br>9.999.9<br>99 | 1248               |
| Reserve                            |                                                                                                    |        |                   |    |         |                    |                    | 1250               |
| Limit 2 OFF<br>(Page 84)           | Switch-off point for<br>limit value 2 (% of<br>measuring range)                                                                       | FLOAT  | 4                 | rw | 49      | -<br>9.999.<br>999 | -<br>9.999.9<br>99 | 1252               |
| Reserve                            |                                                                                                    | LONG   | 4                 | rw | 0       | 0                  | -                  | 1254               |
| Limit "Emp-<br>ty" ON<br>(Page 85) | Limit "Empty" ON<br>(always based on<br>gross) (% if measuring<br>range)                                                              | FLOAT  | 4                 | rw | 1       | -<br>9.999.<br>999 | -<br>9.999.9<br>99 | 1256               |

#### 6.7 DR 6 limit settings

| Variable                              | Note                                                                                                    | Туре   | Length<br>(bytes) | RW | Default | Min. | Max.        | Modbus<br>Register |
|---------------------------------------|----------------------------------------------------------------------------------------------------|--------|-------------------|----|---------|------|-------------|--------------------|
| Delay time<br>for limits<br>(Page 85) | <ul> <li>Uniform delay time for:</li> <li>Switch ON / OFF<br/>limit 1</li> <li>Switch ON / OFF<br/>limit 2</li> <li>Switch ON blank<br/>message<br/>(OFF delay empty<br/>alarm = 0 fixed) in<br/>ms</li> </ul> | TIME   | 4                 | rw | 0       | 0    | 999999<br>9 | 1258               |
| Reserve 2                             | Reserve                                                                                                    | USHORT | 2                 | rw | 0       | -    | -           | 1260               |
| Reserve 3                             | Reserve                                                                                                    | USHORT | 2                 | rw | 0       | _    | -           | 1261               |
| Reserve 4                             | Reserve                                                                                                    | FLOAT  | 4                 | rw | 0       | _    | -           | 1262               |

## 6.7.2 Basis of limits

The limits can be interpreted differently, depending on the selected reference quantity. Gross/Net - based on limit (GW) 1 and 2:

| Val | Ref.                                                                              |
|-----|-----------------------------------------------------------------------------------|
| ue  |                                                                                   |
| 0   | GW 1 and GW 2 are based on gross (specified as percentage, min: -200%, max: 200%) |
| 1   | GW 1 and GW 2 are based on net (specified as percentage, min: -200%, max: 200%)   |
| 2   | GW 1 and GW 2 are absolute weight values and based on gross                       |
| 3   | GW 1 and GW 2 are absolute weight values and based on net                         |

#### Note

The blank value then functions either as a percentage or absolute weight value, but is always based on gross.

# 6.7.3 Limit value 1 ON, limit value 2 ON, limit value 1 OFF, limit value 2 OFF

The switch-on and switch-off points can be specified separately for each limit value as a percentage of the measuring range. This allows both minimum and maximum value violation monitoring with hysteresis. A delay time for switch-on and switch-off can also be specified. Either the current net weight or the current gross weight can be selected as the reference value for limits 1 and 2.

Maximum value monitoring is implemented with the following specifications:

• Switch-on value > switch-off value

Minimum value monitoring is implemented with the following specification:

• Switch-on value < switch-off value

The diagram below illustrates the function of limit values 1 and 2.

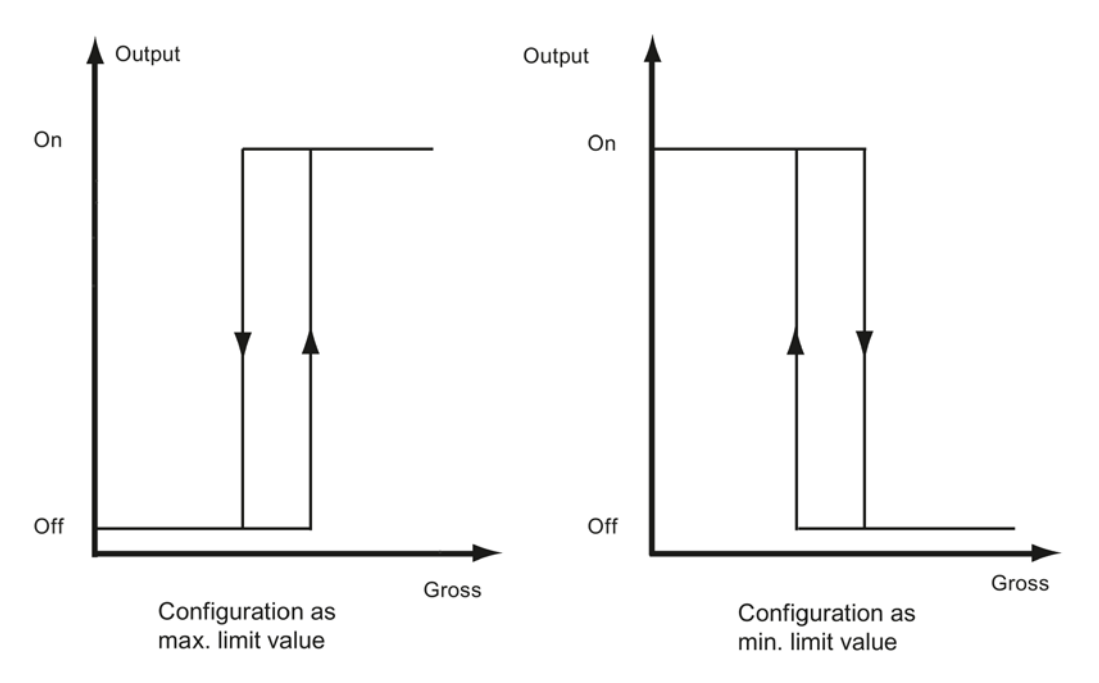

Image 6-5 Limit value configuration

## 6.7.4 Limit "Empty" ON

The value for the empty range is a limit value below which the weighing module registers and returns the status "empty". The values are entered as a percentage of the measuring range. The "Empty" limit always refers to the current gross weight in the scale.

## 6.7.5 Delay time for limits

Uniform delay time for:

- Switch ON / OFF limit 1
- Switch ON / OFF limit 2
- Switch ON blank message (OFF delay blank message =0 fixed)

This is specified in ms.

6.8 DR 7 interface parameters

# 6.8 DR 7 interface parameters

### 6.8.1 Overview

Data record DR 7 contains the parameters for defining the properties of the available I/O (digital inputs, digital outputs, serial interfaces).

If a port is not used, the default values can be retained.

- Change the parameters if necessary
- Transfer the data record to the scales

Table 6-5 Assignment of data record 7

| Variable                                              | Note                                                                                                    | Туре   | Length<br>(bytes) | Read | De-<br>fault | Min. | Max.   | Modbus |
|-------------------------------------------------------|----------------------------------------------------------------------------------------------------|--------|-------------------|------|--------------|------|--------|--------|
| Data record<br>number                                 | Contains no. of data record                                                                                               | USHORT | 2                 | r    | 7            | -    | -      | 1300   |
| Length                                                | Data record length information                                                                                            | USHORT | 2                 | r    | 48           | -    | -      | 1301   |
| Application                                           | Information about which application the DR belongs to                                                                     | USHORT | 2                 | r    | 141          | -    | -      | 1302   |
| Version ID                                            | Information about the current data record version                                                                         | USHORT | 2                 | r    | 1            | 1    | 65635  | 1303   |
| Assignment for<br>digital input 0,<br>1, 2 (Page 88)  | Assignment for input 0:<br>Code 0: No command assigned<br>1 32767: Command triggered by<br>a rising edge (0→1 transition) | USHORT | 2                 | rw   | 0            | 0    | 0x7FFF | 1304   |
|                                                       | $3276965535$ (command code + $32768$ ): Command triggered by a falling edge (1 $\rightarrow$ 0 transition)                |        |                   |      |              |      |        |        |
|                                                       | Assignment for input 1:<br>Encoding like input 0                                                                          | USHORT | 2                 | rw   | 0            | 0    | 0x7FFF | 1305   |
|                                                       | Assignment for input 2:<br>Encoding like input 0                                                                          | USHORT | 2                 | rw   | 0            | 0    | 0x7FFF | 1306   |
| Reserve                                               |                                                                                                    | USHORT | 2                 | rw   | 0            | 0    | 1999   | 1307   |
| Input filtering<br>(hardware<br>setting)<br>(Page 88) | 0: No filtering<br>1: 5 ms<br>2: 10 ms<br>3: 15 ms<br>4: 20 ms<br>5: 25 ms<br>6: 30 ms<br>7: 40 ms                        | USHORT | 2                 | rw   | 2            | 0    | 8      | 1308   |

6.8 DR 7 interface parameters

| Variable                  | Note                                                                    | Туре   | Length<br>(bytes) | Read<br>write | De-<br>fault | Min. | Max.   | Modbus<br>Register |
|---------------------------|-------------------------------------------------------------------------|--------|-------------------|---------------|--------------|------|--------|--------------------|
| Assignment for            | Assignment for output 1:                                                | USHORT | 2                 | rw            | 0            | 0    | 0xFFFF | 1309               |
| digital output            | 0-31: Status info                                                       |        |                   |               |              |      |        |                    |
| 0, 1, 2, 3                | 33: Specified by S7 interface                                           |        |                   |               |              |      |        |                    |
| (i age 09)                | 34: Reserved special code for de-<br>faults                             |        |                   |               |              |      |        |                    |
|                           | 100-131: Inverted status information                                    |        |                   |               |              |      |        |                    |
|                           | 255: (Compatibility) output deac-<br>tivated                            |        |                   |               |              |      |        |                    |
|                           | 1000-1015: Operating error                                              |        |                   |               |              |      |        |                    |
|                           | 1100-1115: Inverted operating error                                     |        |                   |               |              |      |        |                    |
|                           | 2000-2047: Technological error                                          |        |                   |               |              |      |        |                    |
|                           | 2100-2147: Inverted technological error                                 |        |                   |               |              |      |        |                    |
|                           | 3000-3047: Data or command error                                        |        |                   |               |              |      |        |                    |
|                           | 3100-3147: Inverted data or com-<br>mand error                          |        |                   |               |              |      |        |                    |
|                           | Assignment for output 1:<br>(see Output 0)                              | USHORT | 2                 | rw            | 0            | 0    | 0xFFFF | 1310               |
|                           | Assignment for output 2:<br>(see Output 0)                              | USHORT | 2                 | rw            | 0            | 0    | 0xFFFF | 1311               |
|                           | Assignment for output 3:<br>(see Output 0)                              | USHORT | 2                 | rw            | 0            | 0    | 0xFFFF | 1312               |
| Monitoring of the digital | Monitoring of the digital outputs and their supply voltage              | USHORT | 2                 | rw            | 1            | 0    | 1      | 1313               |
| outputs                   | 0: Monitoring of outputs inactive                                       |        |                   |               |              |      |        |                    |
|                           | 1: Monitoring of outputs active                                         |        |                   |               |              |      |        |                    |
| Reaction of the digital   | Reaction of the digital outputs to module fault or SIMATIC CPU stop:    | USHORT | 2                 | rw            | 0            | 0    | 2      | 1314               |
| outputs to fault          | 0: All outputs are switched off                                         |        |                   |               |              |      |        |                    |
| (Page 89)                 | 1: The corresponding predefined<br>state value is applied               |        |                   |               |              |      |        |                    |
|                           | 2: Outputs are not switched off, work continues                         |        |                   |               |              |      |        |                    |
|                           | 3: All outputs are switched on                                          |        |                   |               |              |      |        |                    |
| Reserve                   | Reserve                                                                 | USHORT | 2                 | rw            | 0            | 0    | 1      | 1315               |
| Reserved                  |                                                                         | USHORT | 2                 | rw            | 0            | 0    | 1      | 1316               |
| Replacement value for DQ  | Predefined state of digital output DQ<br>1 on error or SIMATIC CPU Stop | BIT    | 0                 | rw            | 0            | 0    | 1      | 1317.16            |
| 0, 1, 2, 3<br>(Page 89)   | Predefined state of digital output DQ 2 on error or SIMATIC CPU Stop    | BIT    | 0                 | rw            | 0            | 0    | 1      | 1317.15            |
|                           | Predefined state of digital output DQ 3 on error or SIMATIC CPU Stop    | BIT    | 0                 | rw            | 0            | 0    | 1      | 1317.14            |
|                           | Predefined state of digital output DQ<br>4 on error or SIMATIC CPU Stop | BIT    | 0                 | rw            | 0            | 0    | 1      | 1317.13            |

#### 6.8 DR 7 interface parameters

| Variable                                | Note                                                                                                    | Туре   | Length<br>(bytes) | Read<br>write | De-<br>fault | Min. | Max. | Modbus<br>Register |
|-----------------------------------------|----------------------------------------------------------------------------------------------------|--------|-------------------|---------------|--------------|------|------|--------------------|
| Trace record-<br>ing cycle<br>(Page 90) | Trace recording cycle. Every nth<br>measured value is recorded.<br>For example:<br>n=1: 10 ms<br>n=10: 100 ms<br>1 000: 10 s | USHORT | 2                 | rw            | 1            | 1    | 1000 | 1318               |
| Trace storage<br>method<br>(Page 90)    | 0: Trace recording runs as circular<br>buffer<br>1: Trace is stopped when trace<br>memory is full                            | BIT    | 0                 | rw            | 0            | 0    | 1    | 1319.16            |
| Reserve 1                               | Reserve                                                                                                    | LONG   | 4                 | rw            | 0            | 0    | -    | 1320               |
| Reserve 2                               | Reserve                                                                                                    | FLOAT  | 4                 | rw            | 0            | 0    | -    | 1322               |

# 6.8.2 Assignment for digital input 0, 1, 2

A command trigger can be assigned to a digital input. The assignment is made with the command number:  $\rightarrow$  Command lists (Page 133).

Assignment for input 0, 1, 2, 3:

| Code       | Assignment                                                                                         |
|------------|----------------------------------------------------------------------------------------------------|
| 0          | Not assigned                                                                                       |
| 132767     | Command triggered by a rising edge (0→1 transition)                                                |
| 3276965535 | (Command code + 32768): Command triggered by a falling edge $(1 \rightarrow 0 \text{ transition})$ |

## 6.8.3 Input filtering (hardware setting)

To ensure that the inputs do not respond too quickly to the signal change, a minimum signal pending time can be specified. The pending signal is not processed further until this time has elapsed.

The following values can be set:

| Value | Duration of signal queuing | Value | Duration of signal queuing |
|-------|----------------------------|-------|----------------------------|
| 0     | No filtering               | 4     | 20 ms                      |
| 1     | 5 ms                       | 5     | 25 ms                      |
| 2     | 10 ms                      | 6     | 30 ms                      |
| 3     | 15 ms                      | 7     | 35 ms                      |
| 8     | 40 ms                      |       |                            |

# 6.8.4 Assignment for digital output 0, 1, 2, 3

A status display can be assigned to a digital input. This is done on the basis of the bit number.

| Code Hex | Status display                                                |
|----------|---------------------------------------------------------------|
| 0 1F     | Bit no. of the status flags from byte 0 3 from data record 30 |
| 21       | Control of output via data record 18                          |
| 22       | Control of output via SIMATIC S7 I/O                          |
| Code FF  | Output always disabled                                        |

Assignment for output 0, 1, 2, 3:

# 6.8.5 Reaction of the digital outputs to fault or CPU stop

This parameter can be used to determine the reaction of the digital outputs to a fault in the SIWAREX module.

| Value | Response                                            |
|-------|-----------------------------------------------------|
| 0     | All outputs are switched off                        |
| 1     | The corresponding predefined state value is applied |
| 2     | Outputs are not switched off (continue)             |
| 3     | Switch on all outputs                               |

# 6.8.6 Replacement value for DQ 0, 1, 2, 3

The outputs are usually reset following a module fault (operating error) or SIMATIC CPU STOP. This response is the default setting.

If an output is to be set following a fault, this response is defined using this parameter. The "State of digital outputs on error or SIMATIC CPU Stop" parameter must also be set to "Replacement output upon operating error activated".

The replacement value definition is then valid.

### NOTICE

#### Risk to the plant

If an output is set following a fault (operating error), this can pose a risk for the plant.

Ensure that the parameters are correctly set.

6.9 DR 8 date and time

# 6.8.7 Trace recording cycle

The trace function is used for the continuous recording of measured values. The n parameter sets the recording rate.

| Value   | Response               |
|---------|------------------------|
| n=1     | Recording every 10 ms  |
| n=10    | Recording every 100 ms |
| n=100   | Recording every second |
| N=1 000 | Recording every 10 s   |

## 6.8.8 Trace storage method

This parameter is used to specify the response of the trace memory.

| Value | Response                                       |
|-------|------------------------------------------------|
| 0     | Trace recording runs as circulating memory     |
| 1     | Trace is stopped when the trace memory is full |

# 6.9 DR 8 date and time

The current date and time is specified or read using data record DR 8. The clock is not buffered and can only continue to function without power for about 30 seconds. If you are using the Modbus protocol, data record DR 48 must be used for the date and time.

- Set the date and time
- Transfer the data record to the scales

Table 6- 6Assignment of data record 8

| Variable              | Note                                                       | Туре   | Length<br>(bytes) | RW | Default | Min. | Max. | Modbus<br>registers |
|-----------------------|------------------------------------------------------------|--------|-------------------|----|---------|------|------|---------------------|
| Data record<br>number | Contains no. of data record                                | USHORT | 2                 | r  | 8       | -    | -    | 1330                |
| Length                | Data record length information                             | USHORT | 2                 | r  | 16      | -    | -    | 1331                |
| Application           | Information about which appli-<br>cation the DR belongs to | USHORT | 2                 | r  | 141     | -    | -    | 1332                |

| Variable      | Note                                              | Туре   | Length<br>(bytes) | RW | Default                               | Min. | Max.  | Modbus<br>registers |
|---------------|---------------------------------------------------|--------|-------------------|----|---------------------------------------|------|-------|---------------------|
| Version ID    | Information about the current data record version | USHORT | 2                 | r  | 1                                     | 1    | 65635 | 1333                |
| Date and time | SIMATIC DTL format                                | DTL    | 12                | rw | DTL#197<br>0-01-01-<br>00:00:00.<br>0 | -    | -     | 1334                |

# 6.10 DR 9 module information

No entries can be made in data record DR 9. This data record provides information on the inner workings of the SIWAREX module. This information is used to identify the module at the manufacturer plant (e.g. in the event of repairs). The entries in the data record are of no importance to the user for operation.

 Table 6- 7
 Assignment of data record 9

| Variable                       | Note                                                        | Туре     | Length<br>(bytes) | RW | Default             | Min. | Max.   | Modus<br>register |
|--------------------------------|-------------------------------------------------------------|----------|-------------------|----|---------------------|------|--------|-------------------|
| Data record<br>number          | Contains no. of data record                                 | USHORT   | 2                 | r  | 9                   | -    | -      | 1340              |
| Length                         | Data record length infor-<br>mation                         | USHORT   | 2                 | r  | 68                  | -    | -      | 1341              |
| Application                    | Information about which<br>application the DR belongs<br>to | USHORT   | 2                 | r  | 201                 | -    | -      | 1342              |
| Version ID                     | Information about the current data record version           | USHORT   | 2                 | r  | 1                   | 1    | 65 635 | 1343              |
| Order num-<br>ber - header     | Maximum and actual string length for the order number       | UBYTE[2] | 2                 | r  | 16,16               | -    | -      | 1344              |
| Order num-<br>ber              | Order number of the module 7MH                              | CHAR[16] | 16                | r  | "7MH4980-<br>*AA01" | -    | -      | 1345              |
| Serial num-<br>ber - header    | String header                                               | UBYTE[2] | 2                 | r  | 12,12               | -    | -      | 1353              |
| Serial num-<br>ber             | Serial number " XXX00001"                                   | CHAR[12] | 12                | r  | ""                  | -    | -      | 1354              |
| Firmware<br>type - head-<br>er | String header                                               | UBYTE[2] | 2                 | r  | 2.2                 | -    | -      | 1360              |
| Firmware<br>type               | Reference V - Release<br>B - Test<br>etc.                   | CHAR[2]  | 2                 | r  | 'V '                | -    | -      | 1361              |
| FW - Version<br>- 1st digit    | Version 1.                                                  | USHORT   | 2                 | r  | 1                   | -    | -      | 1362              |
| FW - Version<br>- 2nd digit    | Version 2.                                                  | USHORT   | 2                 | r  | 0                   | -    | -      | 1363              |

#### 6.11 DR 10 load cell parameters

| Variable                                | Note                                                                               | Туре     | Length<br>(bytes) | RW | Default | Min. | Max. | Modus<br>register |
|-----------------------------------------|------------------------------------------------------------------------------------|----------|-------------------|----|---------|------|------|-------------------|
| FW - Version<br>- 3rd digit             | Version 3.                                                                         | USHORT   | 2                 | r  | 0       | -    | -    | 1364              |
| Hardware<br>version<br>number           | ES hardware version number<br>(e.g. 03)                                            | USHORT   | 2                 | r  | 1       | -    | -    | 1365              |
| OS version<br>header                    | String header                                                                      | UBYTE[2] | 2                 | r  | 2.2     | -    | -    | 1366              |
| OS version<br>(loader) -<br>designation | Reference V - Release<br>B - Test<br>etc.                                          | CHAR[2]  | 2                 | r  | 'V '    | -    | -    | 1367              |
| OS version<br>(loader) -<br>designation | e.g. version n                                                                     | USHORT   | 2                 | r  | 'V '    | -    | -    | 1368              |
| HW device<br>ID and HW<br>revision ID   | Read from HW and entered<br>here<br>Byte 0: HW device ID<br>Byte 1: HW revision ID | USHORT   | 2                 | r  | 0       | -    | -    | 1369              |
| Reserve                                 | Reserve                                                                            | USHORT   | 4                 | r  | 0       | -    | -    | 1370              |
| Reserve                                 | Reserve                                                                            | USHORT   | 4                 | r  | 0       | -    | -    | 1371              |
| Reserve                                 | 0                                                                                  | FLOAT    | 4                 | r  | 0       | -    | -    | 1372              |

# 6.11 DR 10 load cell parameters

### 6.11.1 Overview

The parameters of the analog load cells must be checked prior to the automatic calibration and modified if necessary. Only the parameters identified by bold font and asterisk (\*) need be entered.

- Check the parameters and modify them as required
- Transfer the data record to the scales
- Adjust the scales

6.11 DR 10 load cell parameters

| Variable                                                       | Note                                                                                                    | Туре     | Length<br>(bytes) | RW | De-<br>fault | Min. | Max.   | Modbus<br>registers |
|----------------------------------------------------------------|----------------------------------------------------------------------------------------------------|----------|-------------------|----|--------------|------|--------|---------------------|
| Data record<br>number                                          | Contains no. of data record                                                                                       | USHORT   | 2                 | r  | 10           | -    | -      | 1400                |
| Length                                                         | Data record length infor-<br>mation                                                                               | USHORT   | 2                 | r  | 92           | -    | -      | 1401                |
| Application                                                    | Information about which application the DR belongs to                                                             | USHORT   | 2                 | r  | 141          | -    | -      | 1402                |
| Version ID                                                     | Information about the current data record version                                                                 | USHORT   | 2                 | r  | 1            | 1    | 65635  | 1403                |
| 50/60 Hz tog-<br>gling (Page 94)                               | 50/60 Hz toggling                                                                                                 | USHORT   | 2                 | rw | 0            | 0    | 1      | 1404                |
| Number of sup-<br>port points<br>(Page 94) <sup>1)</sup>       | Number of support points                                                                                          | USHORT   | 2                 | rw | 0            | 0    | 8      | 1405                |
| Load cell char-<br>acteristic value<br>(Page 94) <sup>1)</sup> | Characteristic value of the<br>load cell (n) [mV/V], the<br>mean value is used if there is<br>more than one cell. | FLOAT    | 4                 | rw | 2            | >0.1 | 10     | 1406                |
| Rated load of a<br>load cell<br>(Page 94) <sup>1)</sup>        | Nominal load of one single<br>load cell                                                                           | FLOAT    | 4                 | rw | 60           | -    | -      | 1408                |
| Overload limit<br>(Page 94)                                    | Default in % based on con-<br>figured LC characteristic<br>value as of which overload is<br>reported.             | FLOAT    | 2                 | rw | 100          | 0    | 1000   | 1410                |
| Impedance<br>reference value<br>(Page 95)                      | Setpoint range specification<br>(rated value) in ohms;<br>0 = No impedance check                                  | FLOAT    | 4                 | rw | 0            | 0    | -10000 | 1412                |
| Permissible<br>impedance<br>deviation<br>(Page 95)             | Default as percentage based<br>on impedance value (per-<br>missible range: impedance<br>value ±x%)                | FLOAT    | 4                 | rw | 3            | 0    | 20     | 1414                |
| Reserve                                                        | Reserve                                                                                                    | SHORT    | 2                 | rw | 0            |      |        | 1416                |
| Header LC<br>manufacturer                                      | Header for load cell manu-<br>facturer                                                                            | UBYTE[2] | 2                 | rw | 24,24        |      |        | 1417                |
| Load cell manu-<br>facturer<br>(Page 95)                       | Manufacturer of load cells<br>used                                                                                | CHAR[24] | 24                | rw |              |      |        | 1418                |
| Reserve                                                        | Reserve                                                                                                    | USHORT   | 2                 | rw | 0            |      |        | 1430                |
| Header LC order number                                         | Header for load cell order<br>number                                                                              | UBYTE[2] | 2                 | rw | 24,24        |      |        | 1431                |

### Table 6-8 Assignment of data record 10

#### 6.11 DR 10 load cell parameters

| Variable                               | Note                            | Туре     | Length<br>(bytes) | RW | De-<br>fault | Min. | Max. | Modbus<br>registers |
|----------------------------------------|---------------------------------|----------|-------------------|----|--------------|------|------|---------------------|
| Load cell order<br>number<br>(Page 95) | Order number of load cells used | CHAR[24] | 24                | rw |              |      |      | 1432                |
| Reserve                                | Reserve                         | FLOAT    | 4                 | rw | 0            |      |      | 1444                |

<sup>1)</sup> Parameter for calculation of calibration points with theoretical calibration

# 6.11.2 50/60 Hz toggling

To improve the suppression of faults caused by the supply network, you can specify the network frequency for signal filtering. The measuring rate is 100 Hz for the 50 Hz setting, and 120 Hz for the 60 Hz setting.

### 6.11.3 Number of support points

If no anchor points are used, the number of support points is equal to the number of load cells.

If anchor points are used in addition to load cells, the number of support points is equal to the total number of load cells and fixed support points.

#### 6.11.4 Load cell characteristic value

The load cell characteristic value is required to correctly interpret the output voltage from the load cell. This specification is also necessary for determining load cell overload. The exact value can be entered if the measurement log for the load cell is available. The mean value can be entered if there is more than one load cell.

#### Example

Characteristic value = 2.018 mV/V

## 6.11.5 Rated load of a load cell

The rated load of a load cell is required for checking the maximum weighing range of the scales. The rated load is entered in the specified units of weight.

## 6.11.6 Overload limit

The parameter causes the weight value to be checked for exceeding the overload. The default is specified as a % value and acts on the specified characteristic value of the load cell. An operating error is reported in case of overload.

6.12 DR 11 channel status/channel activation

## 6.11.7 Impedance reference value

This parameter is used to activate the total impedance of the connected load cells. The impedance of the load cells can be monitored together with the allowable impedance deviation.

The current impedance can be entered or taken the current measurement (DR31) per command during commissioning.

Parameter specified in ohms; 0 = No impedance check

## 6.11.8 Permissible impedance deviation

The permissible deviation is given in % of the impedance reference value. Exceeding the value is displayed in the status area of the scale.

### 6.11.9 Load cell manufacturer

The commissioning engineer can enter the manufacturer of the load cell here.

### 6.11.10 Load cell order number

The commissioning engineer can enter the order number of the load cell here.

# 6.12 DR 11 channel status/channel activation

### 6.12.1 Overview

Data record DR 11 is used to activate and deactivate the weighing channel.

- Enter the desired state for the weighing channel
- Transfer the data record to the scales

### 6.13 DR 12 Ethernet parameters

| Variable                | Note                                                                       | Туре   | Length | RW | Default | Min. | Max.  | Modbus registers |
|-------------------------|----------------------------------------------------------------------------|--------|--------|----|---------|------|-------|------------------|
| Data record<br>number   | Contains no. of data record                                                | USHORT | 2      | r  | 11      | -    | -     | 1460             |
| Length                  | Data record length information                                             | USHORT | 2      | r  | 12      | -    | -     | 1461             |
| Application             | Information about<br>which application the<br>DR belongs to                | USHORT | 2      | r  | 141     | -    | -     | 1462             |
| Version ID              | Information about the<br>current data record<br>version                    | USHORT | 2      | r  | 1       | 1    | 65635 | 1463             |
| Channel activa-<br>tion | Channel activation:<br>0: Channel deactivat-<br>ed<br>1: Channel activated | USHORT | 2      | rw | 1       | 0    | 1     | 1464             |
| Reserve R               | Reserve                                                                    | USHORT | 2      | rw | 0       | 0    | -     | 1465             |
|                         |                                                                            |        |        |    |         |      |       |                  |

| Table 6- 9 Alloca | tion of data record 11 |
|-------------------|------------------------|
|-------------------|------------------------|

# 6.12.2 Channel status / channel activation

The factory setting is "Weighing channel activated". The user has the option of deactivating the channel, for example, to prevent operating errors because the load cells are not yet connected for this channel or because the scale should go into operation at later time.

Deactivation suppresses diagnostic errors, process data is output with 0. The module can be pre-configured in this state.

# 6.13 DR 12 Ethernet parameters

## 6.13.1 Overview

Before the SIWAREX module can be integrated into an Ethernet network, the Ethernet parameters need to be configured.

Table 6-10 Assignment of data record 12

| Variable                     | Note                                                          | Туре     | Length<br>(bytes) | RW | Default | Min. | Max.  | Modbus<br>registers |
|------------------------------|---------------------------------------------------------------|----------|-------------------|----|---------|------|-------|---------------------|
| Data record num-<br>ber      | Contains no. of data record                                   | USHORT   | 2                 | r  | 12      | -    | -     | 1500                |
| Length                       | Data record length infor-<br>mation                           | USHORT   | 2                 | r  | 100     | -    | -     | 1501                |
| Application                  | Information about which<br>application the DR be-<br>longs to | USHORT   | 2                 | r  | 141     | -    | -     | 1502                |
| Version ID                   | Information about the<br>current data record ver-<br>sion     | USHORT   | 2                 | r  | 1       | 1    | 65635 | 1503                |
| Device MAC ad-               | Device MAC address 1                                          | USHORT   | 2                 | r  | 0x0     | 0    | 255   | 1504                |
| dress (Page 99)              | Device MAC address 2                                          | USHORT   | 2                 | r  | 0x30    | 0    | 255   | 1505                |
|                              | Device MAC address 3                                          | USHORT   | 2                 | r  | 0x05    | 0    | 255   | 1506                |
|                              | Device MAC address 4                                          | USHORT   | 2                 | r  | 0xD5    | 0    | 255   | 1507                |
|                              | Device MAC address 5                                          | USHORT   | 2                 | r  | 0xB0    | 0    | 255   | 1508                |
|                              | Device MAC address 6                                          | USHORT   | 2                 | r  | 0x16    | 0    | 255   | 1509                |
| IP address                   | IP address x.n.n.n                                            | USHORT   | 2                 | rw | 192     | 0    | 255   | 1510                |
| (Page 99)                    | IP address n.x.n.n                                            | USHORT   | 2                 | rw | 168     | 0    | 255   | 1511                |
|                              | IP address n.n.x.n                                            | USHORT   | 2                 | rw | 0       | 0    | 255   | 1512                |
|                              | IP address n.n.n.x                                            | USHORT   | 2                 | rw | 21      | 0    | 255   | 1513                |
| Subnet mask                  | Subnet mask x.n.n.n                                           | USHORT   | 2                 | rw | 255     | 0    | 255   | 1514                |
| (Page 99)                    | Subnet mask n.x.n.n                                           | USHORT   | 2                 | rw | 255     | 0    | 255   | 1515                |
|                              | Subnet mask n.n.x.n                                           | USHORT   | 2                 | rw | 255     | 0    | 255   | 1516                |
|                              | Subnet mask n.n.n.x                                           | USHORT   | 2                 | rw | 0       | 0    | 255   | 1517                |
| Gateway                      | Gateway x.n.n.n                                               | USHORT   | 2                 | rw | 192     | 0    | 255   | 1518                |
| (Page 100)                   | Gateway n.x.n.n                                               | USHORT   | 2                 | rw | 168     | 0    | 255   | 1519                |
|                              | Gateway n.n.x.n                                               | USHORT   | 2                 | rw | 0       | 0    | 255   | 1520                |
|                              | Gateway n.n.n.x                                               | USHORT   | 2                 | rw | 21      | 0    | 255   | 1521                |
| Device name<br>(Page 100)    | Current device name<br>header                                 | UBYTE[2] | 2                 | rw |         |      |       | 1522                |
|                              | Current device name                                           | CHAR[32] | 32                | rw |         |      |       | 1523                |
| Unit identifier<br>channel 1 | Reserve                                                       | SHORT    | 2                 | rw | -1      | -1   | 255   | 1539                |

## 6.13 DR 12 Ethernet parameters

| Variable                                                                           | Note                                                                                                  | Туре   | Length<br>(bytes) | RW | Default | Min. | Max.  | Modbus<br>registers |
|------------------------------------------------------------------------------------|----------------------------------------------------------------------------------------------------|--------|-------------------|----|---------|------|-------|---------------------|
| TCP port channel<br>1                                                              | "Modbus TCP: TCP port,<br>is addressed with chan-<br>nel 1 as the base chan-<br>nel.                  | USHORT | 4                 | rw | 502     | 1    | 49151 | 1540                |
| TCP port channel<br>1                                                              | "Modbus TCP: TCP port,<br>is addressed with chan-<br>nel 1 as the base chan-<br>nel.                  | USHORT | 4                 | rw | 502     | 1    | 49151 | 1540                |
| Reserve                                                                            | RESERVE                                                                                               | BIT    |                   | rw | 0       | 0    | 1     | 1541.16             |
| Reserve                                                                            | Reserve                                                                                               | BIT    |                   | rw | 0       | 0    | 1     | 1541.15             |
| Reserve                                                                            | Reserve                                                                                               | BIT    |                   | rw | 0       | 0    | 1     | 1541.14             |
| Reserve                                                                            | Reserve                                                                                               | BIT    |                   | rw | 0       | 0    | 1     | 1541.13             |
| Reserve                                                                            | Reserve                                                                                               | BIT    |                   | rw | 0       | 0    | 1     | 1541.12             |
| Reserve                                                                            | Reserve                                                                                               | BIT    |                   | rw | 0       | 0    | 1     | 1541.11             |
| Reserve                                                                            | Reserve                                                                                               | BIT    |                   | rw | 0       | 0    | 1     | 1541.10             |
| Reserve                                                                            | Reserve                                                                                               | BIT    |                   | rw | 0       | 0    | 1     | 1541.9              |
| Byte swap for text<br>fields                                                       | "0: Normal<br>1: The two characters in<br>a Modbus register are<br>transferred in the wrong<br>order" |        |                   | rw | 1       | 0    | 1     | 1541.8              |
| Byte swap for 16-<br>bit values                                                    | "0: big endian (MSB first)<br>1: little endian (LSB first)"                                           | BIT    |                   | rw | 0       | 0    | 1     | 1541.7              |
| Byte swap for the<br>two halves of a<br>32-bit value<br>(INT32/FLOAT)              | "0: big endian (MSB first)<br>1: little endian (LSB first)"                                           | BIT    |                   | rw | 0       | 0    | 1     | 1541.6              |
| Word swap for 32-<br>bit integers (inter-<br>changing the two<br>Modbus registers) | "0: big endian (MSW first)<br>1: little endian (LSW<br>first)"                                        | BIT    |                   | rw | 1       | 0    | 1     | 1541.5              |
| Reserve                                                                            | Reserve                                                                                               | BIT    |                   | rw | 0       | 0    | 1     | 1541.4              |
| Reserve                                                                            | Reserve                                                                                               | BIT    |                   | rw | 0       | 0    | 1     | 1541.3              |
| Reserve                                                                            | Reserve                                                                                               | BIT    |                   | rw | 0       | 0    | 1     | 1541.2              |
| Reserve                                                                            | Reserve                                                                                               | BIT    |                   | rw | 0       | 0    | 1     | 1541.1              |
| Unit identifier<br>channel 2                                                       | Reserve                                                                                               | SHORT  | 2                 | rw | -1      | -1   | 255   | 1542                |
| TCP port channel<br>2                                                              | "Modbus TCP: TCP port,<br>is addressed with chan-<br>nel 1 as the base chan-<br>nel.                  | USHORT |                   | rw | 502     |      | 49151 | 1543                |
| Reserve                                                                            | Reserve                                                                                               | BIT    |                   | rw |         |      | 1     | 1544.16             |
| Reserve                                                                            | Reserve                                                                                               | BIT    |                   | rw |         |      | 1     | 1544.15             |
| Reserve                                                                            | Reserve                                                                                               | BIT    |                   | rw |         |      | 1     | 1544.14             |
| Reserve                                                                            | Reserve                                                                                               | BIT    |                   | rw |         |      | 1     | 1544.13             |
| Reserve                                                                            | Reserve                                                                                               | BIT    |                   | rw |         |      | 1     | 1544.12             |

6.13 DR 12 Ethernet parameters

| Variable                                                                           | Note                                                                                                  | Туре  | Length<br>(bytes) | RW | Default | Min. | Max. | Modbus<br>registers |
|------------------------------------------------------------------------------------|----------------------------------------------------------------------------------------------------|-------|-------------------|----|---------|------|------|---------------------|
| Reserve                                                                            | Reserve                                                                                               | BIT   |                   | rw | 0       | 0    | 1    | 1544.11             |
| Reserve                                                                            | Reserve                                                                                               | BIT   |                   | rw | 0       | 0    | 1    | 1544.10             |
| Reserve                                                                            | Reserve                                                                                               | BIT   |                   | rw | 0       | 0    | 1    | 1544.9              |
| Byte swap for text<br>fields                                                       | "0: Normal<br>1: The two characters in<br>a Modbus register are<br>transferred in the wrong<br>order" | BIT   |                   | rw | 1       | 0    | 1    | 1544.8              |
| Byte swap for 16-<br>bit values                                                    | "0: Normal<br>1: The two characters in<br>a Modbus register are<br>transferred in the wrong<br>order" | BIT   |                   | rw | 0       | 0    | 1    | 1544.7              |
| Byte swap for the<br>two halves of a<br>32-bit value<br>(INT32/FLOAT)              | "0: big endian (MSB first)<br>1: little endian (LSB first)"                                           | BIT   |                   | rw | 0       | 0    | 1    | 1544.6              |
| Word swap for 32-<br>bit integers (inter-<br>changing the two<br>Modbus registers) | "0: big endian (MSW first)<br>1: little endian (LSW<br>first)"                                        | BIT   |                   | rw | 1       | 0    | 1    | 1544.5              |
| Reserve                                                                            | Reserve                                                                                               | BIT   |                   | rw | 0       | 0    | 1    | 1544.4              |
| Reserve                                                                            | Reserve                                                                                               | BIT   |                   | rw | 0       | 0    | 1    | 1544.3              |
| Reserve                                                                            | Reserve                                                                                               | BIT   |                   | rw | 0       | 0    | 1    | 1544.2              |
| Reserve                                                                            | Reserve                                                                                               | BIT   |                   | rw | 0       | 0    | 1    | 1544.1              |
| Reserve                                                                            | Reserve                                                                                               | SHORT |                   | rw | 0       |      |      | 1545                |
| Reserve                                                                            | Reserve                                                                                               | FLOAT |                   | rw | 0       |      |      | 1546                |
| Reserve                                                                            | Reserve                                                                                               | FLOAT |                   | rw | 0       |      |      | 1548                |

# 6.13.2 Device MAC address

Each SIWAREX module has a unique MAC address. This MAC address cannot be changed by the user.

## 6.13.3 IP address

Assign the IP address using the Primary Setup Tool, SIWATOOL, or via the SIMATIC (see chapter "Ethernet approvals (Page 143)").

### 6.13.4 Subnet mask

Assign the subnet mask of your network.

6.13 DR 12 Ethernet parameters

#### 6.13.5 Gateway

If a gateway is used between the SIWAREX WP251/WP522 and the communication partner, you enter the address of the gateway here.

If a gateway is not present, enter the IP address of the SIWAREX module.

#### 6.13.6 Device name

This parameter can be used to assign a name to the weighing module in the Ethernet network. The length of the name is limited to 32 characters. Empty spaces must be filled by "x".

### 6.13.7 Unit identifier channel 1 or channel 2

This parameter is used to create a logical connection via Modbus TCP/IP. The parameter pairs "Unit identifier" and "Port number" determines the logical connection of a channel with the Modbus master if a common IP address is used.

If there is only one IP address available for the module and the same port number is used (e.g. 502), the unit identifier must be different in order for each weighing channel to create a logically separate connection.

## 6.13.8 Modbus TCP port number channel 1 or channel 2

This parameter is used to create a logical connection via Modbus TCP/IP. The parameter pairs "Unit identifier" and "Port number" determines the logical connection of a channel with the Modbus master if a common IP address is used.

If there is only one IP address available for the module and the same unit identifier is used (e.g. 2), the port number must be different in order for each weighing channel to create a logically separate connection.

#### 6.13.9 Byte swap

With these parameters, the byte order of variables in the communication via Modbus TCP/IP is determined.

# 6.14 DR 13 RS485 parameters

## 6.14.1 Overview

The parameters which define the response of the RS485 interface are specified in data record DR 13. If the interface is not used, the default values can be retained.

- Check the parameters and modify them as required
- Transfer the data record to the scales

| Table 6- 11 | Assignment  | of data | record | 13 |
|-------------|-------------|---------|--------|----|
|             | rooigninent | or uulu | 100010 | 10 |

| Variable                                  | Note                                                                                       | Туре   | Length<br>(bytes) | RW | Default | Min. | Max.  | Modbus<br>registers |
|-------------------------------------------|--------------------------------------------------------------------------------------------|--------|-------------------|----|---------|------|-------|---------------------|
| Data record<br>number                     | Contains no. of data record                                                                | USHORT | 2                 | r  | 13      | -    | -     | 1558                |
| Length                                    | Data record length in-<br>formation                                                        | USHORT | 2                 | r  | 24      | -    | -     | 1559                |
| Application                               | Information about which<br>application the data<br>record belongs to                       | USHORT | 2                 | r  | 141     | -    | -     | 1560                |
| Version ID                                | Information about the<br>current data record ver-<br>sion                                  | USHORT | 2                 | r  | 1       | 1    | 65635 | 1561                |
| RS485 protocol<br>(Page 102)              | 0: No protocol<br>1: MODBUS RTU<br>2: SIEBERT display                                      | USHORT | 2                 | rw | 1       | 0    | 2     | 1562                |
| RS485 baud<br>rate (Page 103)             | 0: 9 600 bps<br>1: 19 200 bits/s<br>2: 38 400 bits/s<br>3: 57 600 bits/s<br>4: 115 000 bps | USHORT | 2                 | rw | 3       | 0    | 6     | 1563                |
| RS485 charac-<br>ter parity<br>(Page 103) | Character parity<br>0: Even<br>1: Odd                                                      | BIT    | 0                 | rw | 0       | 0    | 1     | 1564.16             |
| Bit 1                                     | Reserve                                                                                    | BIT    | 0                 | rw | 0       | 0    | 1     | 1564.15             |
|                                           | Reserve                                                                                    | BIT    | 0                 | rw | 0       | 0    | 1     | 1564.14             |
| Bit 3                                     | Reserve                                                                                    | BIT    | 0                 | rw | 0       | 0    | 1     | 1564.13             |
| Bit 4                                     | Reserve                                                                                    | BIT    | 0                 | rw | 0       | 0    | 1     | 1564.12             |
| Bit 5                                     | Reserve                                                                                    | BIT    | 0                 | rw | 0       | 0    | 1     | 1564.11             |
| Bit 6                                     | Reserve                                                                                    | BIT    | 0                 | rw | 0       | 0    | 1     | 1564.10             |
| RS485 termi-<br>nation                    | Activation of the RS485 termination                                                        | BIT    | 0                 | rw | 0       | 0    | 1     | 1564.9              |

## 6.14 DR 13 RS485 parameters

| Variable                                                                             | Note                                                                                                  | Туре   | Length<br>(bytes) | RW | Default | Min. | Max. | Modbus<br>registers |
|--------------------------------------------------------------------------------------|----------------------------------------------------------------------------------------------------|--------|-------------------|----|---------|------|------|---------------------|
| Byte swap for<br>text fields                                                         | "0: Normal<br>1: The two characters in<br>a Modbus register are<br>transferred in the wrong<br>order" | BIT    | 0                 | rw | 0       | 0    | 1    | 1564.8              |
| Byte swap for<br>16-bit values                                                       | "0: big endian (MSB first)<br>1: little endian (LSB<br>first)"                                        | BIT    | 0                 | rw | 0       | 0    | 1    | 1564.7              |
| Byte swap for<br>the two halves<br>of a 32-bit<br>value<br>(INT32/FLOAT)             | "0: big endian (MSB first)<br>1: little endian (LSB<br>first)"                                        | BIT    | 0                 | rw | 0       | 0    | 1    | 1564.6              |
| Word swap for<br>32-bit integers<br>(interchanging<br>the two Mod-<br>bus registers) | "0: big endian (MSW<br>first)<br>1: little endian (LSW<br>first)"                                     | BIT    | 0                 | rw | 0       | 0    | 1    | 1564.5              |
| Bit 12                                                                               | Reserve                                                                                               | BIT    | 0                 | rw | 0       | 0    | 1    | 1564.4              |
| Bit 13                                                                               | Reserve                                                                                               | BIT    | 0                 | rw | 0       | 0    | 1    | 1564.3              |
| Bit 14                                                                               | Reserve                                                                                               | BIT    | 0                 | rw | 0       | 0    | 1    | 1564.2              |
| Bit 15                                                                               | Reserve                                                                                               | BIT    | 2                 | rw | 0       | 0    | 1    | 1564.1              |
| RS485 Modbus<br>address<br>(Page 103)                                                | MODBUS address for<br>Vito module                                                                     | USHORT | 2                 | rw | 20      | 1    | 255  | 1565                |
| Decimal place<br>for Siebert<br>indicator<br>(Page 103)                              | Decimal place for<br>Siebert display                                                                  | SHORT  | 2                 | rw | 0       | -    | -    | 1566                |
| MODBUS RTU<br>frame delay                                                            | Delay time for response<br>with MODBUS RTU in<br>ms (RS485)                                           | USHORT | 2                 | rw | 0       | -    | -    | 1567                |
| Reserve 3                                                                            | Reserve                                                                                               | FLOAT  | 4                 | rw | 0       | -    | -    | 1568                |

# 6.14.2 RS485 protocol

This parameter defines the protocol for communication via the RS485 interface.

| Value | Protocol                  |
|-------|---------------------------|
| 0     | No communication/protocol |
| 1     | Modbus RTU                |
| 2     | SIEBERT display           |

# 6.14.3 RS485 baud rate

This parameter defines the baud rate for the RS485 interface.

| Value | Baud rate   |
|-------|-------------|
| 0     | 9 600 bps   |
| 1     | 19 200 bps  |
| 2     | 38 400 bps  |
| 3     | 57 600 bps  |
| 4     | 115 000 bps |

# 6.14.4 RS485 character parity

This parameter defines the character parity for the RS485 interface.

| Value | Character parity |
|-------|------------------|
| 0     | Even             |
| 1     | Odd              |

## 6.14.5 RS485 termination

A termination resistor is switched internally with these parameters.

# 6.14.6 Byte swap

The byte order of variables in the communication via Modbus RTU is determined with these parameters.

## 6.14.7 RS485 Modbus address

This parameter defines the Modbus address (1 to 230) for communication via the RS485 interface with the Modbus protocol.

## 6.14.8 Decimal place for Siebert indicator

A fixed decimal place must be specified if a Siebert indicator is used. The following values are permitted: 0  $\dots$  4

6.15 DR 14 SIMATIC interface parameters

## 6.14.9 Modbus RTU message frame delay

These parameters specify the delay time (in ms) expected by the module replying to a master request for data.

# 6.15 DR 14 SIMATIC interface parameters

#### 6.15.1 Overview

The parameters which define the response of the SIMATIC interface are specified in data record DR 14. It is possible to define the process values to be output on the basis of the I/O area.

- Check the parameters and modify them as required
- Transfer the data record to the scales

| Variable                                            | Note                                                                                                    | Туре   | Length<br>(bytes) | RW | Default | Min. | Max.  | Modbus<br>registers |
|-----------------------------------------------------|----------------------------------------------------------------------------------------------------|--------|-------------------|----|---------|------|-------|---------------------|
| Data record<br>number                               | Contains no. of data record                                                                                                 | USHORT | 2                 | r  | 14      | -    | -     | 1570                |
| Length                                              | Data record<br>length infor-<br>mation                                                                                      | USHORT | 2                 | r  | 16      | -    | -     | 1571                |
| Application                                         | Information<br>about which<br>application the<br>DR belongs to                                                              | USHORT | 2                 | r  | 141     | -    | -     | 1572                |
| Version ID                                          | Information<br>about the current<br>data record ver-<br>sion                                                                | USHORT | 2                 | r  | 1       | 1    | 65635 | 1573                |
| Selection of<br>process value<br>1, 2<br>(Page 105) | Selection of<br>process value 1<br>(S7 I/O inter-<br>face): Code for<br>selection of pro-<br>cess variable to<br>be updated | USHORT | 2                 | rw | 4       | 0    | 10    | 1574                |

 Table 6- 12
 Assignment of data record 14

6.15 DR 14 SIMATIC interface parameters

| Variable  | Note                                                                                                    | Туре   | Length<br>(bytes) | RW | Default | Min. | Max. | Modbus<br>registers |
|-----------|----------------------------------------------------------------------------------------------------|--------|-------------------|----|---------|------|------|---------------------|
|           | Selection of<br>process value 2<br>(S7 I/O inter-<br>face): Code for<br>selection of pro-<br>cess variable to<br>be updated | USHORT | 2                 | rw | 10      | 0    | 10   | 1575                |
|           | Possible Simatic mode                                                                                                    | SHORT  | 2                 | rw | 1       | 1    | 4    | 1576                |
| Reserve 2 | Reserve                                                                                                    | USHORT | 2                 | rw | 0       | 0    | -    | 1577                |

## 6.15.2 Selection of process value 1, 2

The weighing module can communicate with an S7-1500 CPU in two ways: Just via the I/O or by reading out complete data records. The I/O is faster and exhibits a higher performance. Two free-definable channels are available in the S7 I/O (process value 1 and process value 2). Users can decide which scale values (see table) are to be made available cyclically at these two parameters of the PLC.

Table 6- 13Selection table for process value 1,2

| Process value                                                                                                    | Decimal code | From DR | Format |
|----------------------------------------------------------------------------------------------------|--------------|---------|--------|
| No process selected                                                                                                    | 0            | -       | -      |
| Gross process                                                                                                    | 1            | 30      | FLOAT  |
| Net process                                                                                                    | 2            | 30      | FLOAT  |
| Tare process                                                                                                    | 3            | 30      | FLOAT  |
| Legal trade G/N weight                                                                                                    | 4            | 30      | FLOAT  |
| G/N weight_x10                                                                                                    | 5            | 30      | FLOAT  |
| Gross-2-process-value                                                                                                    | 6            | 30      | FLOAT  |
| Reserve                                                                                                    | 7            | 30      | FLOAT  |
| Filtered digit intermediate value                                                                                                    | 8            | 31      | LONG   |
| Unfiltered digit value                                                                                                    | 9            | 31      | LONG   |
| Filtered digit value                                                                                                    | 10           | 31      | LONG   |
| "Array: Status DI/DQs (PW[0.1])                                                                                                    | 11           | 31      | USHORT |
| Refresh counter (PW[2,3])", see<br>Table 6-18 Assignment of data rec-                                                                                                    |              |         | USHORT |
| ord 31 (Page 114)                                                                                                    |              |         |        |
| Reserve                                                                                                    | 12           |         |        |
| Reserve                                                                                                    | 13           |         |        |
| Reserve                                                                                                    | 14           |         |        |
| Async. error bits (32-bit): bits 015:<br>Operating error BTF (word 0) bits<br>1631: Technology error TNF (word<br>2), see Table 6-19 Assignment of<br>data record 32 (Page 116) | 15           | 32      | LONG   |

6.16 DR 15 tare default values

#### See also

Overview (Page 113) DR 32 alarm display (Page 116)

# 6.16 DR 15 tare default values

### 6.16.1 Overview

Data record DR 15 is used for external specification of the tare weight.

#### Procedure

- Enter the tare weight
- Transfer the data record to the scales
- Activate the tare weight with a command

| Variable                             | Note                                                           | Туре       | Length<br>(bytes) | RW | Default | Min. | Max.                                        | Modbus<br>registers |
|--------------------------------------|----------------------------------------------------------------|------------|-------------------|----|---------|------|---------------------------------------------|---------------------|
| Data record number                   | Contains no. of data record                                    | USHOR<br>T | 2                 | r  | 15      | -    | -                                           | 1578                |
| Length                               | Data record<br>length infor-<br>mation                         | USHOR<br>T | 2                 | r  | 16      | -    | -                                           | 1579                |
| Application                          | Information about<br>which application<br>the DR belongs<br>to | USHOR<br>T | 2                 | r  | 141     | -    | -                                           | 1580                |
| Version ID                           | Information about<br>the current data<br>record version        | USHOR<br>T | 2                 | r  | 1       | 1    | 65635                                       | 1581                |
| Default tare<br>weight<br>(Page 106) | Tare manual                                                    | FLOAT      | 4                 | rw | 0       | 0    | Depends<br>on specifi-<br>cation in<br>DR 3 | 1582                |
| Reserve R                            | Reserve                                                        | SHORT      | 2                 | rw | 0       | 0    | -                                           | 1584                |

Table 6- 14 Assignment of data record 15

# 6.16.2 Default tare weight

If a tare weight is to be used, first it must be entered in DR15 and then activated with the command "Set Tare 1 (1013)". The tare weight must not exceed the maximum values specified in data record DR 3.

# 6.17 DR 16 simulation value

## 6.17.1 Overview

Specifying a weight value using data record DR 16 disables the measuring input of the SIWAREX module and "simulates" a weight with the specified value. The SIWAREX module must first be released for simulation mode in DR 3 and then switched to simulation mode with command no. 3.

#### Procedure

- Release simulation mode in DR 3
- Enter the weight to be simulated
- Transfer the data record to the SIWAREX module
- Start the simulation using command "Weight simulation on (3)"
- Stop the simulation using command "Weight simulation off (4)"

| Variable                                                | Note                                                                           | Туре   | Length<br>(bytes) | RW | Default | Min.                                   | Max.                                   | Modbus<br>registers |
|---------------------------------------------------------|--------------------------------------------------------------------------------|--------|-------------------|----|---------|----------------------------------------|----------------------------------------|---------------------|
| Data record<br>number                                   | Contains no. of data record                                                    | USHORT | 2                 | r  | 16      | -                                      | -                                      | 1598                |
| Length                                                  | Data record length infor-<br>mation                                            | USHORT | 2                 | r  | 16      | -                                      | -                                      | 1599                |
| Application                                             | Information about which ap-<br>plication the data record<br>belongs to         | USHORT | 2                 | r  | 141     | -                                      | -                                      | 1600                |
| Version ID                                              | Information about the current data record version                              | USHORT | 2                 | r  | 1       | 1                                      | 65635                                  | 1601                |
| Weight simu-<br>lation speci-<br>fication<br>(Page 107) | Weight value specification<br>(only relevant if simulation<br>mode is enabled) | FLOAT  | 4                 | rw | 0       | maxi-<br>mum<br>weigh-<br>ing<br>range | maxi-<br>mum<br>weigh-<br>ing<br>range | 1602                |
| Reserve                                                 | Reserve                                                                        | FLOAT  | 2                 | rw | 0       | 0                                      | -                                      | 1604                |

Table 6-15 Assignment of data record 16

## 6.17.2 Weight simulation specification

Only use weight simulation values which are within the measuring range of the scales. The word "TEST" is displayed on the main display during simulation and a status bit is set. From the start of simulation onward, all parameterized limits, inputs and outputs etc. refer to the simulation weight.

6.18 DR 18 digital output control specifications

# 6.18 DR 18 digital output control specifications

### 6.18.1 Overview

If a digital output is defined in data record DR 7 for control with data record DR 18 (see Assignment for digital output 0, 1, 2, 3 (Page 89)), you can control this output with data record DR 18. Transfer is always for all four digital outputs. Only outputs which have been configured for control via DR 18 (see DR7 interface parameters (Page 86)) are activated or deactivated according to the content of data record DR 18.

- Check or adapt the desired parameter settings of the digital outputs in data record 7
- Define the value for digital output 0, 1, 2, 3
- Transfer the data record to the scales

| Variable                                                           | Note                                                                                                    | Туре   | Length<br>(bytes) | RW | Default | Min. | Max.  | Modbus reg-<br>isters |
|--------------------------------------------------------------------|----------------------------------------------------------------------------------------------------|--------|-------------------|----|---------|------|-------|-----------------------|
| Data record number                                                 | Contains no. of data record                                                                                                    | USHORT | 2                 | r  | 18      | -    | -     | 1606                  |
| Length                                                             | Data record length in-<br>formation                                                                                                    | USHORT | 2                 | r  | 12      | -    | -     | 1607                  |
| Application                                                        | Information about which<br>application the DR be-<br>longs to                                                                              | USHORT | 2                 | r  | 141     | -    | -     | 1608                  |
| Version ID                                                         | Information about the<br>current data record<br>version                                                                                    | USHORT | 2                 | r  | 1       | 1    | 65635 | 1609                  |
| Specification<br>for digital<br>output 0, 1,<br>2, 3<br>(Page 109) | Specification of digital<br>output 0=1 -> DA0 out-<br>put active<br>(only if assignment<br>Code 21 is assigned to<br>the output, see DR 7) | BIT    | 0                 | rw | 0       | 0    | 1     | 1610.16               |
|                                                                    | Specification of digital<br>output 1=1 -> DA1 out-<br>put active<br>(only if assignment<br>Code 21 is assigned to<br>the output, see DR 7) | BIT    | 0                 | rw | 0       | 0    | 1     | 1610.15               |
|                                                                    | Specification of digital<br>output 2=1 -> DA2 out-<br>put active<br>(only if assignment<br>Code 21 is assigned to<br>the output, see DR 7) | BIT    | 0                 | rw | 0       | 0    | 1     | 1610.14               |

Table 6-16 Assignment of data record 18
| Variable  | Note                                                                                                    | Туре   | Length<br>(bytes) | RW | Default | Min. | Max. | Modbus reg-<br>isters |
|-----------|----------------------------------------------------------------------------------------------------|--------|-------------------|----|---------|------|------|-----------------------|
|           | Specification of digital<br>output 3=1 -> DA3 out-<br>put active<br>(only if assignment<br>Code 21 is assigned to<br>the output, see DR 7) | BIT    | 0                 | rw | 0       | 0    | 1    | 1610.13               |
| Bit 4     | Reserve                                                                                                    | BIT    | 0                 | rw | 0       | 0    | 1    | 1610.12               |
| Bit 5     | Reserve                                                                                                    | BIT    | 0                 | rw | 0       | 0    | 1    | 1610.11               |
| Bit 6     | Reserve                                                                                                    | BIT    | 0                 | rw | 0       | 0    | 1    | 1610.10               |
| Bit 7     | Reserve                                                                                                    | BIT    | 0                 | rw | 0       | 0    | 1    | 1610.9                |
| Bit 8     | Reserve                                                                                                    | BIT    | 0                 | rw | 0       | 0    | 1    | 1610.8                |
| Bit 9     | Reserve                                                                                                    | BIT    | 0                 | rw | 0       | 0    | 1    | 1610.7                |
| Bit 10    | Reserve                                                                                                    | BIT    | 0                 | rw | 0       | 0    | 1    | 1610.6                |
| Bit 11    | Reserve                                                                                                    | BIT    | 0                 | rw | 0       | 0    | 1    | 1610.5                |
| Bit 12    | Reserve                                                                                                    | BIT    | 0                 | rw | 0       | 0    | 1    | 1610.4                |
| Bit 13    | Reserve                                                                                                    | BIT    | 0                 | rw | 0       | 0    | 1    | 1610.3                |
| Bit 14    | Reserve                                                                                                    | BIT    | 0                 | rw | 0       | 0    | 1    | 1610.2                |
| Bit 15    | Reserve                                                                                                    | BIT    | 2                 | rw | 0       | 0    | 1    | 1610.1                |
| Reserve 1 | Reserve                                                                                                    | USHORT | 2                 | rw | 0       | -    | -    | 1611                  |

### 6.18.2 Specification for digital output 0, 1, 2, 3

Digital outputs 0 to 3 can be controlled using data record 18 with this parameter. This function can be used for commissioning purposes, for example.

#### Note

The reaction of the controlled outputs in the case of SIMATIC CPU stop, failure or module fault can be determined by the user in DR 7.

# 6.19 DR 30 current process values

### 6.19.1 Overview

Current states and process values in the scales can be monitored using process values and advanced process values from data record DR 31. Monitoring selected data during commissioning is extremely useful as it helps you to optimize parameters.

#### Procedure

- Read data record DR 30 via a time-controlled OB
- Display/analyze the required tags

It is not always necessary to cyclically read data record DR 30. If corresponding process tags have already been selected in DR 14 (Page 104), they are sent to the scale data block over the I/O interface using the FB. In this case, you can use these tags and also all status bits without the data communication.

Table 6- 17 Assignment of data record 30

| Variable                | Note                                                                                              | Туре   | Length<br>(bytes) | RW | Default | Min. | Max. | Modbus<br>registers |
|-------------------------|---------------------------------------------------------------------------------------------------|--------|-------------------|----|---------|------|------|---------------------|
| Data record number      | Contains no. of data record                                                                       | USHORT | 2                 | r  | 30      | -    | -    | 3000                |
| Length                  | Data record length information                                                                    | USHORT | 2                 | r  | 68      | -    | -    | 3001                |
| Application             | Information about which application the data record belongs to                                    | USHORT | 2                 | r  | 141     | -    | -    | 3002                |
| Version ID              | Information about the<br>current data record<br>version                                           | USHORT | 2                 | r  | 1       | 1    | 255  | 3003                |
| 1/4d zero               | Set if gross less than ± 0.25e                                                                    | BIT    | 2                 | r  | 0       | -    | -    | 3004.16             |
| Max 9e/-20d             | Set if the weight has<br>exceeded the gross<br>weighing range by more<br>than 9 display steps (d) | BIT    | 0                 | r  | 0       | -    | -    | 3004.15             |
| Tared                   | Set if tare memory is not equal to zero                                                           | BIT    | 0                 | r  | 0       | -    | -    | 3004.14             |
| Manual tare<br>set (pT) | Set if the tare memory<br>is assigned an external<br>specified value 1                            | BIT    | 0                 | r  | 0       | -    | -    | 3004.13             |
| Reserve                 |                                                                                                   | BIT    | 0                 | r  | 0       | -    | -    | 3004.12             |
| Waiting for standstill  | Set if module is waiting<br>for standstill to execute<br>command                                  | BIT    | 0                 | r  | 0       | -    | -    | 3004.11             |
| Standstill              | Set if standstill condition is met                                                                | BIT    | 0                 | r  | 0       | -    | -    | 3004.10             |
| Reserve                 |                                                                                                   | BIT    | 0                 | r  | 0       | -    | -    | 3004.9              |
| Empty                   | Set if "Empty" condition is met                                                                   | BIT    | 0                 | r  | 0       | -    | -    | 3004.8              |
| Limit value 1           | Limit value 1 has re-<br>sponded                                                                  | BIT    | 0                 | r  | 0       | -    | -    | 3004.7              |
| Limit value 2           | Limit value 2 has re-<br>sponded                                                                  | BIT    | 0                 | r  | 0       | -    | -    | 3004.6              |
| Min violated            | Set if min. is violated                                                                           | BIT    | 0                 | r  | 0       | -    | -    | 3004.5              |

| Variable                                                | Note                                                                                                   | Туре  | Length<br>(bytes) | RW | Default | Min. | Max. | Modbus<br>registers |
|---------------------------------------------------------|----------------------------------------------------------------------------------------------------|-------|-------------------|----|---------|------|------|---------------------|
| Reserve                                                 |                                                                                                    | BIT   |                   |    |         |      |      | 3004.4              |
| Channel active                                          | Channel is set active                                                                                  | BIT   | 0                 | r  | 0       | -    | -    | 3004.3              |
| Channel dis-<br>play channel B                          | 1= Status comes from<br>channel B                                                                      | BIT   | 0                 | r  | 0       | -    | -    | 3004.2              |
| Channel dis-<br>play channel A                          | 1= Status comes from<br>channel A                                                                      | BIT   | 0                 | r  | 0       | -    | -    | 3004.1              |
| Reserve                                                 |                                                                                                    | BIT   | 0                 | r  | 0       | -    | -    | 3005.16             |
| Reserve                                                 |                                                                                                    | BIT   | 0                 | r  | 0       | -    | -    | 3005.15             |
| Reserve                                                 |                                                                                                    | BIT   | 0                 | r  | 0       | -    | -    | 3005.14             |
| Reserve                                                 |                                                                                                    | BIT   | 0                 | r  | 0       | -    | -    | 3005.13             |
| Impedance<br>error                                      | Set when leaving the<br>setpoint range of im-<br>pedance                                               | BIT   | 0                 | r  | 0       | -    | -    | 3005.12             |
| Wrong time                                              | Wrong time due to<br>empty buffer. Reset<br>clock.                                                     | BIT   | 0                 | r  | 0       | -    | -    | 3005.11             |
| Trace active                                            | Set when trace is run-<br>ning                                                                         | BIT   | 0                 | r  | 0       | -    | -    | 3005.10             |
| Operator error by digital input                         | Set with synchroniza-<br>tion error by command<br>to digital input                                     | BIT   | 0                 | r  | 0       | -    | -    | 3005.9              |
| Calibration<br>characteristic<br>curve implau-<br>sible | Points of calibration<br>characteristic curve are<br>not plausible or com-<br>plete                    | BIT   | 0                 | r  | 0       | -    | -    | 3005.8              |
| Service mode                                            | Service mode is active                                                                                 | BIT   | 0                 | r  | 0       | -    | -    | 3005.7              |
| Simulation mode                                         | Simulations mode is active                                                                             | BIT   | 0                 | r  | 0       | -    | -    | 3005.6              |
| Reserve                                                 |                                                                                                    | BIT   | 0                 | r  | 0       | -    | -    | 3005.5              |
| Reserve                                                 |                                                                                                    | BIT   | 0                 | r  | 0       | -    | -    | 3005.4              |
| CPU stop or<br>CPU failure                              | Set when switch S1 is<br>OFF (operation with<br>SIMATIC) and S7 CPU<br>has failed or ODIS is<br>active | BIT   | 0                 | r  | 0       | -    | -    | 3005.3              |
| Startup                                                 | Startup has taken<br>place, is deleted again<br>after 5 seconds                                        | BIT   | 0                 | r  | 0       | -    | -    | 3005.2              |
| Status fault                                            | Operating error pending                                                                                | BIT   | 0                 | r  | 0       | -    | -    | 3005.1              |
| Gross process<br>weight<br>(Page 112)                   | Gross weight (process value)                                                                           | FLOAT | 4                 | r  | 0       | -    | -    | 3006                |
| Net process<br>weight<br>(Page 112)                     | Net weight (process<br>value)                                                                          | FLOAT | 4                 | r  | 0       | -    | -    | 3008                |

| Variable                                                                   | Note                                                                                        | Туре   | Length<br>(bytes) | RW | Default                               | Min. | Max. | Modbus<br>registers |
|----------------------------------------------------------------------------|---------------------------------------------------------------------------------------------|--------|-------------------|----|---------------------------------------|------|------|---------------------|
| Tare process<br>weight<br>(Page 113)                                       | Tare weight (process<br>value)                                                              | FLOAT  | 4                 | r  | 0                                     | -    | -    | 3010                |
| Gross / net<br>weight<br>(Page 113)                                        | Gross or net weight                                                                         | FLOAT  | 4                 | r  | 0                                     | -    | -    | 3012                |
| Gross / net<br>weight with<br>increased<br>resolution (x<br>10) (Page 113) | Legal trade Gross/Net<br>weight x10                                                         | FLOAT  | 4                 | r  | 0                                     | -    | -    | 3014                |
| Gross process<br>weight 2<br>(Page 113)                                    | Gross weight after first<br>filter                                                          | FLOAT  | 4                 | r  | 0                                     | -    | -    | 3016                |
| Percentage<br>gross weight<br>based on max-<br>imum capacity<br>(DR3)      | Percentage gross<br>weight based on maxi-<br>mum capacity (rounded<br>to one decimal place) | FLOAT  | 4                 | r  | 0                                     | -    | -    | 3018                |
| Refresh coun-<br>ter for process<br>values<br>(Page 113)                   | Refresh counter incre-<br>mented by 1 if weight<br>values were changed                      | USHORT | 2                 | r  | 0                                     | -    | -    | 3020                |
| Date and time                                                              | SIMATIC DTL format                                                                          | DTL    | 12                | rw | DTL#197<br>0-01-01-<br>00:00:00.<br>0 |      |      | 3021                |
| Reserve                                                                    |                                                                                             | SHORT  | 2                 | r  | 0                                     | -    | -    | 3029                |
| Reserve                                                                    |                                                                                             | FLOAT  | 4                 | r  | 0                                     | -    | -    | 3030                |
| Reserve                                                                    |                                                                                             | FLOAT  | 4                 | r  | 0                                     | -    | -    | 3032                |

### 6.19.2 Gross process weight

The current gross weight. The rounding is performed according to the specifications in data record DR 3 with the parameter "Automatic zero adjustment (Page 72)".

### 6.19.3 Net process weight

The current net weight. The rounding is performed according to the specifications in data record DR 3 with the parameter "Automatic zero adjustment (Page 72)".

6.20 DR 31 advanced current process values

### 6.19.4 Tare process weight

The current tare weight. The rounding is performed according to the specifications in data record DR 3 with the parameter "Automatic zero adjustment (Page 72)".

### 6.19.5 Gross / net weight

The current weight for the main display. Resolution corresponds setting in data record DR 3 Scale interval (Page 72).

### 6.19.6 Gross / net weight with increased resolution (x 10)

The current weight for the main display in higher resolution. Resolution corresponds setting in data record DR 3 Scale interval (Page 72) x 10.

### 6.19.7 Gross process weight 2

The current gross weight after the first filter. Since the value was not even filtered with filter 2, it is usually filtered weaker than the gross process value.

### 6.19.8 Refresh counter for process values

Measured values are calculated every 10 ms in the SIWAREX module. A counter is incremented by 1 each time. Once the counter reaches the value 65536, it starts again from zero. The counter can be used as a time stamp for data record DR 30.

# 6.20 DR 31 advanced current process values

### 6.20.1 Overview

Current states and process values in the scales can be monitored using advanced process values and process values (DR 30). This data is not required for standard operation of the scales.

Monitoring selected data during trial operation is extremely useful as it helps you to optimize parameters.

6.20 DR 31 advanced current process values

#### Procedure

- Read data record DR 31
- Display/analyze the required tags

| Table 6- 18 | Assignment of data record 31 |
|-------------|------------------------------|
|-------------|------------------------------|

| Variable                                                           | Note                                                                               | Туре   | Length<br>(bytes) | RW | Default | Min. | Max.  | Modbus<br>registers |
|--------------------------------------------------------------------|------------------------------------------------------------------------------------|--------|-------------------|----|---------|------|-------|---------------------|
| Data record number                                                 | Contains no. of data record                                                        | USHORT | 2                 | r  | 31      | -    | -     | 3300                |
| Length                                                             | Data record length information                                                     | USHORT | 2                 | r  | 32      | -    | -     | 3301                |
| Application                                                        | Information about which ap-<br>plication the data record be-<br>longs to           | USHORT | 2                 | r  | 101     | -    | -     | 3302                |
| Version ID                                                         | Information about the current data record version                                  | USHORT | 2                 | r  | 1       | 1    | 65635 | 3303                |
| Unfiltered<br>digit value<br>(Page 115)                            | Unfiltered digital value from the AD converter                                     | LONG   | 4                 | r  | 0       | -    | -     | 3304                |
| Filtered<br>digit value<br>after the<br>first filter<br>(Page 115) | Filtered digit intermediate<br>value of the AD converter<br>after the first filter | LONG   | 4                 | r  | 0       | -    | -     | 3306                |
| Digits fil-<br>tered<br>(Page 115)                                 | Filtered digit value from the AD converter after the second filter                 | LONG   | 4                 | r  | 0       | -    | -     | 3308                |
| Load cell<br>impedance                                             | Currently measured imped-<br>ance of the load cells in ohms                        | FLOAT  | 4                 | r  | 0       | -    | -     | 3310                |
| Current                                                            | Current status of input 0                                                          | BIT    | 0                 | r  | 0       | 0    | 1     | 3312.16             |
| status of                                                          | Current status of input 1                                                          | BIT    | 0                 | r  | 0       | 0    | 1     | 3312.15             |
| (Page 115)                                                         | Current status of input 2                                                          | BIT    | 0                 | r  | 0       | 0    | 1     | 3312.14             |
| (                                                                  | Current status of input 3                                                          | BIT    | 0                 | r  | 0       | 0    | 1     | 3312.13             |
| Bit 4                                                              | Reserve                                                                            | BIT    | 0                 | r  | 0       | 0    | 1     | 3312.12             |
| Bit 5                                                              | Reserve                                                                            | BIT    | 0                 | r  | 0       | 0    | 1     | 331211              |
| Bit 6                                                              | Position of DIP switch 1                                                           | BIT    | 0                 | r  | 0       | 0    | 1     | 3312.10             |
| Bit 7                                                              | Position of DIP switch 2                                                           | BIT    | 0                 | r  | 0       | 0    | 1     | 3312.9              |
| Current                                                            | Current status of output 0                                                         | BIT    | 0                 | r  | 0       | 0    | 1     | 3312.8              |
| status of                                                          | Current status of output 1                                                         | BIT    | 0                 | r  | 0       | 0    | 1     | 3312.7              |
| ranginal out-                                                      | Current status of output 2                                                         | BIT    | 0                 | r  | 0       | 0    | 1     | 3312.6              |
| 3<br>(Page 115)                                                    | Current status of output 3                                                         | BIT    | 0                 | r  | 0       | 0    | 1     | 3312.5              |
| Reserve                                                            |                                                                                    | BIT    | 0                 | r  | 0       | 0    | 1     | 3312.4              |
| Reserve                                                            |                                                                                    | BIT    | 0                 | r  | 0       | 0    | 1     | 3312.3              |
| Reserve                                                            |                                                                                    | BIT    | 0                 | r  | 0       | 0    | 1     | 3312.2              |
| Reserve                                                            |                                                                                    | BIT    | 2                 | r  | 0       | 0    | 1     | 3312.1              |

6.20 DR 31 advanced current process values

| Variable                                                  | Note                                                                 | Туре   | Length<br>(bytes) | RW | Default | Min. | Max. | Modbus<br>registers |
|-----------------------------------------------------------|----------------------------------------------------------------------|--------|-------------------|----|---------|------|------|---------------------|
| Refresh<br>counter for<br>process<br>values<br>(Page 116) | Refresh counter incremented<br>by 1 if weight values were<br>changed | USHORT | 2                 | r  | 0       | -    | -    | 3313                |
| Current<br>load cell<br>signal in<br>mV<br>(Page 116)     | Currently measured load cell signal                                  | FLOAT  | 4                 | r  | 0       | -    | -    | 3314                |

### 6.20.2 Unfiltered digit value

The unfiltered digit value is the internal measured value immediately before filtering.

### 6.20.3 Filtered digit value after the first filter

Filtered digit value is the internal measured value immediately after the first filtering.

### 6.20.4 Digits filtered

Filtered digit value is the internal measured value after the filtering with the first and second filters.

### 6.20.5 Current status of input 0, 1, 2

This parameter allows you to check the current status of the digital inputs.

### 6.20.6 Current status of digital output 0, 1, 2, 3

This parameter allows you to check the current status of the digital outputs.

### 6.20.7 Current status of DIP switch

Switch 1:

ON - Operation without SIMATIC (stand-alone mode) OFF - Operation in SIMATIC

Switch 2:

6.21 DR 32 alarm display

No meaning

### 6.20.8 Refresh counter for process values

Measured values are calculated every 10 ms in the SIWAREX module. A counter is incremented by 1 each time. Once the counter reaches the value 65536, it starts again from zero. The counter can used like a time stamp for the data record DR 30/31.

### 6.20.9 Current load cell signal in mV

Display of currently measured signal voltage of the load cell(s) in mV.

# 6.21 DR 32 alarm display

Data record DR 32 is used in the Modbus communication with Modbus master.

Operating errors or technology errors are reported spontaneously and the bit display is extended approximately 3 seconds so that there is enough time to register the message. The operating errors are displayed as long as the error is pending.

Data and operating errors are treated as follows.

If a function which is used to write to the holding register is completed with an error, the data or operator error reported can be read from data record DR 32. The messages are displayed for 3 seconds and do not need to be acknowledged from the SIWAREX module.

The exact cause of a parameter or operating error can be determined through additional information. The additional information is provided in the message list (section Message list (Page 124)).

At successful completion of a function for writing to the SIWAREX register, data record DR 32 does not have to be polled.

Table 6- 19 Assignment of data record 32

| Variable                          | Note                                                                                           | Туре   | Length<br>(bytes) | RW | Default | Min | Max       | Mod-<br>bus<br>regis-<br>ters |
|-----------------------------------|------------------------------------------------------------------------------------------------|--------|-------------------|----|---------|-----|-----------|-------------------------------|
| Data record number                | Contains no. of data record                                                                    | USHORT | 2                 | r  | 32      | -   | -         | 3500                          |
| Length                            | Data record length information                                                                 | USHORT | 2                 | r  | 28      | -   | -         | 3501                          |
| Application                       | Information about which appli-<br>cation the DR belongs to                                     | USHORT | 2                 | r  | 141     | -   | -         | 3502                          |
| Version ID                        | Information about the current data record version                                              | USHORT | 2                 | r  | 1       | 1   | 655<br>35 | 3503                          |
| 1000 Operating error pend-<br>ing | At least one operating error<br>has occurred (= 1 as long as<br>an operating error is pending) | Bit_0  | 0                 | r  | 0       | -   | -         | 3504                          |

6.21 DR 32 alarm display

| Variable                             | Note                                                                                                    | Туре   | Length<br>(bytes) | RW | Default | Min | Max | Mod-<br>bus<br>regis-<br>ters |
|--------------------------------------|----------------------------------------------------------------------------------------------------|--------|-------------------|----|---------|-----|-----|-------------------------------|
| 1108 Short-circuit                   | Short-circuit to power supply line to the load cell                                                                                          | Bit_1  | 0                 | r  | 0       | -   | -   | 3504                          |
| 1104 Undervoltage                    | Undervoltage at SENSE input                                                                                                    | Bit_2  | 0                 | r  | 0       | -   | -   | 3504                          |
| 1109 Fault digital outputs           | Fault digital outputs (over-<br>temperature, no ext. supply<br>voltage)                                                                      | Bit_3  | 0                 | r  | 0       | -   | -   | 3504                          |
| 1105 Overload                        | Overload                                                                                                    | Bit_4  | 0                 | r  | 0       | -   | -   | 3504                          |
| 1106 Underload                       | Load low                                                                                                    | Bit_5  | 0                 | r  | 0       | -   | -   | 3504                          |
| -                                    | Reserve                                                                                                    | Bit_6  | 0                 | r  | 0       | -   | -   | 3504                          |
| 1102 ADU error                       | A/D converter error                                                                                                    | Bit_7  | 0                 | r  | 0       | -   | -   | 3504                          |
| -                                    | Reserve                                                                                                    | Bit_8  | 0                 | r  | 0       | -   | -   | 3504                          |
| 1003 Checksum error (pa-<br>rameter) | Checksum error with parame-<br>ters                                                                                                    | Bit_9  | 0                 | r  | 0       | -   | -   | 3504                          |
| -                                    | Reserve                                                                                                    | Bit_10 | 0                 | r  | 0       | -   | -   | 3504                          |
| 1004 Checksum error (pro-<br>gram)   | Checksum error in program code                                                                                                    | Bit_11 | 0                 | r  | 0       | -   | -   | 3504                          |
| -                                    | Reserve                                                                                                    | Bit_12 | 0                 | r  | 0       | -   | -   | 3504                          |
| 1001 Watchdog                        | Restart after fatal error                                                                                                    | Bit_13 | 0                 | r  | 0       | -   | -   | 3504                          |
| -                                    | Reserve                                                                                                    | Bit_14 | 0                 | r  | 0       | -   | -   | 3504                          |
| Unable to connect to SIMATIC         | The firmware must be updated using the new TIA Portal                                                                                        | Bit_15 | 1                 | r  | 0       | -   | -   | 3504                          |
| 2000 Technological error detected    | At least one technology is a fault is pending (group error)                                                                                  | Bit_0  | 0                 | r  | 0       | -   | -   | 3505                          |
| 2001 Timeout tare or zero            | Taring or zeroing is not possi-<br>ble because no standstill oc-<br>curred within the waiting<br>period.                                     | Bit_1  | 0                 | r  | 0       | -   | -   | 3505                          |
| 2002 Trace overloaded                | The configured cycle for the trace recording cannot be processed: Reading in pro-<br>gress or the buffer is full, data recording has stopped | Bit_2  | 0                 | r  | 0       | -   | -   | 3505                          |
| -                                    | Reserve                                                                                                    | Bit_3  | 0                 | r  | 0       | -   | -   | 3505                          |
| -                                    | Reserve                                                                                                    | Bit_4  | 0                 | r  | 0       | -   | -   | 3505                          |
| Cold restart                         | Restart after power failure or firmware update                                                                                               | Bit_5  | 0                 | r  | 0       | -   | -   | 3505                          |
| Download error                       | FW download aborted or rejected                                                                                                    | Bit_6  | 0                 | r  | 0       | -   | -   | 3505                          |
| -                                    | Reserve                                                                                                    | Bit_7  | 1                 | r  | 0       | -   | -   | 3505                          |
| -                                    | Reserve                                                                                                    | Bit_8  | 0                 | r  | 0       | -   | -   | 3505                          |
| -                                    | Reserve                                                                                                    | Bit_9  | 0                 | r  | 0       | -   | -   | 3505                          |
| -                                    | Reserve                                                                                                    | Bit_10 | 0                 | r  | 0       | -   | -   | 3505                          |
| -                                    | Reserve                                                                                                    | Bit_11 | 0                 | r  | 0       | -   | -   | 3505                          |

### Scale parameters and functions

6.21 DR 32 alarm display

| Variable                                                        | Note                                                          | Туре             | Length<br>(bytes) | RW | Default | Min | Max | Mod-<br>bus<br>regis-<br>ters |
|-----------------------------------------------------------------|---------------------------------------------------------------|------------------|-------------------|----|---------|-----|-----|-------------------------------|
| -                                                               | Reserve                                                       | Bit_12           | 0                 | r  | 0       | -   | -   | 3505                          |
| -                                                               | Reserve                                                       | Bit_13           | 0                 | r  | 0       | -   | -   | 3505                          |
| Default parameters loaded                                       | Note to users about the newly loaded parameters               | Bit_14           | 0                 | r  | 0       | -   | -   | 3505                          |
| Factory settings restored                                       | Note to users about the newly loaded parameters               | Bit_15           | 1                 | r  | 0       | -   | -   | 3505                          |
| -                                                               | Reserve                                                       | Bit_0-<br>Bit_15 | 0                 | r  | 0       | -   | -   | 3506-<br>3507                 |
| 5000 Data or command<br>error                                   | Group fault                                                   | Bit_0            | 0                 |    | 0       | -   | -   | 3508                          |
| 6050 Command unknown                                            | Issued command code un-<br>known.                             | Bit_1            | 0                 |    | 0       | -   | -   | 3508                          |
| 6051 Command currently not possible                             | "Additional information" con-<br>tains additional information | Bit_2            | 0                 | r  | 0       | -   | -   | 3508                          |
| 6052 Error service com-<br>mand                                 | "Additional information" con-<br>tains additional information | Bit_3            | 0                 | r  | 0       | -   | -   | 3508                          |
| 6053 Calibration command error                                  | All commands for adjustment, calibration                      | Bit_4            | 0                 | r  | 0       | -   | -   | 3508                          |
| 6054 Scale command error                                        | "Additional information" con-<br>tains additional information | Bit_5            | 0                 | r  | 0       | -   | -   | 3508                          |
| 6055 Scale command error                                        | "Additional information" con-<br>tains additional information | Bit_6            | 0                 | r  | 0       | -   | -   | 3508                          |
| 6056 Memory command<br>error                                    | "Additional information" con-<br>tains additional information | Bit_7            | 1                 | r  | 0       | -   | -   | 3508                          |
| 7050 Unknown data record                                        | Requested DR unknown                                          | Bit_8            | 0                 | r  | 0       | -   | -   | 3508                          |
| 7051 Parameter input cur-<br>rently not possible                | "Additional information" con-<br>tains additional information | Bit_9            | 0                 | r  | 0       | -   | -   | 3508                          |
| 7052 Parameter change not possible due to write pro-<br>tection | "Additional information" con-<br>tains additional information | Bit_10           | 0                 | r  | 0       | -   | -   | 3508                          |
| 7053 Error in calibration parameter DR3                         | "Additional information" con-<br>tains additional information | Bit_11           | 0                 | r  | 0       | -   | -   | 3508                          |
| 7054 Parameter error DR5                                        | "Additional information" con-<br>tains additional information | Bit_12           | 0                 | r  | 0       | -   | -   | 3508                          |
| 7055 Parameter error DR6                                        | "Additional information" con-<br>tains additional information | Bit_13           | 0                 | r  | 0       | -   | -   | 3508                          |
| 7056 Parameter error DR7                                        | "Additional information" con-<br>tains additional information | Bit_14           | 0                 | r  | 0       | -   | -   | 3508                          |
| 7057 Parameter error<br>DR8/DR48                                | "Additional information" con-<br>tains additional information | Bit_15           | 1                 | r  | 0       | -   | -   | 3508                          |
| 7058 Parameter error in<br>DR10 or DR11                         | "Additional information" con-<br>tains additional information | Bit_0            | 0                 | r  | 0       | -   | -   | 3509                          |
| 7059 Error in interface<br>parameters DR12-DR14                 | "Additional information" con-<br>tains additional information | Bit_1            | 0                 | r  | 0       | -   | -   | 3509                          |

6.22 DR 34 ASCII main display value

| Variable                                               | Note                                                                                           | Туре             | Length<br>(bytes) | RW | Default | Min | Max | Mod-<br>bus<br>regis-<br>ters |
|--------------------------------------------------------|------------------------------------------------------------------------------------------------|------------------|-------------------|----|---------|-----|-----|-------------------------------|
| 7060 Error in extended<br>parameters DR15 DR19         | "Additional information" con-<br>tains additional information                                  | Bit_2            | 0                 | r  | 0       | -   | -   | 3509                          |
| -                                                      | Reserve                                                                                        | Bit_3-<br>Bit_15 | 0                 | r  | 0       | -   | -   | 3509-<br>3510                 |
| Additional information about data and operating errors | Additional information about<br>data and operating errors (see<br>Additional Information list) | USHORT           | 1                 | r  | 0       | -   | -   | 3511                          |
| Data and operating error code                          | Error number (see error list)                                                                  | USHORT           | 2                 | r  | 0       | -   | -   | 3512                          |
| Reserve                                                | Reserve                                                                                        | USHORT           | 2                 | r  | 0       | -   | -   | 3513                          |

# 6.22 DR 34 ASCII main display value

### 6.22.1 Overview

The ASCII weight value corresponds to the value on the main display of the scale and can be used in addition to the main display for an auxiliary display / operating display.

| Variable                                                       | Note                                                                                            | Туре     | Length<br>(bytes) | RW | Default | Min. | Max.  | Modbus<br>registers |
|----------------------------------------------------------------|-------------------------------------------------------------------------------------------------|----------|-------------------|----|---------|------|-------|---------------------|
| Data record number                                             | Contains no. of data record                                                                     | USHORT   | 2                 | r  | 34      | -    | -     | 4000                |
| Length                                                         | Data record length information                                                                  | USHORT   | 2                 | r  | 26      | -    | -     | 4001                |
| Application                                                    | Information about which appli-<br>cation the DR belongs to                                      | USHORT   | 2                 | r  | 101     | -    | -     | 4002                |
| Version ID                                                     | Information about the current data record version                                               | USHORT   | 2                 | r  | 1       | 1    | 65635 | 4003                |
| ASCII dis-<br>play string<br>header                            | Maximum length and actual length of string                                                      | UBYTE[2] | 2                 | r  | 16,2    | -    | -     | 4004                |
| Content of<br>main display<br>as ASCII<br>string<br>(Page 120) | For display of legal-for-trade<br>weight value, legal-for-trade<br>resolution, etc. (see below) | CHAR[16] | 16                | r  | " "     | -    | -     | 4005                |

Table 6- 20 Assignment of data record 34

Scale parameters and functions

6.23 DR 48 date and time 2 (for Modbus)

### 6.22.2 Content of main display as ASCII string

The following values can be displayed in non-automatic weighing instruments (NAWI) applications:

| Display content                         | Activation per command                         | Identifier |
|-----------------------------------------|------------------------------------------------|------------|
| Standard display                        | 710                                            | B/G        |
| Increased resolution (tem-<br>porarily) | 701 (only possible in "Standard display" mode) | x          |
| Net process display                     | 714                                            | n          |
| Gross process display                   | 715                                            |            |
| Tare display (temporary)                | 705                                            | Т          |
| same as during preset tare active       | 705                                            | р          |
| Weight simulation active                | 3                                              |            |
| Display overflow                        | -                                              | В          |
| Operator error                          | -                                              | -          |

# 6.23 DR 48 date and time 2 (for Modbus)

The current date and time can be set or read via data record DR 48. The clock is not buffered and can only continue to function without power for about 30 seconds. Data record DR 8 is used for date and time when the Modbus protocol is not used.

#### Procedure

- Set the date and time
- Transfer the data record to the SIWAREX module

| Variable                 | Note                                                                    | Туре   | Length<br>(bytes) | RW | Default | Min. | Max.      | Modbus<br>registers |
|--------------------------|-------------------------------------------------------------------------|--------|-------------------|----|---------|------|-----------|---------------------|
| Data<br>record<br>number | Contains no. of data record                                             | USHORT | 2                 | r  | 48      | -    | -         | 4500                |
| Length                   | Data record length<br>information                                       | USHORT | 2                 | r  | 24      | -    | -         | 4501                |
| Applica-<br>tion         | Information about<br>which application the<br>data record belongs<br>to | USHORT | 2                 | r  | 141     | -    | -         | 4502                |
| Version<br>ID            | Information about the<br>current data record<br>version                 | USHORT | 2                 | r  | 1       | 1    | 6563<br>5 | 4503                |
| Year                     | Year number                                                             | USHORT | 2                 | rw | 2015    | 2012 |           | 4504                |
| Month                    | Month                                                                   | USHORT | 2                 | rw | 1       | 1    | 12        | 4505                |
| Day                      | Day in the month                                                        | USHORT | 2                 | rw | 1       | 1    | 31        | 4506                |

Table 6-21 Table 8-27 Assignment of data record 48

6.23 DR 48 date and time 2 (for Modbus)

| Variable           | Note            | Туре   | Length<br>(bytes) | RW | Default | Min. | Max. | Modbus<br>registers |
|--------------------|-----------------|--------|-------------------|----|---------|------|------|---------------------|
| Hour               | Hour            | USHORT | 2                 | rw | 0       | 0    | 23   | 4507                |
| Minute             | Minute          | USHORT | 2                 | rw | 0       | 0    | 59   | 4508                |
| Second             | Second          | USHORT | 2                 | rw | 0       | 0    | 59   | 4509                |
| Millisec-<br>ond   | Millisecond     | USHORT | 2                 | rw | 0       | 0    | 999  | 4510                |
| Day of<br>the week | Day of the week | USHORT | 2                 | rw | 1       | 1    | 7    | 4511                |

# 7.1 Message types

The messages in the electronic weighing system described here are divided into three types.

#### Operating messages

System status messages can be generated spontaneously at any time by an unexpected event. They include internal and external hardware problems which can occur spontaneously during weighing.

#### **Technological error**

Technology errors occur spontaneously due to the weighing process.

The status bits are not messages in contrast. The status indicators describe the status of the scale in normal operation and can always be observed and evaluated.

#### Data and operating errors

The data and operating errors are always a response to a command due to a plausibility check.

These are data errors if a plausibility error has been detected in a data packet which was sent to the module and receipt of the packet has been rejected by the module.

These are operating errors if the module cannot execute the sent command in its current operating state.

## 7.2 Message paths

You can read out the messages using different paths. You define the path for forwarding and processing of messages during configuration.

The messages are processed for two basic purposes:

- For display or recording on an operator panel for the operator
- For linking in the control software to control specific reactions in the process.

The following message paths are possible:

- Output of the message buffer to the SIWATOOL program (takes place automatically)
- Output by means of function block as bit field in Scale data block
- Certain operating errors can be transmitted as diagnostic interrupts to the SIMATIC CPU and evaluated by OB82

7.3 Evaluating messages with the help of SIWATOOL

# 7.3 Evaluating messages with the help of SIWATOOL

The electronic weighing system has a message buffer for each weighing channel. The buffer can contain up to 60 entries. If the number of alarms in the alarm buffer exceeds 60, the oldest entry is overwritten. The message buffer can be read out at any time with the help of SIWATOOL (menu item "Read out all data records") and saved together with the scale parameters. This facilitates the detection, analysis and correction of errors in the system.

# 7.4 Detecting messages with the help of FB SIWA

All messages of the SIWAREX module can be fully detected and processed in the controller using the SIWAREX WP521/WP522 function block. The messages can be evaluated directly in a signaling system by means of a bit signaling area in the scale data block. The message texts are stored in the signaling system. The message text is output when a bit becomes "1".

## 7.5 Message list

### 7.5.1 Introduction

The message list is an overview of all messages that the SIWAREX module can generate. A message can be quickly identified by the message code (number).

### 7.5.2 System status message list

| Operator error (code 1000 to 1999)   | Error code | Description and remedy                                                                                                    |
|--------------------------------------|------------|----------------------------------------------------------------------------------------------------|
| 1000 Operating error pending         | 1000       | Group message, at least one operating error exists.                                                                                                    |
| 1001 Watchdog                        | 1001       | Watchdog, error is displayed for at least 10 seconds. A seri-<br>ous error has occurred in the function of SIWAREX, e.g.<br>program error, severe electromagnetic influence on device,<br>etc.                   |
|                                      |            | Contact the SIWAREX Support if the error occurs multiple times.                                                                                                    |
| 1003 Checksum incorrect parameter    | 1003       | Checksum error at parameter. Critical error because the parameters are no longer safe.                                                                                                    |
| 1004 Checksum incorrect program      | 1004       | Checksum error program code. Critical error because the program is no longer safe.                                                                                                    |
| 1008 Firmware version not compatible | 1008       | The firmware must be updated via the TIA Portal.                                                                                                    |
| 1102 ADU error                       | 1102       | AD converter error when reading in the measured value. If<br>the error occurs again, make sure that the EMC recommen-<br>dations are observed (chapter Electrical, EMC and climatic<br>requirements (Page 161)). |
| 1104 Undervoltage                    | 1104       | Undervoltage at sensor cables                                                                                                    |

| Operator error (code 1000 to 1999) | Error code | Description and remedy                                          |
|------------------------------------|------------|-----------------------------------------------------------------|
| 1105 Overload                      | 1105       | Overload of scale (ca. 110%)                                    |
| 1106 Underload                     | 1106       | Underload of scale (ca10%)                                      |
| 1108 Short-circuit                 | 1108       | Short-circuit to power supply line to the load cell             |
| 1109 Fault digital outputs         | 1109       | Fault digital outputs (overtemperature, no ext. supply voltage) |

### 7.5.3 Technology error message list

| Technology error (code 2000 to 4999) | Error code | Description and remedy                                                                                                    |
|--------------------------------------|------------|----------------------------------------------------------------------------------------------------|
| 2000 Technological error detected    | 2000       | Group message, at least one technology error exists                                                                                        |
| 2001 Taring/zeroing timeout          | 2001       | Taring of scale or set to zero is not possible because a standstill was not reached during the standstill time. The command was discarded. |
| 2002 Trace overloaded                | 2002       | The configured recording rate for trace cannot be processed. Set<br>a slower recording rate (section "Trace recording cycle<br>(Page 90)") |
| 2005 Restart after voltage dip       | 2005       | Restart after power failure or firmware download.                                                                                          |
| 2006 Download error                  | 2006       | A firmware download was canceled/rejected, e.g. because the transferred file is invalid.                                                   |

### 7.5.4 Message list data and operating errors with additional information

Additional information is available for most data or command errors. The cause of the error is described in more detail using this information. If a data or command error bit is set, the additional information is filled accordingly at the same time. In this way, both the error bits as well as the additional information must be analyzed together in order to locate the cause of the error in the program.

| Data and operating errors           | Error code | Supple-<br>mentary<br>info | Description                                                                                                    |
|-------------------------------------|------------|----------------------------|----------------------------------------------------------------------------------------------------|
| 5000 Data or command error          | 5000       | -                          | Group error, at least one data or command error is pending                                                                                                    |
| 6050 Command unknown                | 6050       | -                          | Given command code unknown. Check the command code.                                                                                                    |
| 6051 Command currently not possible | 6051       | -                          | The desired command could not be executed because, for exam-<br>ple, another process is running at this time. Additional information<br>contains more detailed information. |
|                                     |            | 4500                       | , because fault is pending                                                                                                    |
|                                     |            | 4501                       | , because there is no standstill                                                                                                    |
|                                     |            | 4502                       | , because already waiting for standstill                                                                                                    |
| 6052 Error service com-<br>mand     | 6052       |                            | Command from the group service commands could not be exe-<br>cuted. Additional information contains more detailed information.                                              |
|                                     |            | 4510                       | , because no service mode active                                                                                                    |
|                                     |            | 4516                       | , because no service activated for other channel                                                                                                    |

| Data and operating errors                        | Error code | Supple-<br>mentary<br>info | Description                                                                                                    |
|--------------------------------------------------|------------|----------------------------|----------------------------------------------------------------------------------------------------|
| 6053 Calibration command error                   | 6053       |                            | Command from the group adjustment commands failed. Addition-<br>al information contains more detailed information.                            |
|                                                  |            | 4510                       | , because no service mode active                                                                                                    |
|                                                  |            | 4520                       | , because distance of adjustment digits too low                                                                                               |
|                                                  |            | 4521                       | , because order of calibration points wrong                                                                                                   |
|                                                  |            | 4522                       | , because calibration is not yet complete                                                                                                    |
|                                                  |            | 4523                       | , because adjustment digits are out of range                                                                                                  |
|                                                  |            | 4524                       | , because calibration weight 0                                                                                                    |
| 6054 Scale command error                         | 6054       |                            | Command from the group weighing commands (zero, tare, etc.) could not be executed. Additional information contains more detailed information. |
|                                                  |            | 4500                       | , because fault is pending                                                                                                    |
|                                                  |            | 4501                       | , because there is no standstill                                                                                                    |
|                                                  |            | 4502                       | , because already waiting for standstill                                                                                                    |
|                                                  |            | 4530                       | , because weight outside allowable tare range                                                                                                 |
|                                                  |            | 4531                       | , because weight outside allowable zero range                                                                                                 |
| 6056 Memory command<br>error                     | 6056       |                            | Trace command was rejected. Additional information contains more detailed information.                                                        |
|                                                  |            | 4500                       | , because fault is pending                                                                                                    |
|                                                  |            | 4550                       | , because trace memory full                                                                                                    |
| 7050 Unknown data record                         | 7050       | -                          | Requested data record is unknown.                                                                                                    |
| 7051 Parameter input cur-<br>rently not possible | 7051       |                            | Parameter input is currently not possible. Additional information contains more detailed information.                                         |
|                                                  |            | 4510                       | , because no service mode active                                                                                                    |
| 7053 Error in calibration parameter DR3          | 7053       |                            | Additional Information refers to the non-plausible parameter in DR3                                                                           |
|                                                  |            | 3323                       | Unit of weight                                                                                                    |
|                                                  |            | 3199                       | Gross identifier                                                                                                    |
|                                                  |            | 3247                       | Reserve 1a                                                                                                    |
|                                                  |            | 3247                       | Reserve 1b                                                                                                    |
|                                                  |            | 3323                       | Unit of weight                                                                                                    |
|                                                  |            | 3199                       | Gross identifier                                                                                                    |
|                                                  |            | 3086                       | Calibration weight 0                                                                                                    |
|                                                  |            | 3087                       | Calibration weight 1                                                                                                    |
|                                                  |            | 3088                       | Calibration weight 2                                                                                                    |
|                                                  |            | 3081                       | Adjustment digits 0 (measured)                                                                                                    |
|                                                  |            | 3083                       | Adjustment digits 1 (measured)                                                                                                    |
|                                                  |            | 3085                       | Adjustment digits 2 (measured)                                                                                                    |
|                                                  |            | 3248                       | Resolution                                                                                                    |
|                                                  |            | 3288                       | Maximum tare load                                                                                                    |
|                                                  |            | 3333                       | Negative zeroing value                                                                                                    |
|                                                  |            | 3335                       | Positive zeroing value                                                                                                    |

| Data and operating errors | Error code | Supple-<br>mentary | Description                                                          |
|---------------------------|------------|--------------------|----------------------------------------------------------------------|
|                           |            | 3274               | Standetill value                                                     |
|                           |            | 3317               | Standstill time                                                      |
|                           |            | 3316               | Waiting period                                                       |
|                           |            | 3175               | Cut-off frequency low-pass filter 1                                  |
|                           |            | 3236               | Order no low-pass filter 1                                           |
|                           |            | 3906               | Period average value filter                                          |
|                           |            | 4510               | , because no service mode active                                     |
|                           |            | 4520               | , because distance of adjustment digits too low                      |
|                           |            | 4521               | , because order of calibration points wrong                          |
|                           |            | 4524               | , because calibration weight 0                                       |
|                           |            | 4610               | , because of error in Max - Min weighing range                       |
|                           |            | 4611               | , because resolution not allowed                                     |
|                           |            | 4612               | , because the cutoff frequency of the low-pass filter TP1 is too low |
| 7054 Parameter error DR5  | 7054       |                    | Additional Information refers to the non-plausible parameter in DR5  |
|                           |            | 3105               | Effective tare manual                                                |
|                           |            | 3115               | Effective tare - semiautomatic                                       |
|                           |            | 3116               | Zero value                                                           |
|                           |            | 3118               | Current zero value auto.                                             |
|                           |            | 3124               | Dead load                                                            |
|                           |            | 4510               | , because no service mode active                                     |
|                           |            | 4530               | , because weight outside allowable tare range                        |
|                           |            | 4531               | , because weight outside allowable zero range                        |
| 7055 Parameter error DR6  | 7055       |                    | Additional Information refers to the non-plausible parameter in DR6  |
|                           |            | 3433               | Basis of limits                                                      |
|                           |            | 3203               | Limit 1 on value                                                     |
|                           |            | 3202               | Limit 1 off value                                                    |
|                           |            | 3206               | Limit 2 on value                                                     |
|                           |            | 3205               | Limit 2 off value                                                    |
|                           |            | 3150               | Blank value                                                          |
|                           |            | 2451               | Uniform delay time for                                               |
|                           |            |                    | - Switch ON / OFF limit 1                                            |
|                           |            |                    | - Switch ON / OFF limit 2                                            |
|                           |            |                    | - Switch ON blank message                                            |
|                           |            | 4640               | , because specification in percent outside the permissible range     |
| 7056 Parameter error DR7  | 7056       |                    | Additional Information refers to the non-plausible parameter in DR7  |
|                           |            | 3055               | Assignment for digital input 0                                       |
|                           |            | 3056               | Assignment for digital input 1                                       |
|                           | 1          | 3057               | Assignment for digital input 2                                       |

| Data and operating errors                         | Error code | Supple- | Description                                                                 |
|---------------------------------------------------|------------|---------|-----------------------------------------------------------------------------|
|                                                   |            | info    |                                                                             |
|                                                   |            | 3162    | Filter settings for the digital inputs                                      |
|                                                   |            | 3059    | Assignment for digital output 0                                             |
|                                                   |            | 3060    | Assignment for digital output 1                                             |
|                                                   |            | 3061    | Assignment for digital output 2                                             |
|                                                   |            | 3062    | Assignment for digital output 3                                             |
|                                                   |            | 3884    | Monitoring of the digital outputs and their supply voltage                  |
|                                                   |            | 3881    | Reaction of digital outputs to errors (independent of switch)               |
|                                                   |            | 3882    | Reaction of digital outputs at CPU stop or failure                          |
|                                                   |            | 3312    | Trace recording cycle                                                       |
|                                                   |            | 4650    | , because DQ.0 assignment not possible                                      |
|                                                   |            | 4651    | , because DQ.1 assignment not possible                                      |
|                                                   |            | 4652    | , because DQ.2 assignment not possible                                      |
|                                                   |            | 4653    | , because DQ.3 assignment not possible                                      |
| 7057 Parameter error<br>DR8/DR48                  | 7057       |         | Additional Information refers to the non-plausible parameter in DR8 / DR48  |
|                                                   |            | 3121    | Date and time                                                               |
| 7058 Parameter error in<br>DR10 and DR11          | 7058       |         | Additional Information refers to the non-plausible parameter in DR10        |
|                                                   |            | 3283    | Switch 50/60Hz                                                              |
|                                                   |            | 3227    | Number of support points                                                    |
|                                                   |            | 3180    | LC parameter                                                                |
|                                                   |            | 3228    | Rated load                                                                  |
|                                                   |            | 3888    | Overload limit                                                              |
|                                                   |            | 1107    | Impedance reference value                                                   |
|                                                   |            | 3889    | Permissible impedance deviation                                             |
|                                                   |            | 3324    | String header                                                               |
|                                                   |            | 3890    | Load cell manufacturer                                                      |
|                                                   |            | 3891    | Load cell order number                                                      |
|                                                   |            | 4510    | , because no service mode active                                            |
|                                                   |            | 4660    | , because input range exceeded (parameter * overload limit)                 |
|                                                   |            | 1190    | Channel status                                                              |
| 7059 Error in interface pa-<br>rameters DR12-DR14 | 7059       |         | Additional Information refers to the non-plausible parameter in DR12 - DR14 |
|                                                   |            | 3138    | Device MAC address 1                                                        |
|                                                   |            | 3103    | IP address x.n.n.n                                                          |
|                                                   |            | 3102    | Gateway x.n.n.n                                                             |
|                                                   |            | 4107    | Unit identifier channel 1                                                   |
|                                                   |            | 3892    | TCP port channel 1                                                          |
|                                                   |            | 4108    | Unit identifier channel 2                                                   |
|                                                   |            | 3893    | TCP port channel 2                                                          |
|                                                   |            | 3253    | RS485 protocol                                                              |

| Data and operating errors                   | Error code | Supple-<br>mentary<br>info | Description                                                                 |
|---------------------------------------------|------------|----------------------------|-----------------------------------------------------------------------------|
|                                             |            | 3250                       | RS485 baud rate                                                             |
|                                             |            | 3221                       | Modbus address RTU (RS485)                                                  |
|                                             |            | 3126                       | Decimal place remote display                                                |
|                                             |            | 3895                       | Modbus RTU message frame delay                                              |
|                                             |            | 3264                       | Selection process value 1 (S7 I/O interface)                                |
|                                             |            | 3265                       | Selection process value 2 (S7 I/O interface)                                |
|                                             |            | 4510                       | , because no service mode active                                            |
|                                             |            | 4670                       | , because selection code is not defined for process values 1                |
|                                             |            | 4671                       | , because selection code is not defined for process values 2                |
|                                             |            | 4672                       | , because MAC address is not identical                                      |
|                                             |            | 4673                       | , because IP address is invalid                                             |
|                                             |            | 4674                       | , because Modbus TCP port invalid                                           |
| 7060 Error in extended parameters DR15 DR19 | 7060       |                            | Additional Information refers to the non-plausible parameter in DR15 - DR19 |
|                                             |            | 3897                       | Tare default value                                                          |
|                                             |            | 4530                       | , because weight outside allowable tare range                               |

7.5 Message list

## 7.5.5 Messages by LEDs on the module

The LEDs on the front of the SIWAREX module signal the following status and error messages.

| LED name                      | Sym-<br>bol                        |               |                                                                       |              | Sym-<br>bol                    | LED name                  |
|-------------------------------|------------------------------------|---------------|-----------------------------------------------------------------------|--------------|--------------------------------|---------------------------|
|                               |                                    |               | SIWAREX WP522 ST<br>7MH4 980-2AA01 XI2<br>MAC-Addr. 01-23-45-67-89-00 | 3            |                                |                           |
| Status scale A (CH 0)         | Α                                  | CHO           |                                                                       |              | В                              | Status scale B (CH 1)     |
| Service mode                  | Å                                  | ~             | WZ EXC+                                                               |              | <b>\$</b>                      | Service mode              |
| Limit 1 triggered             | $\downarrow^1$                     | <b>1</b>      | WZ EXC-                                                               |              | $\overset{1}{\clubsuit}$       | Limit 1 triggered         |
| Limit 2 triggered             | <b>4</b> <sup>2</sup> <b>→</b>     | 2<br>≼+≻<br>3 | WZ SIG+                                                               | 2<br>≰⇒<br>3 | <b>4</b> <sup>2</sup> <b>→</b> | Limit 2 triggered         |
| Limit 3 triggered             | <b>4</b>   <sup>3</sup> <b> </b> ► | May           | WZ SIG-                                                               | May          | <b>∢</b>   <sup>3</sup> )►     | Limit 3 triggered         |
| Standstill                    |                                    | LC            | WZ SEN+                                                               | LC           |                                | Standstill                |
| Maximum weight                | Max                                |               |                                                                       | COM          | Max                            | Maximum weight            |
| Status load cell              | LC                                 | RT            | WZ SEN-                                                               | RT           | LC                             | Status load cell          |
| Activate RS485 com.           | COM<br>R/T                         | DQ<br>P       | RS485, D+                                                             | DQ<br>P      | COM<br>R/T                     | Activate RS485 com.       |
| Status digital outputs        | DQ P                               | .0            |                                                                       | 0.           | DQ P                           | Status digital outputs    |
| Dig. Output 0 active          | .0                                 |               | RS485, D-                                                             |              | .0                             | Dig. Output 0 active      |
| Dig. Output 1 active          | .1                                 | -1            |                                                                       |              | .1                             | Dig. Output 1 active      |
| Dig. Output 2 active          | .2                                 | .2            | DO I + (24V DO)                                                       | .2           | .2                             | Dig. Output 2 active      |
| Dig. Output 3 active          | .3                                 | .3            | Date (247 Da)                                                         | .3           | .3                             | Dig. Output 3 active      |
| Dig. Input 0 active           | .0                                 | DI            |                                                                       | DI           | .0                             | Dig. Input 0 active       |
| Dig. Input 1 active           | .1                                 | .0            | DQ.IVI (UV DQ)                                                        | 0.1          | .1                             | Dig. Input 1 active       |
| Dig. Input 2 active           | .2                                 | .1            | DO 0                                                                  | 1.1          | .2                             | Dig. Input 2 active       |
| LAN Rx/Tx (channel-<br>spec.) | LAN<br>R/T                         | .2            | DQ.0                                                                  | .2           | LAN<br>R/T                     | LAN Rx/Tx (channel-spec.) |
| LAN LINK, Rx/Tx<br>(PHY)      | LAN<br>LK,<br>R/T                  |               | DQ.1                                                                  |              | LAN<br>LK,<br>R/T              | (free)                    |
| Voltage channel A OK          | PWR                                | PWR           | DQ.3                                                                  | PWR          | PWR                            | Voltage channel B OK      |
|                               |                                    |               | DI.0                                                                  |              |                                |                           |

As with all S7-1500 technology and signal modules, there are **3 LEDs** in the colors green, red and yellow located at the top of the area. The following table explains the dynamic meaning of the LEDs.

Table 7-1Dynamic meaning of the LEDs

| LED                            | Status       |              |     | Meaning                                                                                                    |  |
|--------------------------------|--------------|--------------|-----|----------------------------------------------------------------------------------------------------|--|
| RUN LED                        | Green<br>XHz |              | 2Hz | S7-end module startup                                                                                             |  |
|                                | grün         |              |     | Ready for operation                                                                                               |  |
| SF/ERROR<br>LED                | Red          | *            | 2Hz | System fault (module/channel diagnostics alarm pending, e.g. operating errors or firm-<br>ware update)            |  |
| MAINT LED                      |              | nelh         |     | Maintenance LED - without function for WP52x                                                                      |  |
|                                | ``           |              |     |                                                                                                    |  |
|                                | /            | $\mathbf{*}$ | ZHZ |                                                                                                    |  |
| D (diagnos-<br>tics)           | Red          | ¥            | 2Hz | Operating error pending (e.g. also: Stand-alone configured, but S7 communication                                  |  |
|                                | ę            | gelb         |     | Stand-alone mode active (possible to continue work without operational S7 CPU)                                    |  |
|                                |              | grün         |     | Ready                                                                                                    |  |
| \$ <del></del> \$              | Green        | *            | 2Hz | Service mode active                                                                                               |  |
|                                | (off)        |              |     | Normal operation                                                                                                  |  |
| <b>↓</b> <sup>1</sup> <b>↓</b> | gelb         |              |     | Limit 1 responded                                                                                                 |  |
| <b>4</b> <sup>2</sup> <b>→</b> | gelb         |              |     | Limit 2 responded                                                                                                 |  |
| <b>4</b> <sup>3</sup> <b>→</b> | gelb         |              |     | Limit 3 triggered                                                                                                 |  |
|                                |              | (off)        |     | No standstill                                                                                                    |  |
|                                |              | grün         |     | Status standstill pending                                                                                         |  |
| Max                            | Red          | *            | 2Hz | Weighing range exceeded                                                                                           |  |
| LC                             | Red          | *            | 2Hz | Load cell error                                                                                                   |  |
|                                | gelb         |              |     | Measured LC impedance outside the configured setpoint range                                                       |  |
|                                | grün         |              |     | Load cell status OK                                                                                               |  |
| COM R/T                        | ç            | gelb         |     | RS485 communication active (Receive/Transmit)                                                                     |  |
|                                |              |              |     | Pulse 0.5s for transmitting/receiving a message frame; Modbus reception: Activation independent of slave address. |  |
|                                |              |              |     | Permanent with "Siebert" configuration, since transmitted regularly                                               |  |

7.5 Message list

| LED        | Status       | Meaning                                                                                                    |
|------------|--------------|----------------------------------------------------------------------------------------------------|
| LAN R/T    | gelb         | LAN communication to this channel active (only Siwatool/Modbus TCP – not with FTP, for example)                      |
|            |              | Pulse 0.5s for transmitting/receiving a frame → transforms into continuous light during active Siwatool/Modbus link. |
|            |              | WP522: This LED is channel-specific driven for communication via channel-specific TCP ports                          |
| DQ P       | (off)        | There is no output voltage and none of the outputs is assigned a function                                            |
|            | Red \chi 2Hz | No output voltage or is at least one of the outputs DQ.x has a fault (overload)                                      |
|            | grün         | Digital outputs ready; trigger at Simatic failure or stop, output replacement values if required                     |
|            | gelb         | Digital outputs ready; no monitoring of SIMATIC function (stand-alone operation)                                     |
| DQ.x       | grün         | Digital output x active (high level)                                                                                 |
| DI.x       | grün         | Digital input x active (high level) (status is detected after filtering)                                             |
| LAN LK R/T | grün         | Link: There is an Ethernet connection to a remote station                                                            |
|            | gelb         | Receive/Transmit: Pulse when an Ethernet frame is sent or received                                                   |
| PWR        | grün         | Status of local channel 24V supply available                                                                         |

xxx = LED ON = LED flashes

# Commands

### 8.1 Overview

The commands for the electronic weighing system described here can be transmitted by several interfaces:

- by the Operator Panel via the controller to the SIWAREX module
- by the Operator Panel directly to the SIWAREX module
- by SIWATOOL directly to the SIWAREX module
- by the digital inputs after corresponding assignment in data record DR 7

A data or command error is signaled if a command cannot be executed or if the sent data record is rejected.

Detailed descriptions of the commands can be found in the following command lists:

- → Table 8-1 Command 1 ... 99: Service commands (Page 133)
- → Table 8-2 Commands 450 ... 499: Trace commands (Page 134)
- → Table 8-3 Commands 700 to 899: HMI display switching (Page 134)
- → Table 8-4 Commands 1000 ... : Basic functions for weighing commands (Page 135)
- → Command groups of SIWAREX WP521/WP522 (Page 135)

## 8.2 Command lists

The commands for the electronic weighing system described here are summarized in the following list:

Table 8-1 Command 1 ... 99: Service commands

| Command code | Command                    | Description                                                                                                    |
|--------------|----------------------------|----------------------------------------------------------------------------------------------------|
| 1            | Service mode On            | Turn on service mode                                                                                                    |
| 2            | Service mode Off           | Turn off service mode                                                                                                    |
| 3            | Test mode On (simulation)  | Turn on test mode. The simulation value from data record<br>16 is used instead of the measured value for calculation of<br>the process values.                                                                              |
| 4            | Test mode Off (simulation) | Switch off test mode.                                                                                                    |
| 11           | Load factory setting       | The command resets the SIWAREX to the "ex works" sta-<br>tus. Then:<br>- All parameters and stored data are loaded with the default<br>values<br>- All message buffers (diagnostic buffer, trace memory,<br>etc.) are reset |

#### Commands

8.2 Command lists

| Command code | Command                       | Description                                                                                                    |
|--------------|-------------------------------|----------------------------------------------------------------------------------------------------|
| 12           | Load standard parameters      | Like "Load factory settings" (command code 11), but inter-<br>face settings for Ethernet and Modbus RTU are not reset to<br>the factory setting.                                                                                                    |
| 31           | Reserve                       |                                                                                                    |
| 51           | Reserve                       |                                                                                                    |
| 60           | Calibration point 0 valid     | Calibration point 0 valid / save values for calibration point 0.                                                                                                    |
| 61           | Calibration point 1 valid     | Calibration point 1 valid / save values for calibration point 1.                                                                                                    |
| 62           | Calibration point 2 valid     | Calibration point 2 valid / save values for calibration point 2.                                                                                                    |
| 81           | Characteristic shift          | Move calibration characteristic. The command defines the current weight of the scale as the new zero point (0 kg) and shifts the complete characteristic without changing the gra-<br>dient. The command can be used, for example, in order to compensate parts used for mounting calibration weights on the scale at the end of the calibration.                                                                                                    |
| 82           | Perform automatic calibration | Calculating the scale characteristic curve with reference to<br>the load cell from data record 10. The calculated character-<br>istic curve is entered directly in data record 3 and 4, and<br>thus activated immediately after executing the command.<br>The scale must be empty when the command is executed.                                                                                                    |
| 83           | Perform calibration check     | The command calculates the theoretical digital values<br>in•relation to the calibration weights using the load cell pa-<br>rameters from data record 10 and the adjustment weights 0,<br>1 and 2 from data record 3. The output of these theoretical<br>digits is made in data record 4. The function can be used to<br>check the plausibility of adjustment digits in data record 3,<br>which have been determined in a legal-for-trade calibration. |
| 907          | Apply load cell impedance     | The currently measured impedance value (DS31) is trans-<br>ferred to the DS 10.                                                                                                    |

Table 8-2 Commands 450 ... 499: Trace commands

| Command code | Command          | Description             |
|--------------|------------------|-------------------------|
| 451          | Trace RAM on     | Start permanent tracing |
| 452          | Trace RAM off    | Stop permanent tracing  |
| 454          | Delete trace RAM | Delete tracing memory.  |

Table 8-3 Commands 700 to 899: HMI display switching

| Command code | Command                     | Description                                        |
|--------------|-----------------------------|----------------------------------------------------|
| 701          | Increased resolution        | Increased resolution on the main display           |
| 705          | Display current tare weight | Current tare weight on the main display            |
| 710          | Activate standard display   | Activate standard display gross/net (main display) |
| 714          | N Process value             | Show net process weight on the main display        |

| Command code | Command                            | Description                                   |
|--------------|------------------------------------|-----------------------------------------------|
| 715          | B Process value                    | Show gross process weight on the main display |
| 716          | B process value after first filter | Gross process weight after the first filter   |

 Table 8-4
 Commands 1000 ... : Basic functions for weighing commands

| Command code | Command                    | Description                                      |
|--------------|----------------------------|--------------------------------------------------|
| 1001         | Set to zero                | Zeroing (semi-automatic)                         |
| 1011         | Tare                       | Taring (semi-automatic)                          |
| 1012         | Delete tare                | Delete current tare weight                       |
| 1013         | Valid tare                 | Activate default tare                            |
| 1016         | SIMATIC tare specification | Specified tare weight from SIMATIC I/O interface |

# 8.3 Command groups of SIWAREX WP521/WP522

The following commands can be triggered in the scale data block DB\_SCALE in the area CMD1 to CMD3:

| Command group | Description                                                                                                    |
|---------------|----------------------------------------------------------------------------------------------------|
| 1 999         | Commands are passed by the function module to the module via data record DR 2 (scale, weighing, display, trace commands). The meanings of the commands correspond to the command list (see $\rightarrow$ Command lists (Page 133)). |
| 2000 + X      | Reading of a data record, X corresponds to the data record number.                                                                                                    |
|               | Example: Data record 3 transmitted by SIWAREX module to SIMATIC CPU $\rightarrow$ 2000 + 3 = command code 2003                                                                                                    |
| 4000 + X      | Writing of a data record, X corresponds to the data record number.                                                                                                    |
|               | Example: Data record 3 transmitted by SIMATIC CPU to the SIWAREX module $\rightarrow$ 4000 + 3 = command code 4003                                                                                                    |
| 7001          | Read all data - Read all data from the SIWAREX to the CPU                                                                                                    |
| 7002          | Write all data - Write all data from the CPU to the SIWAREX (service mode has to be turned on)                                                                                                    |

Table 8-5 Command groups of SIWAREX WP521/WP522

Additional information on transmission of commands from the control program by means of the SIMATIC interface is available in chapter Communication with SIMATIC S7-1500 (Page 137).

8.3 Command groups of SIWAREX WP521/WP522

# **Communication with SIMATIC S7-1500**

## 9.1 General information

A SIWAREX WP521 occupies 32 bytes, a SIWAREX WP522 occupies 64 bytes in the I/O area of the CPU.

The effect of the mode switch setting (see section "Ex-works settings of the operating switch (Page 36)") on the reaction to CPU failure or stop must be taken into account. If the switch is set to SIMATIC operation ex factory, the user use the parameters in DR7 to determine how the module reacts to CPU failure or stop.

The function block can be used to read the current process values of the scale (weight, status). It is also possible to set the scale parameters and issue commands (taring, zeroing, etc.). A separate call of the FB is required for each weighing channel.

The function blocks described above including HMI configurations can be downloaded as a completed example project ("ready-for-use") at: Example project "ready-for-use" (https://support.industry.siemens.com/cs/document/94109373/tia-portal-project-%E2%80%9Eready-for-use%E2%80%9C-for-siwarex-wp521/wp522?dti=0&lc=en-WW)

The latest firmware versions for the weighing modules can be downloaded at:Firmware (<u>https://support.industry.siemens.com/cs/document/75231231/firmware-siwarex-</u>wp231?dti=0&lc=en-WW)

# 9.2 System environment

The technology module can be used in the following system environments:

| Possible applications                                | Required components                | Configuration software                                                 | In the user program                        |
|------------------------------------------------------|------------------------------------|------------------------------------------------------------------------|--------------------------------------------|
| Central operating in an S7-1500 system               | S7-1500 automation<br>system       | STEP 7 (TIA Portal):<br>Device configuration<br>with the hardware con- | Control by a SIWAREX<br>FB and instance DB |
| Distributed operation<br>with S7-1500 and<br>ET200MP | Distributed I/O System<br>ET 200MP | figuration (HWCN)                                                      |                                            |

9.3 Memory requirements for SIWAREX communication

# 9.3 Memory requirements for SIWAREX communication

The memory requirement is summarized in the following table.

| FB properties                   | FB call per weighing channel  |  |
|---------------------------------|-------------------------------|--|
| Read weight & status            | YES                           |  |
| Drop commands                   | YES                           |  |
| Transfer parameters             | YES                           |  |
| Work memory requirement in CPU  | 15600 bytes + n x 2 650 bytes |  |
| Load memory requirements in CPU | 232000 Byte + n x 62000 Byte  |  |

n = number of weighing channels

# 9.4 Creating the hardware configuration

As of TIA Portal V14, SIWAREX WP521/WP522 is integrated as standard in the hardware profile as an S7-1500 technology module.

An HSP is available for integration in TIA Portal V13 at:Hardware Support Package (https://support.industry.siemens.com/cs/document/73514020/hardware-support-package-(hsp)-for-siwarex-wp231-in-tia-portal-v11-sp2-for-products%3A-7mh4960-2aa01?dti=0&lc=en-WW)

#### 9.4 Creating the hardware configuration

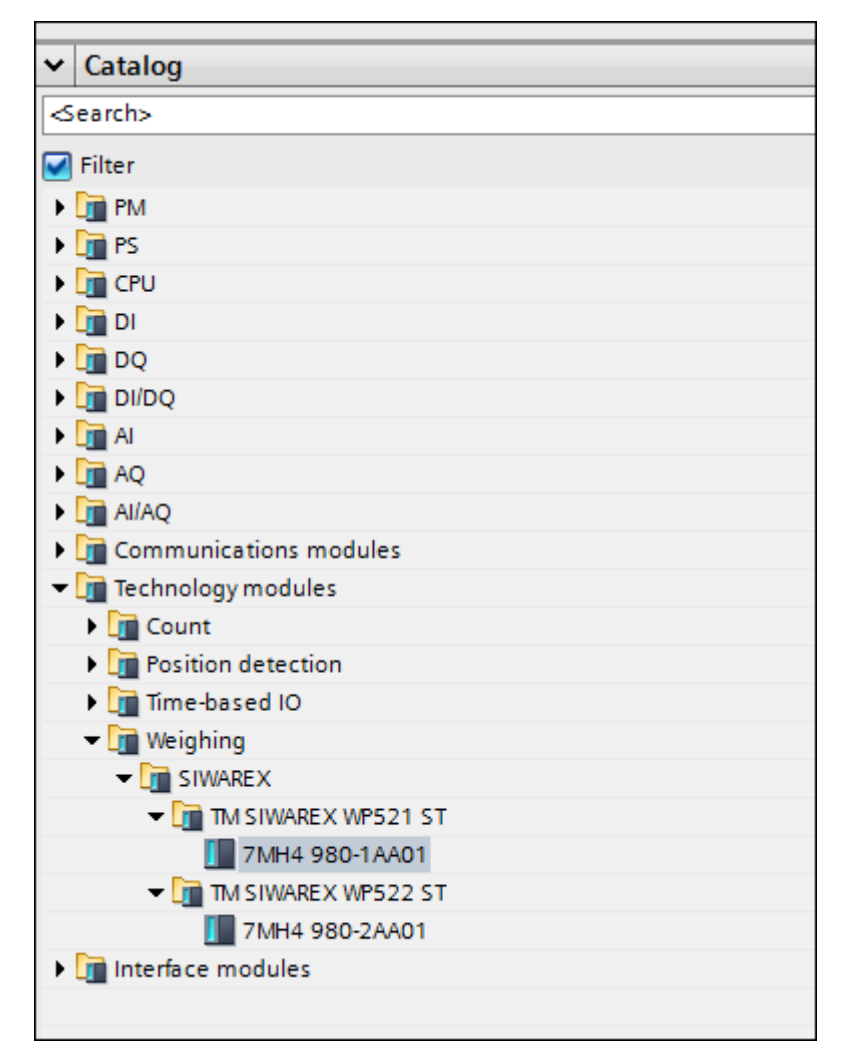

Image 9-1 Configuration in the TIA Portal

The SIWAREX WP521 or SIWAREX WP522 module can be placed directly next to the S7-1500 CPU via drag-and-drop.

Communication with SIMATIC S7-1500

9.4 Creating the hardware configuration

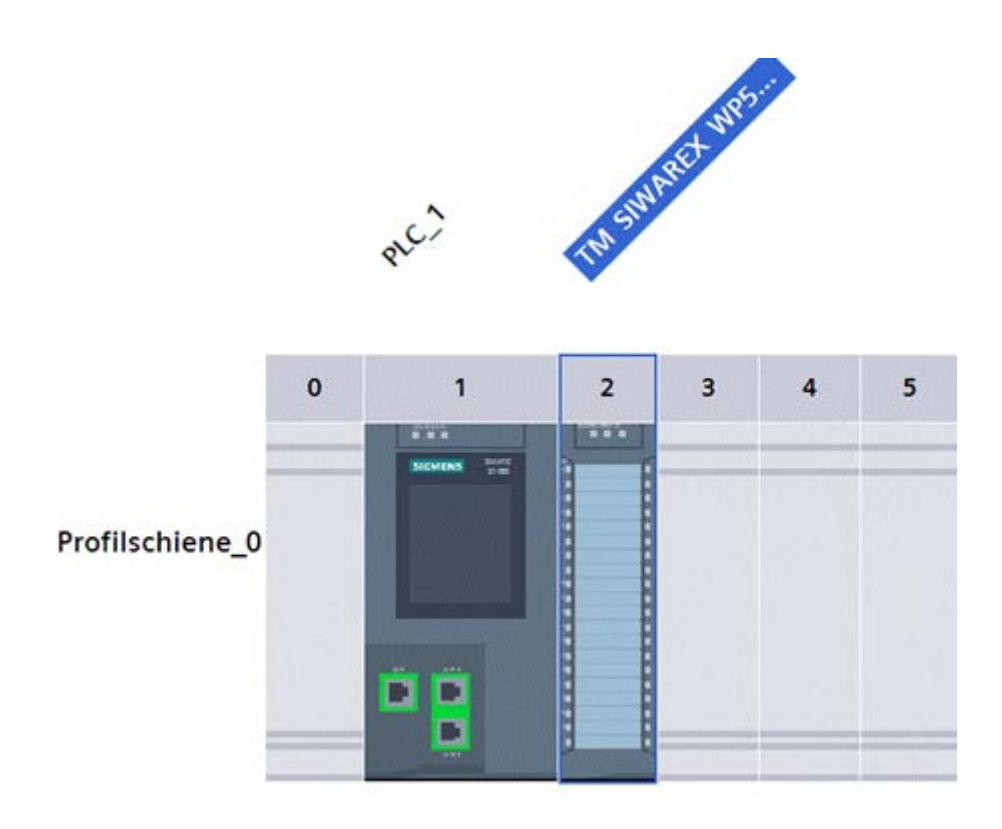

Image 9-2 Configuration with S7-1500 CPU

TIA Portal automatically assigns a separate I/O start address and a HW ID for every SIWAREX present in the project. These two parameters are relevant for calling the function block, and can be obtained from the properties of the respective module. The address range is always in the region of the I/O image of the automation system.

| TM SIWAREX WP522                      | TM SIWAREX WP522 ST_1 [TM SIWAREX WP522 ST] |                                        |                |      |                             |   |
|---------------------------------------|---------------------------------------------|----------------------------------------|----------------|------|-----------------------------|---|
| General IO tag                        | s Sys                                       | tem constants                          | Texts          |      |                             |   |
| <ul> <li>General</li> </ul>           |                                             | I/O addresses                          |                |      |                             |   |
| <ul> <li>Module parameters</li> </ul> |                                             | NO addresses                           |                |      |                             |   |
| General                               |                                             | Input addresses                        |                |      |                             |   |
| ▼ TM SIWAREX WP522 ST                 |                                             |                                        |                |      |                             |   |
| General                               |                                             |                                        | Start addr     | ess: | 0                           |   |
| <ul> <li>Parameters</li> </ul>        |                                             |                                        | End addr       | ess: | 63                          |   |
| Ethernetparameter                     |                                             | Organization block: (Automatic undate) |                | _    |                             |   |
| Channel 0                             |                                             |                                        |                | oen. |                             |   |
| Channel 1                             |                                             |                                        | Process ima    | age: | Automatische Aktualisierung |   |
| I/O addresses                         |                                             |                                        |                |      |                             |   |
| Hardware identifier                   |                                             | Output addre                           | sses           |      |                             |   |
|                                       |                                             |                                        |                |      |                             | _ |
|                                       |                                             |                                        | Start addr     | ess: | 0                           |   |
|                                       |                                             |                                        | End addr       | ess: | 63                          |   |
|                                       | •                                           | O                                      | rganization bl | ock: | (Automatic update)          |   |
|                                       |                                             |                                        | Process ima    | age: | Automatische Aktualisierung |   |
|                                       |                                             |                                        |                |      |                             |   |

Image 9-3 Addressing of the SIWAREX WP522 module in TIA Portal

9.5 Diagnostic messages

| TM SIWAREX                                        | WP522 ST_  | 1 [TM : | SIWAREX WP522   | ST]                   | <b>Properties</b> | 🛄 Info 🔒 | Diagnostics |  |
|---------------------------------------------------|------------|---------|-----------------|-----------------------|-------------------|----------|-------------|--|
| General                                           | 10 tags    | Syst    | em constants    | Texts                 |                   |          |             |  |
| <ul> <li>General</li> <li>Module parar</li> </ul> | neters     |         | Hardware identi | fier                  |                   |          |             |  |
| General     TM SIWAREX WP522 ST                   |            |         | Hardware ide    | ntifier               |                   |          |             |  |
| General                                           |            |         | Ha              | irdware identifier. [ | 257               |          |             |  |
| <ul> <li>Parameter</li> <li>Channe</li> </ul>     | s<br>10    |         |                 |                       |                   |          |             |  |
| Channe                                            | 11         |         |                 |                       |                   |          |             |  |
| I/O addres                                        | ses        |         |                 |                       |                   |          |             |  |
| Hardware                                          | identifier |         |                 |                       |                   |          |             |  |
|                                                   |            |         |                 |                       |                   |          |             |  |
|                                                   |            |         |                 |                       |                   |          |             |  |

Image 9-4 HW ID of module in TIA Portal

# 9.5 Diagnostic messages

The DIAG LED flashes red if a diagnostic message is pending. Diagnostic results are displayed as plain text in STEP 7 (TIA Portal) via the online and diagnostics view. You can evaluate the error code via the OB82 user program.

The following diagnostic messages can be generated:

| Diagnostic message       | Error code | Meaning                                                    | Remedy                                                        |
|--------------------------|------------|------------------------------------------------------------|---------------------------------------------------------------|
| Short-circuit            | 01H        | Short-circuit in the load cell supply                      | Check line up to load cell                                    |
| Under voltage            | 02H        | Under-voltage of sense lines                               | Voltage drop to the load cell to high. Check cause.           |
| Overload                 | 07H        | High limit for sensor voltage exceeded                     | Overload of the scale elimi-<br>nated                         |
| Load low                 | 08H        | Low limit for sensor voltage<br>undershot                  | Check mechanics of the scale, check the wiring of the sensor. |
| Error                    | 09H        | Internal module error, fault                               | Replace technology module                                     |
| ADC error                | ОВН        | Signal conversion by ADC faulty                            | EMC faults may be respon-<br>sible for this error             |
| DQ error                 | ОСН        | Fault in digital outputs                                   | Check supply voltage for<br>DQs, check for overload           |
| Parameter checksum error | ODH        | The checksum for the pa-<br>rameter integrity is incorrect | Load factory setting for pa-<br>rameters.                     |
| Checksum error program   | 0EH        | The checksum for the pa-<br>rameter integrity is incorrect | Reload firmware, replace module                               |
| No load voltage          | 11H        | No L+ for technology module                                | Check supply voltage on BaseUnit                              |

Table 9-2 Diagnostic messages

#### Communication with SIMATIC S7-1500

#### 9.6 Triggering a hardware interrupt

| Diagnostic message                  | Error code | Meaning                                                                                                    | Remedy                                                                        |
|-------------------------------------|------------|----------------------------------------------------------------------------------------------------|-------------------------------------------------------------------------------|
| Hardware interrupt lost             | 16H        | Technology module cannot<br>generate an interrupt, be-<br>cause previous alarm has<br>not yet been processed               | Change interrupt processing<br>in the CPU, re-configure<br>technology module. |
| Module temporarily unavail-<br>able | 1FH        | Normal operation of the<br>module is not possible, be-<br>cause a firmware update is<br>being performed, for exam-<br>ple. | Wait until module goes into normal operation.                                 |

| Allgemein IO-Variabl                          | en Systemkonstanten Texte       |  |  |  |
|-----------------------------------------------|---------------------------------|--|--|--|
| Allgemein<br>Baugruppenparameter<br>Allgemein | Parameter                       |  |  |  |
| TM SIWAREX WP522 ST                           |                                 |  |  |  |
| Aligemein                                     | > > Diagnosealarm               |  |  |  |
| Kanal 0                                       |                                 |  |  |  |
| Kanal 1                                       | Fehlende Versorgungsspannung L+ |  |  |  |
| E/A-Adressen                                  | Kurzschluss (EXC +/-)           |  |  |  |
| HWKennung                                     | ☑ Unterspannung (SEN +/-)       |  |  |  |
|                                               | ☑ Überlast (SIG +/-)            |  |  |  |
|                                               | Unterlast (SIG +/-)             |  |  |  |
|                                               | Störung DO (0x00C)              |  |  |  |

# 9.6 Triggering a hardware interrupt

You can configure which events are to trigger a hardware interrupt for the SIWAREX module.

Based on the configuration, the SIWAREX module triggers a hardware interrupt for specific events/limits. When a hardware interrupt occurs, the CPU interrupts execution of the user program and processes the associated hardware interrupt OB. The event that triggered the interrupt is entered by the CPU into the start information of the associated hardware interrupt OB.

Activation of the hardware interrupts

For the device configuration of the SIWAREX module, you can activate the hardware interrupts in the TIA Portal under "Basic parameters > Channel 0 or 1> Hardware interrupts".

#### Lost hardware interrupt

When an event that triggers a hardware interrupt occurs and a previous event of the same kind has not yet been processed, no further hardware interrupt is triggered. The hardware interrupt is lost. Depending on the configuration, this can result in a "Lost hardware interrupt lost" diagnostic alarm.

No hardware interrupts are activated by default.

One result of triggering a hardware interrupt is that the following two variables are entered in the start information of the associated hardware interrupt OB:

- EventType: One byte with a set bit
- IChannel: Number of the channel that triggered the hardware interrupt

Table 9-3 Table of event bits

| Hardware interrupt           | EventType bit |
|------------------------------|---------------|
| Limit 1 OFF → ON             | 0             |
| Limit 1 ON → OFF             | 1             |
| Limit 2 OFF → ON             | 2             |
| Limit 2 ON → OFF             | 3             |
| Limit 3 OFF → ON             | 4             |
| Limit 3 ON $\rightarrow$ OFF | 5             |

| TM SIWAREX                            | TM SIWAREX WP522 ST_1 [TM SIWAREX WP522 ST] |        |                                                       |               |                               |  |
|---------------------------------------|---------------------------------------------|--------|-------------------------------------------------------|---------------|-------------------------------|--|
| General                               | IO tags                                     | System | constants                                             | Texts         |                               |  |
| General                               |                                             |        | <ul> <li>Hardware</li> </ul>                          | interrupt .   |                               |  |
| <ul> <li>Module parameters</li> </ul> |                                             |        |                                                       |               |                               |  |
| ✓ General                             |                                             |        | Hardware interrupt limit 1, switch on value reached:  |               |                               |  |
| Startup                               |                                             |        | Maroware in                                           | nerrope in in | r, switch on value reached.   |  |
| <ul> <li>TM SIWAREX V</li> </ul>      | VP522 ST                                    |        | _                                                     |               |                               |  |
| General                               |                                             |        | Eve                                                   | ent name:     | Grenzwert 1 EIN               |  |
| <ul> <li>Parameter</li> </ul>         | 2                                           |        | Hardware                                              | interrupt:    | Hardware interrupt            |  |
| Ethernetparameter                     |                                             |        |                                                       | Priority      | 16                            |  |
| Channel 0                             |                                             |        |                                                       |               |                               |  |
| Diagnostics interrupt                 |                                             | pt     |                                                       |               |                               |  |
| Hardware interrupt                    |                                             |        | Hardware interrunt limit 1, switch off value reached: |               |                               |  |
| Channel 1                             |                                             |        |                                                       | nerrope in in | r, switch on value reached.   |  |
| I/O addres                            | ses                                         |        | _                                                     |               |                               |  |
| Hardware identifier                   |                                             | _      | Eve                                                   | ent name:     | Limit 1 OFF                   |  |
|                                       |                                             |        | Hardware                                              | interrupt:    |                               |  |
|                                       |                                             |        |                                                       | Priority      | 16                            |  |
|                                       |                                             | -      |                                                       |               |                               |  |
|                                       |                                             |        | 🖌 Hardware in                                         | terrupt limit | t 2, switch on value reached: |  |

Image 9-5 Configuration of hardware interrupts

# 9.7 Ethernet approvals

It may be necessary to restrict the communication options via Ethernet for reasons of data security. It is recommendable to deactivate surplus interfaces.

#### Note

Please also observe the Security information (Page 9).

9.8 Calling of function block

The settings in HW Config only take effect in "SIMATIC mode", see Ex-works settings of the operating switch (Page 36).

The restriction of Ethernet Modbus communication can be performed per configuration of the ports in data record DR12 (port number = 0)

| TM SIWAREX WP522 ST_1                                                                  | [TM SIWAREX WP522 ST]  | Properties 🚺 Info 追 😨 Diagnostics                                                                                                    |
|----------------------------------------------------------------------------------------|------------------------|----------------------------------------------------------------------------------------------------|
| General IO tags                                                                        | System constants Texts |                                                                                                    |
| General     Module parameters                                                          | Ethernetparameter      |                                                                                                    |
| General     Startup     TM SIWAREX WP522 ST                                            |                        | Sicherheitshinweis: Das Aktivieren des Webservers verringert<br>den Schutzgegen unberechtigte Zugriffe auf Funktionen und<br>Daten dieses Controllers von außen und über das Netzwerk. |
| General<br>Parameters<br>Ethernetparameter                                             |                        | Webserver auf dieser Baugruppe aktivieren                                                                                                    |
| <ul> <li>Channel 0</li> <li>Diagnostics interru</li> <li>Hardware interrupt</li> </ul> | ot                     |                                                                                                    |
| <ul> <li>Channel 1</li> <li>I/O addresses</li> <li>Hardware identifier</li> </ul>      |                        |                                                                                                    |

Image 9-6 Ethernet approvals

# 9.8 Calling of function block

This description is based on using the "SIWAREX\_WP52X" block (FB1552) with data record communication and the following data:

- Start address SIWAREX WP521/WP522: 68 (see →
- HW ID SIWAREX WP521/WP522: 257 (see → Image 9-4 HW ID of module in TIA Portal (Page 141)
- Instance data block number of the function block: DB521

The function block can be integrated at the desired position in the user program using drag and drop. Calling of the FB must be carried out cyclically in the control program.

FB "SIWAREX WP52X" is called once in OB1 for the SIWAREX WP521 module. For the SIWAREX WP522 module, FB "SIWAREX\_52X" is called once for each channel.
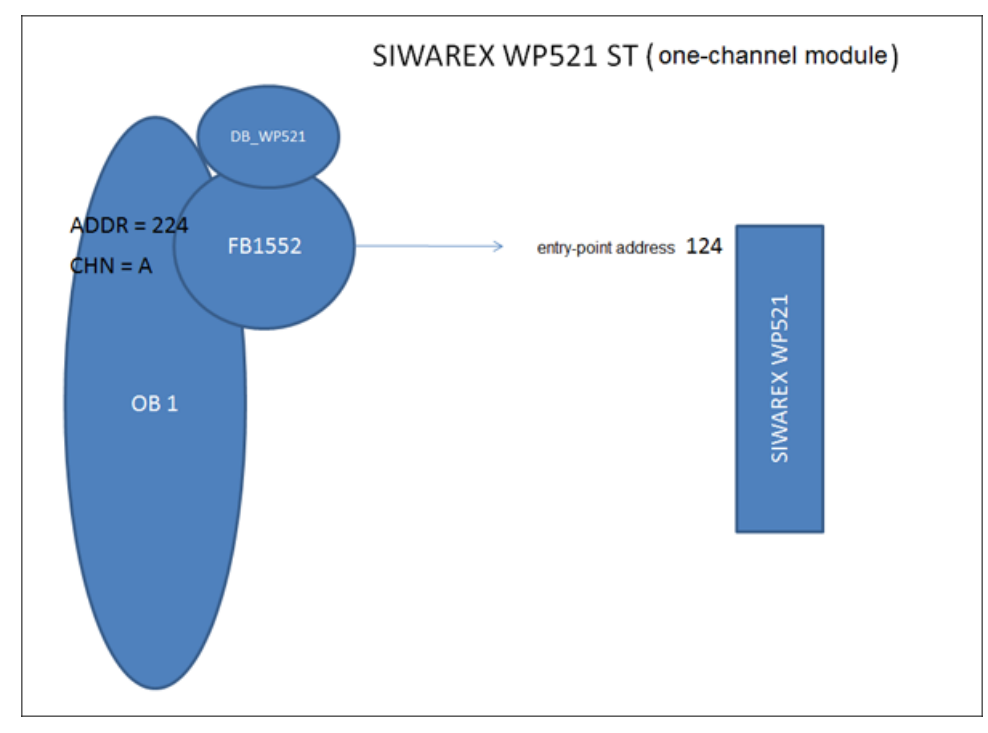

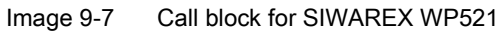

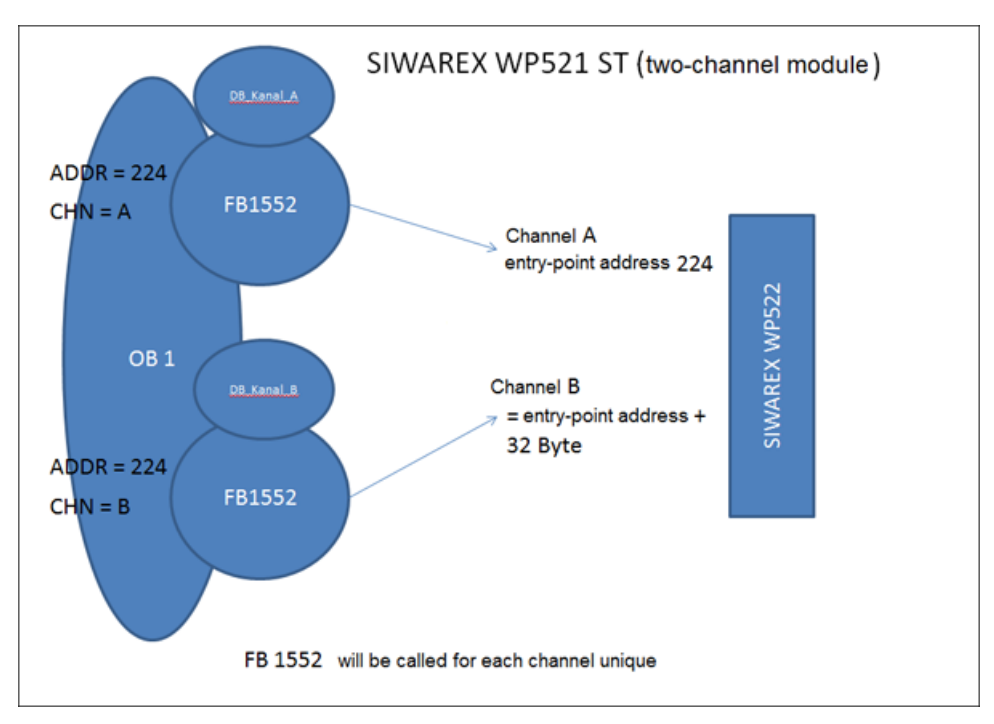

Image 9-8 Call block for SIWAREX WP522

#### 9.8 Calling of function block

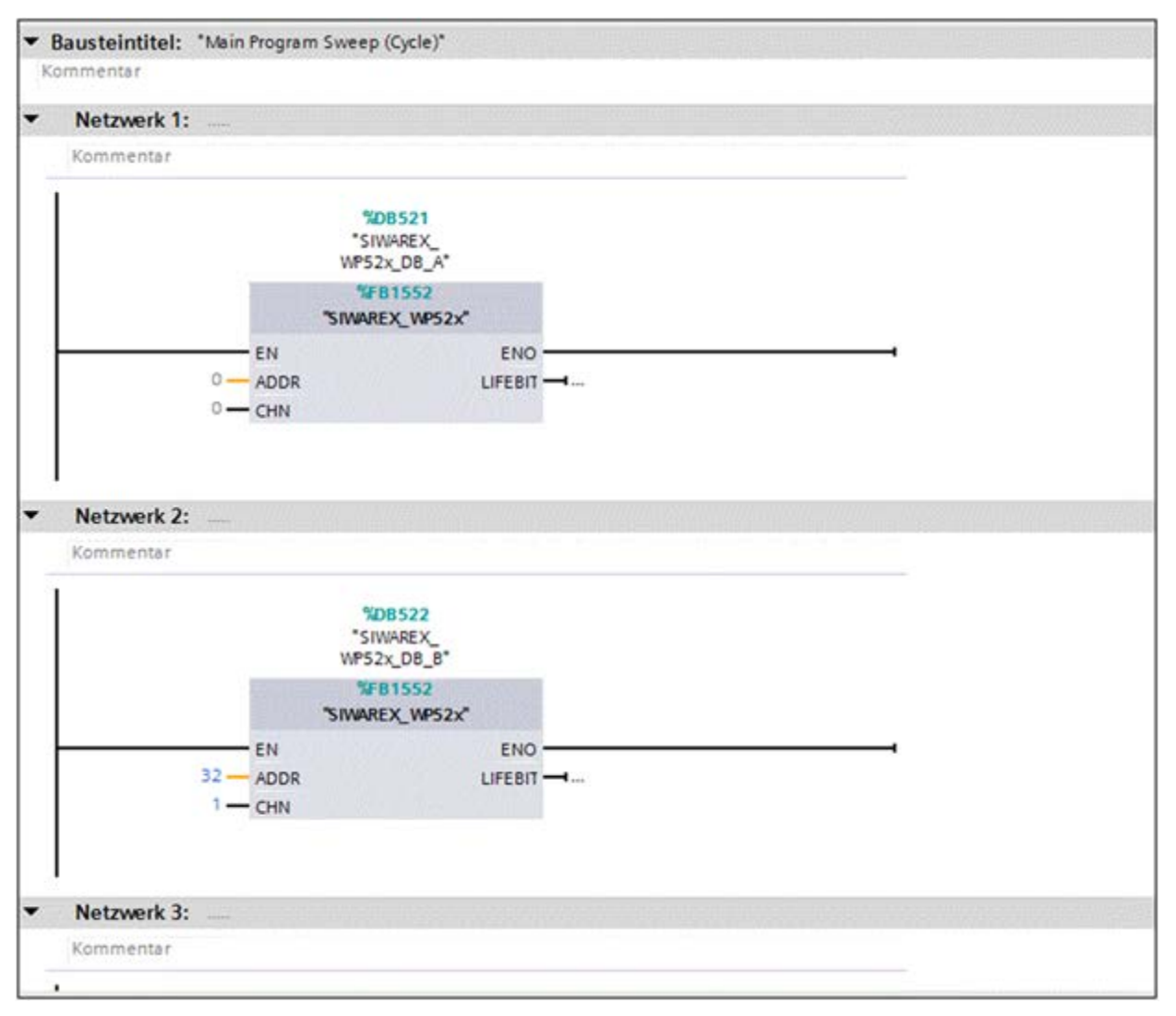

Image 9-9 Call the block for SIWAREX WP521/WP522 in the user program

| Function block parameter | Description                                                                                  |
|--------------------------|----------------------------------------------------------------------------------------------|
| ADDR                     | Start address WP521/WP522 (see $\rightarrow$ Creating the hardware configuration (Page 138)) |
| HW_ID                    | HW ID WP521/WP522 (see $\rightarrow$ Creating the hardware configuration (Page 138))         |
| DB_NO                    | Number of FB-internal instance DB                                                            |
| LIFEBIT                  | Optional status bit can be used to monitor com-<br>munication                                |

The generated instance DB (DB521 in this case) has multi-instance capability and includes all data records of the WP52X, as well as all the necessary parameters for data communication between the CPU and the weighing module.

A separate FB call must be made in the user program for each weighing module. In this manner, each scale receives its own instance DB (or a section of the multi-instance DB is

assigned to each scale) which provides the respective scale parameters. The input and output parameters of the FB must be adapted for each call.

# 9.9 Working with the function block

#### Data records in SIWAREX weighing modules

All parameters in SIWAREX weighing modules are structured in data records. These data records must be considered as connected packages and can only be respectively read into the CPU or written to the SIWAREX as complete packages. Reading or writing of a single parameter within a data record is not possible. You can find a description of all data records and their parameters in chapter  $\rightarrow$  Scale parameters and functions (Page 67).

Reading and writing of data records is carried out using special command codes which can be sent with three command mailboxes handled according to priority within the instance DB:

| 11 |     | • | s_CMD1            | Struct | 462.0 |       |
|----|-----|---|-------------------|--------|-------|-------|
| 12 |     |   | i_CMD_CODE        | Int    | 0.0   | 0     |
| 13 |     |   | bo_CMD_TRIGGER    | Bool   | 2.0   | false |
| 14 |     |   | bo_CMD_InProgress | Bool   | 2.1   | false |
| 15 | -   |   | bo_CMD_Finished   | Bool   | 2.2   | false |
| 16 | -   |   | bo_CMD_Finished   | Bool   | 2.3   | false |
| 17 | -   | • | s_CMD2            | Struct | 466.0 |       |
| 18 |     |   | i_CMD_CODE        | Int    | 0.0   | 0     |
| 19 | -   |   | bo_CMD_TRIGGER    | Bool   | 2.0   | false |
| 20 | -0  | • | bo_CMD_InProgress | Bool   | 2.1   | false |
| 21 | -01 |   | bo_CMD_Finished   | Bool   | 2.2   | false |
| 22 | -   |   | bo_CMD_Finished   | Bool   | 2.3   | false |
| 23 | -   | - | s_CMD3            | Struct | 470.0 |       |
| 24 | -   |   | i_CMD_CODE        | Int    | 0.0   | 0     |
| 25 | -   |   | bo_CMD_TRIGGER    | Bool   | 2.0   | false |
| 26 | -   |   | bo_CMD_InProgress | Bool   | 2.1   | false |
| 27 | -   |   | bo_CMD_Finished   | Bool   | 2.2   | false |
| 28 | -   |   | bo_CMD_Finished   | Bool   | 2.3   | false |

Image 9-10 CMD command mailboxes

As shown in the graphics, a command mailbox always consists of a command code (Int) and four bits (Bool). A command is set by entering the desired command code in the "i\_CMD\_CODE" parameter and setting the respective command trigger "bo\_CMD\_TRIGGER". The status bits "bo\_CMD\_InProgress" (command being processed), "bo\_CMD\_FinishedOk" (command finished without errors) and "bo\_CMD\_FinishedError" (command rejected or finished with error) can be evaluated in the user program.

In addition, the three command mailboxes are managed and processed according to priority. CMD1 has the highest priority, CMD3 has the lowest priority. If all three command mailboxes are triggered simultaneously by the user program, for example, the function block initially processes CMD1, then CMD2, and finally CMD3. Cyclic triggering of command mailbox 3 is

9.9 Working with the function block

also interrupted by intermediate sending of a command in mailbox 2 or 1 for processing of the respective command.

#### Note

Cyclic triggering of the CMD1 command mailbox makes it impossible to send commands in mailbox 2 or 3.

A summary of all existing command codes can be found in chapter  $\rightarrow$  Command lists (Page 133).

The following equation for generation of a corresponding command code applies to the reading of data records from the SIWAREX to the data block:

Command code = 2000 + X (X = desired data record number)

The following equation for generation of a corresponding command code applies to the writing of data records from the data block to the SIWAREX:

Command code = 4000 + X (X = desired data record number)

#### Example

The following example clarifies the actions with command mailboxes and data records:

"Calibration weight 1" is to be set to a value of 12.5 by the CPU. Since "Calibration weight 1" is a parameter of data record 3 (see section  $\rightarrow$  Scale parameters and functions (Page 67)), service mode must be first activated. This can be done with command code "1" (see section  $\rightarrow$  Command lists (Page 133)).

The variable "i\_CMD\_CODE" must therefore be assigned the value "1" and the associated "bo\_CMD\_TRIGGER" set to TRUE. Subsequently, the module is directly in service mode (DIAG LED flashes green):

i\_CMD\_CODE = 1

bo\_CMD\_TRIGGER = TRUE

Since only complete data records can be read or written, it is recommendable to now read data record 3 into the CPU. This is carried out using command code 2003 (see chapter  $\rightarrow$  Command lists (Page 133)):

i\_CMD\_CODE = 2003

bo\_CMD\_TRIGGER = TRUE

All current data from data record 3 are now present in the data block. The calibration weight is then set as desired to a value of 12.5:

CALIB\_WEIGHT\_1 = 12.5

The modified data record 3 must now be written into the SIWAREX again. This is carried out using command code 4003 (see chapter  $\rightarrow$  Command lists (Page 133)):

i\_CMD\_CODE = 4003

bo\_CMD\_TRIGGER = TRUE

The new calibration weight is now present in the SIWAREX and can be used. Service mode for the module should subsequently be switched off again using command "2".

This procedure for reading and writing data records is identical for all data records.

# 9.10 I/O interface of function block

The following scale parameters are available cyclically in the data block in the controller without special reading of data records or can be sent to the scale without sending of data records:

| Parameter (read)       | Meaning                                                                                                   |
|------------------------|----------------------------------------------------------------------------------------------------|
| SCALE_STATUS_1 (UINT)  | Bytes 0 & 1 of the scale status (see data record 30)                                                      |
| SCALE_STATUS_2 (UINT)  | Bytes 2 & 3 of the scale status (see data record 30)                                                      |
| PROCESS_VAL_1 (REAL)   | Scale value in accordance with selection in data record 14                                                |
| PROCESS_VAL_2 (REAL)   | Scale value in accordance with selection in data record 14                                                |
| OPERATION_ERRORS       | Operating error according to Message list (Page 124)                                                      |
| TECHNOLOGICAL_ERRORS_1 | Technology messages according to Message list (Page 124)                                                  |
| TECHNOLOGICAL_ERRORS_2 | Technology messages according to Message list (Page 124)                                                  |
| TECHNOLOGICAL_ERRORS_3 | Technology messages according to Message list (Page 124)                                                  |
| DATA_CMD_ERROR_1       | Data command error according to Message list (Page 124)                                                   |
| DATA_CMD_ERROR_2       | Data command error according to Message list (Page 124)                                                   |
| DATA_CMD_ERROR_3       | Data command error according to Message list (Page 124)                                                   |
| ADD_INFO               | Additional information data / operator errors                                                             |
| Parameter (write)      |                                                                                                    |
| TARE_VALUE (REAL)      | Tare default value of S7 I/Os (activate with command 1016)                                                |
| DIGIT_OUTPUT (UINT)    | Default values for digital outputs, if they have assigned as an "S7 interface" function in data record 7. |

Table 9-4 I/O data of function block

# 9.11 Error codes of function block

States and errors of the FB.

Table 9- 5Statuses/errors when working with the function block

| Error bit        | Error description                                |
|------------------|--------------------------------------------------|
| bo_AppIIDError   | Address module does not match the function block |
| bo_AppIIDDRError | Data record does not match the inserted module   |
| bo_SFBError      | Runtime error during transmission of data record |
| bo_RdPerError    | Reading of I/O data failed                       |
| bo_LifeBitError  | SIWAREX no longer responds                       |
| bo_StartUpError  | Command was sent although StartUp is still TRUE  |
| bo_WrongFW       | Data record version does not match the firmware  |
| bo_InvalidCMD    | An invalid command code was sent                 |

#### 9.11 Error codes of function block

| Error bit             | Error description                             |
|-----------------------|-----------------------------------------------|
| bo_DataOperationError | Synchronous data operation error has occurred |
| bo_StartUp            | Startup synchronization of module running     |

#### Note

If execution of the function block is faulty, the variables shown do not correspond to the actual status in the module.

# **Communication via Modbus**

# 10.1 General information

The current process values and parameters can be exchanged via the RS485 interface with Modbus RTU or the Ethernet interface with Modbus TCP/IP. It is possible to use both interfaces for the communication.

#### Note

Please also observe the Security information (Page 9).

The following chapters describe the specifications for handling communication. The following functions can be executed:

- Export parameters from the electronic weighing system
- Write parameters
- Export current process values
- Monitor messages

# 10.2 Special feature of Modbus TCP/IP connection to SIWAREX WP522

There are two ways to communicate with two scale channels via Modbus TCP/IP:

- Communication for both weighing channels vis port 502. The register numbers of the data record tables for weighing channel B can be increased by the offset value 5000.
- Communication for both channels via freely configurable ports. The register numbers indicated in the record tables apply to both weighing channels.

The assignment of a new IP address to a SIWAREX module is necessary if several SIWAREX modules are present in one network.

- Modbus TCP/IP for SIWAREX WP521: Port: 502
- Modbus TCP/IP for SIWAREX WP521/WP522: Port: 502

or

Modbus TCP/IP for SIWAREX WP522 channel A: port configurable, channel B: port configurable

# 10.3 Principle of data transmission

This description is valid for communication via Modbus RTU and Modbus TCP/IP.

#### 10.3 Principle of data transmission

The standardized MODBUS protocol is used for communication. The master function is always in the connected communication partner, while the SIWAREX module is always the slave.

Data transfer is bidirectional. The master function is always in the connected module which "controls" the communication with corresponding requests to the respective SIWAREX module address. The SIWAREX module is always the slave and responds to the requests of the master, provided that the address matches, with a response frame.

Each Modbus partner has its own address. The SIWAREX module has the default address 1. This address can be changed as a parameter (e.g. in SIWATOOL). This address is without significance if the Ethernet interface is used because the connection is based on the IP address.

If the RS485 interface is used, the following character frame is valid:

| Start bit           | 1    |
|---------------------|------|
| Number of data bits | 8    |
| Parity              | Even |
| Stop bit            | 1    |

The following baud rates can be set:

- 9 600 bit/s
- 19 200 bit/s (default setting)
- 38 400 bit/s
- 57 600 bit/s
- 115 000 bit/s

Functions which can be used by the master are listed below. The structure and contents of the registers are shown in chapter "Scale parameters and functions (Page 67)".

| Service                  | Function code | Usage                                       |
|--------------------------|---------------|---------------------------------------------|
| Read Holding Registers   | 03            | Read one or more 16-bit parameter registers |
| Write Single Register    | 06            | Write a single parameter register           |
| Write Multiple Registers | 16            | Write multiple registers                    |

If a request of the master is answered by the SIWAREX module (slave), the SIWAREX module sends a response frame with or without errors. In the case of a response without error message, the response frame contains the received function code; in the case of errors, the highest bit of the function code is set. This corresponds to the Modbus standard. Afterwards, the master requests the data record DR 32 to check which process-related data or operator errors exist.

# 10.4 Data record concept

The register assignment is an image of the data records. The chapter  $\rightarrow$  Scale parameters and functions (Page 67) describes the data records, variables and functions, including the register addresses. The data records are always checked as complete data packets for plausibility. For this reason, you must follow a specific procedure to change individual parameters.

# 10.5 Command mailboxes

Corresponding command codes must be sent in order to execute commands and to read and write data records in the Modbus buffer memories. These are described in more detail in chapter  $\rightarrow$  Command lists (Page 133). The following tables list the Modbus registers used to process these commands:

| Variable     | Note                                    | Туре   | Modbus registers |
|--------------|-----------------------------------------|--------|------------------|
| CMD1_CODE    | Code of command to be executed          | USHORT | 910              |
| CMD1_TRIGGER | Trigger for starting the command        | USHORT | 911              |
| CMD1_STATUS  | 0=job running; 1=job finished (1 cycle) | USHORT | 912              |
| CMD1_QUIT    | 0=no error; <>0=error code              | USHORT | 913              |

Table 10-1 Command mailbox 1: Highest priority

| Table 10- 2 | Command mailbox 2: Average priority |
|-------------|-------------------------------------|
|             |                                     |

| Variable     | Note                                    | Туре   | Modbus registers |
|--------------|-----------------------------------------|--------|------------------|
| CMD2_CODE    | Code of command to be executed          | USHORT | 920              |
| CMD2_TRIGGER | Trigger for starting the command        | USHORT | 921              |
| CMD2_STATUS  | 0=job running; 1=job finished (1 cycle) | USHORT | 922              |
| CMD2_QUIT    | 0=no error; <>0=error code              | USHORT | 923              |

Table 10-3 Command mailbox 3: Low priority

| Variable     | Note                                    | Туре   | Modbus registers |
|--------------|-----------------------------------------|--------|------------------|
| CMD3_CODE    | Code of command to be executed          | USHORT | 930              |
| CMD3_TRIGGER | Trigger for starting the command        | USHORT | 931              |
| CMD3_STATUS  | 0=job running; 1=job finished (1 cycle) | USHORT | 932              |
| CMD3_QUIT    | 0=no error; <>0=error code              | USHORT | 933              |

# 10.6 Reading registers

The method for reading registers depends on whether they belong to the writable data records (DR 3 to DR 29) or can only be read as current values (DR 30 to DR 34).

#### 10.7 Writing registers

If you wish to read the registers from the data records DR 3 to DR 29, you must first export these as a complete data record to the internal output buffer.

All Modbus registers of the individual parameters can be found in chapter  $\rightarrow$  Scale parameters and functions (Page 67).

#### Example

A parameter is to be read from data record 3 (DR 3).

- First, write register CMD3\_CODE with 2003 (2000 plus the number of the data record = read data record).
- Then write "1" for CMD3\_TRIGGER. DR3 is now updated in the Modbus buffer.
- It is now possible to read one or more registers with the corresponding variable(s). The data consistency of the registers read at this time is guaranteed.

You can find all further command numbers in chapter  $\rightarrow$  Command lists (Page 133).

#### Example

A current measured value is to be read out from DR 30.

 $\Rightarrow$  The register can be directly requested because its contents are automatically refreshed in the SIWAREX module at the specified measuring rate of 100 Hz and are always available up-to-date.

# 10.7 Writing registers

If you wish to write registers from the data records DR 3 to DR 29, you must first export the corresponding data record to the internal output buffer using an appropriate command. Individual registers can then be written. The complete data record must subsequently be written internally using an appropriate command. A plausibility check of the complete data record is carried out in the process.

#### Example

A parameter from DR 3 is to be written.

- First, write register CMD3\_CODE with 2003 (2000 plus the number of the data record).
- Then write "1" for CMD3\_TRIGGER. DR 3 is now updated in the Modbus memory.
- Now you can write or make changes in one or more registers with the corresponding variable. If you want to transfer the written/changed register to the scale, you need to write the entire data record:
- First, write register CMD3\_CODE with 4003 (4000 plus the number of the data record = write data record).
- Then write "1" for CMD3\_TRIGGER.
- The data record is then transferred to the process memory in the SIWAREX module. All registers of the data record are checked for plausibility in the process.

If the plausibility check fails, the complete data record is not written and a message is output to the user (from the area of data/operator errors).

You can find all further command numbers in chapter  $\rightarrow$  Command lists (Page 133).

A document for working with SIWAREX WP521/WP522 and Modbus is also available online →Modbus communication of the WP521/WP522 (https://support.industry.siemens.com/cs/document/77913998/how-does-the-modbuscommunication-of-the-wp231-work?dti=0&lc=en-WW). Communication via Modbus

10.7 Writing registers

# **Technical specifications**

# 11.1 Technical specifications

A scale can be connected to the SIWAREX WP521.

Two separate scales can be connected to the SIWAREX WP522. The weighing functionality is available 2x.

#### 24 V power supply

#### Note

The 24 V DC nominal power supply, all interfaces and all I/O circuits must be powered from sources with safety extra-low voltage that fulfill the requirements SELV, PELV according to IEC 61140 or NEC Class 2 meet.

| Rated voltage                                                              | 24 V DC                                         |
|----------------------------------------------------------------------------|-------------------------------------------------|
| Static low / high limits                                                   | 19.2 / 28.8 V DC                                |
| Dynamic low / high limits                                                  | 18.5 / 30.2 V DC                                |
| Non-periodic overvoltages                                                  | 35 V DC for 500 ms with a recovery time of 50 s |
| Maximum current consumption<br>(without digital inputs/outputs, see table) | WP521: 120 mA, WP522: 200 mA @ 24 V DC          |
| Module power loss typical<br>(without digital inputs/outputs, see table)   | WP521: 2.4 W, WP522: 3.9 W                      |

Table 11-1 Technical specifications: Power supply 24 V DC

#### Power supply from SIMATIC S7 backplane bus

Table 11-2 Technical specifications: Power supply backplane

#### Load cell interface analog (with WP522 1x per weighing channel)

| Error limit according to DIN1319-1 at 2 | 20 °C +10 K <sup>1)</sup> | ≤ 0.05 % v.E. |
|-----------------------------------------|---------------------------|---------------|
| Measuring accuracy                      | Class                     | 111           |
| to OIML R76-1:2006/EN45501:2015         | Resolution                | 3000d         |
| (not certified)                         | Error percentage pi       | 0.4           |
|                                         | Step voltage              | 0.5 μV/e      |

11.1 Technical specifications

| Accuracy delivery state <sup>2)</sup>    |                                      | typ. 0.1 % v.E.                                      |
|------------------------------------------|--------------------------------------|------------------------------------------------------|
| Sampling rate                            |                                      | 100 Hz                                               |
| Input signal resolution                  |                                      | ± 4 000 000                                          |
| Measuring range                          |                                      | ± 4 mV/V                                             |
| Common mode voltage range                |                                      | 0.25 V to +4.75 V                                    |
| strain gauge feed 3)                     |                                      | 4.85 V DC ± 3 %                                      |
| Short-circuit and overload protection    |                                      | Yes                                                  |
| Connection                               |                                      | 6-wire                                               |
| Sensor voltage monitoring                |                                      | ≤ 4.0 V                                              |
| Min. DMS input resistance per<br>channel | without Ex-i interface<br>SIWAREX IS | 40 Ω                                                 |
|                                          | with Ex-i interface<br>SIWAREX IS    | 50 Ω @ type 7MH4710-5BA<br>100 Ω @ type 7MH4710-5CA  |
| Max. DMS output resistance               |                                      | 4 100 Ω                                              |
| Temperature coefficient range            |                                      | ≤ ± 5 ppm/K v. E.                                    |
| Temperature coefficient zero point       |                                      | ≤ ± 0.015 μV/K                                       |
| Linearity error                          |                                      | ≤ 0.005 %                                            |
| Measured value filtering                 |                                      | Low-pass and average value filter configurable (DR3) |
| Electrical isolation                     |                                      | Typ. 500 V AC                                        |
| 50 Hz / 60 Hz noise suppression<br>CMRR  |                                      | > 90 dB                                              |
| Input resistance                         | Signal cable                         | typ. 20*10 <sup>6</sup> Ω                            |
|                                          | Sensor cable                         | typ. 100*10 <sup>6</sup> Ω                           |
| Cable length <sup>4)</sup>               | Special cable                        | max. 800 m                                           |

<sup>1)</sup> Relative accuracy! (Absolute accuracy can only be achieved with local calibration with calibration standards)

- <sup>2)</sup> Accuracy for module exchange or theoretical calibration decisive
- <sup>3)</sup> Value applies to the sensor; voltage drops on lines are compensated up to 5 volts
- 4) When using SIWAREX cable 7MH4702-8AG

#### Digital outputs DQ (for WP522 4x per weighing channel)

In case of fault or SIMATIC CPU stop, the configured value is always applied to the digital output.

A freewheeling diode is provided on the consumer for inductive loads at the digital output.

| Table 11-4 | Technical | specifications: | Digital outputs |
|------------|-----------|-----------------|-----------------|
|------------|-----------|-----------------|-----------------|

| Number per weighing channel        | 4 (High Side Switch) |
|------------------------------------|----------------------|
| Supply voltage range               | 19.2 28.8 V DC       |
| Max. output current per output     | 0.5 A (ohmic load)   |
| Max. total current for all outputs | 2.0 A                |
| Update rate (FW)                   | 100                  |

11.1 Technical specifications

| Switching delay       | typ. 65 μs Turn-On @l∟ = 500 mA       |
|-----------------------|---------------------------------------|
|                       | typ. 110 µs Turn-Off @l⊾ = 100 mA     |
| RDSON                 | < 0.2 Ω                               |
| Short-circuit proof   | Yes                                   |
| Electrical isolation  | 500 V AC                              |
| Cable length (meters) | Max. 500 m shielded, 150 m unshielded |

#### Digital inputs DI (for WP522 3x per weighing channel)

Table 11-5 Technical specifications: Digital inputs

| DC                                   |
|--------------------------------------|
| DC 30 V                              |
| Λ                                    |
| DC for 0.5 s                         |
| DC, input current typ. 3 mA @24 V DC |
| DC, input current ≤ 2.0 mA           |
| IS                                   |
| 40 ms in intervals of 5ms            |
| V AC                                 |
| e 1 to 3                             |
|                                      |

<sup>1)</sup> Signal changes shorter than the programmed time are recorded)

#### RS485 interface (for WP522 1x per weighing channel)

Table 11-6 Technical specifications: RS-485

| Standard                                 | EIA-485                                                  |
|------------------------------------------|----------------------------------------------------------|
| Baud rate                                | up to 115 Kbps*                                          |
| Data bits                                | 7 or 8                                                   |
| Parity                                   | even   odd   none                                        |
| Stop bits                                | 1 or 2                                                   |
| Terminating resistors (can be activated) | 390 Ω / 220 Ω / 390 Ω                                    |
| Electrical isolation                     | 500 V AC                                                 |
| Transfer protocol                        | ASCII for remote display, Siebert company and Modbus RTU |
| Cable length                             | ≤ 115 Kbps max. 1 000 m                                  |
|                                          | (Fieldbus 2-core, shielded, e.g. 6XV1830-0EH10)          |

11.1 Technical specifications

#### Ethernet (available only 1x)

| Table 11- 7 | Technical | specifications: | Ethernet |
|-------------|-----------|-----------------|----------|
|             |           | 000000000000000 |          |

| Standard             |                                   | IEEE 802.3                        |
|----------------------|-----------------------------------|-----------------------------------|
| Transmission speed   |                                   | 10/100 Mbps (automatic detection) |
| Electrical isolation |                                   | 1 500 V AC                        |
| Transfer protocol    |                                   | TCP/IP, Modbus TCP                |
| Autonegotiation      |                                   | Yes                               |
| Auto MDI-X           |                                   | Yes                               |
| Cable lengths        | Cable Cat 5e UTP<br>(unshielded)  | max. 50 m                         |
|                      | Cable Cat 5e SF/UTP<br>(shielded) | max. 100 m                        |

#### **Dimensions and weight**

#### Table 11-8 Technical specifications: Dimensions and weight

| Dimensions W x H x D (packaged)   | 41 x 191 x 164 mm |
|-----------------------------------|-------------------|
| Dimensions W x H x D (unpackaged) | 35 x 147 x 129 mm |
| Weight (packaged)                 | WP 521ST: 0.37kg  |
|                                   | WP 522ST: 0.42 kg |

#### Mechanical requirements and data

#### Table 11-9 Rated conditions in accordance with IEC 60721

| Mode              | IEC 60721-3-3                                    |
|-------------------|--------------------------------------------------|
|                   | Class 3M3, stationary use, weather-proofed       |
| Storage/transport | IEC 60721-3-2<br>Class 2M2 without precipitation |

#### Technical specifications: Mechanical requirements and data

| Testing                 | Standards           | Test values                        |
|-------------------------|---------------------|------------------------------------|
| Vibrational load during | IEC 61131-2:2007    | 5 8.4 Hz: 3.5 mm deflection        |
| operation               | IEC 60068-2-6:2007  | 8.4 150 Hz: 9.8 m/s² (=1G)         |
|                         | Test Fc             |                                    |
| Shock load during op-   | IEC 61131-2:2007    | 150 m/s² (approx. 15 g), half-sine |
| eration                 | IEC 60068-2-27:2008 | Duration: 11 ms                    |
|                         | Test Ea             |                                    |
| Vibration load during   | IEC 60068-2-6:2007  | 5 8.4 Hz: 3.5 mm deflection        |
| transport               | Test Fc             | 8.4500 Hz: 9.8 m/s <sup>2</sup>    |
|                         |                     |                                    |

### 11.2 Electrical, EMC and climatic requirements

| Testing                     | Standards                                                       | Test values                                                                              |
|-----------------------------|-----------------------------------------------------------------|------------------------------------------------------------------------------------------|
| Shock load during transport | IEC 60068-2-27:2008<br>Test Ea                                  | 250 m/s² (25G), half sine<br>Duration: 6ms                                               |
| Free fall                   | IEC 61131-2:2007<br>IEC 60068-2-31:2008<br>Test Ec, procedure 1 | In product packaging:<br>300 mm drop height<br>In shipping package:<br>1.0 m drop height |

# 11.2 Electrical, EMC and climatic requirements

#### Electrical protection and safety requirements

| Fulfilled requirement              | Standards                                                                                                    | Comments                                                                                                    |
|------------------------------------|----------------------------------------------------------------------------------------------------|----------------------------------------------------------------------------------------------------|
| Safety regulations                 | IEC 61010-1:2010<br>+C1:2011 + C2:2013<br>IEC 61010-2-201:2014<br>IEC 61131-2:2007<br>UL 508:2003<br>CSA C22.2 No.142:1990 |                                                                                                    |
| Protection class                   | IEC 61140:2001 + A1:2004<br>IEC 61131-2:2007                                                                               | To maintain the safety characteristics of<br>extra-low voltage circuits, external con-<br>nections to communications ports, ana-<br>log circuits, as well as all 24 V DC<br>nominal power supplies and all I/O cir-<br>cuits must be powered by approved<br>sources that fulfill the requirements<br>according to the various standards for<br>SELV, PELV, NEC Class 2, voltage<br>limited or power limited. The ground<br>connection for the DIN rail serves as a<br>functional ground for dissipating inter-<br>ference currents. |
| IP degree of protection            | IP 20 according to IEC<br>60529 1991 +A1:2000                                                                              | <ul> <li>IP20:</li> <li>Protection against contact with standard probe</li> <li>Protection against solid bodies with diameters in excess of 12.5mm</li> <li>No special protection against water</li> </ul>                                                                                                    |
| Air gaps and creepage<br>distances | IEC 60664:2007<br>IEC 61131-2:2007<br>IEC 61010-1:2010<br>UL 508:2003<br>CSA C22.2 No. 142:1990                            | Overvoltage category II<br>Pollution degree 2                                                                                                    |

#### Technical specifications

11.2 Electrical, EMC and climatic requirements

| Fulfilled requirement | Standards               | Comments                                   |
|-----------------------|-------------------------|--------------------------------------------|
| Isolation stability   | IEC 61131-2:2007        | Ethernet port:                             |
|                       | CSA C22.2, No. 142:1990 | 1 500 V AC (shield and signals)            |
|                       | UL508:2003              |                                            |
|                       |                         | Other electrical circuits:                 |
|                       |                         | Test voltage: 500 V AC or 707 V DC         |
| Use in hazardous      | IEC 60079-0:2009        | When installing the modules in hazard-     |
| areas                 | IEC 60079-15:2010       | ous areas, the special operating condi-    |
|                       |                         | accordance with SIWAREX Product            |
|                       |                         | Information – "Use of SIWAREX Mod-         |
|                       |                         | ules in a Zone 2 Hazardous Area"           |
|                       |                         |                                            |
| Electromagnetic       | IEC 61000-6-2:2004      | both ends to comply with the require-      |
| compatibility         | A1:2011                 | ments for electromagnetic compatibility.   |
|                       |                         | If the shielded cable is routed out of the |
|                       |                         | hazardous area for explosion-proof         |
|                       |                         | equipment, both ends of the cable shield   |
|                       |                         | equalization.                              |
|                       |                         | To comply with the requirements for        |
|                       |                         | lightning strikes, additional measures     |
|                       |                         | for installation in Zone A according to    |
|                       |                         | IEC 61131-2: 2007.                         |

#### Electromagnetic compatibility

| Comments                                                    | Standard                                                                             | Limits                                                                                                    |
|-------------------------------------------------------------|--------------------------------------------------------------------------------------|----------------------------------------------------------------------------------------------------|
| Emission of radio interferences<br>(electromagnetic fields) | Class A industrial environment:<br>IEC/CISPR 16-2-3: 2006<br>EN55016-2-3:2006        | <ul> <li>30 – 230MHz, 40dB(mV/m)<br/>Q</li> <li>230 – 1000MHz,<br/>47dB(mV/m) Q</li> <li>1 GHz to 3 GHz / 76<br/>dB(mV/m) peak, 56<br/>dB(mV/m) average</li> <li>3 GHz to 6 GHz / 80<br/>dB(mV/m)</li> </ul> |
| Emission on 24 V power supply<br>lines                      | Class A: Industrial environment:<br>• IEC/CISPR 16-2-1: 2009<br>• EN 55016-2-1: 2004 | <ul> <li>Class A: Industrial environment</li> <li>0.15 0.5 MHz, 79 dB (μV)<br/>Q</li> <li>0.15 0.5 MHz, 66 dB (μV)<br/>M</li> <li>0.5 30 MHz, 73 dB (μV) Q</li> <li>0.5 30 MHz, 60 dB (μV) M</li> </ul>      |
| Emission on wired Ethernet                                  | EN 61000-6-4:2007+A1:2011<br>IEC/CISPR 22: 2008<br>EN55022: 2010                     | <ul> <li>0.15 0.5 MHz:</li> <li>53 dB (μA) 43 dB (μA) Q</li> <li>40 dB (μA) – 30 dB (μA) M</li> <li>0.5 30 MHz:</li> <li>43 dB (μA) Q / 30 dB (μA) M</li> </ul>                                              |

Table 11- 10 Requirements: Emitted interference in industrial environment according to EN 61000-6-4

# Table 11- 11 Requirements: Interference immunity in industrial environment according to EN 61000-6-2

| Comments                                 | Standard                                                                                                    | Severity level                                 |
|------------------------------------------|----------------------------------------------------------------------------------------------------|------------------------------------------------|
| Burst pulses on power supply ca-<br>bles | EN 61000-4-4:2004<br>EN 45501:2015<br>OIML R 76:2006<br>NAMUR NE21:2011<br>EN 61326-1:2006<br>EN 61131-2:2007 | ±2.4 kV 5/50ns/5kHz<br>±2.4 kV 5/50ns / 100kHz |
| Burst pulses on data and signal cables   |                                                                                                    | ±2.4 kV 5/50ns/5kHz<br>±2.4 kV 5/50ns / 100kHz |
| Electrostatic discharge (ESD)            | EN 61000-4-2:2009<br>EN 45501:2015                                                                            | 2, 4, 6 kV direct/indirect                     |
| Electrostatic air discharge (ESD)        | OIML R 76:2006<br>NAMUR NE21:2011<br>EN 61326-1:2006<br>EN 61131-2:2007                                       | 2, 4, 6, 8 kV                                  |

11.2 Electrical, EMC and climatic requirements

| Comments                                                                                                    | Standard                                                                                                    | Severity level                                                                                                    |
|----------------------------------------------------------------------------------------------------|----------------------------------------------------------------------------------------------------|----------------------------------------------------------------------------------------------------|
| Surge on power supply cables                                                                                                    | IEC 61131-2 :2007<br>NAMUR NE21 :2011<br>EN 61326-1 :2006<br>OIML R76 -2:2006<br>EN 61000-4-5 :2006<br>EN 45501:2015                    | ZONE A acc. to IEC $61131-2^{2}$ :<br>±1.0 kV line to line<br>±2.0 kV line to earth<br>ZONE B to IEC $61131-2$ :<br>±0.5 kV line to line<br>±1.0 kV line to earth |
| Surge on data and signal cables                                                                                                    |                                                                                                    | ZONE A acc. to IEC $61131-2^{3}$ :<br>±1.0 kV line to line<br>±2.0 kV line to earth<br>ZONE B to IEC $61131-2$ :<br>±1.0 kV line to earth                         |
| Electromagnetic RF fields                                                                                                    | IEC 61131-2 :2007<br>NAMUR NE21 :2011<br>EN 61326-1 :2006<br>OIML R76-2 :2006<br>EN 61000-4-3:2006<br>+A1:2008+A2:2010<br>EN 45501:2015 | 80MHz – 2.7 GHz: 20V/m                                                                                                    |
| Induced conducted interference                                                                                                    | IEC 61131-2 :2007<br>NAMUR NE21 :2011<br>EN 61326-1 :2006<br>OIML R76-2 :2006<br>EN 61000-4-6 :2009                                     | 10 kHz – 80MHz: 12V <sub>eff</sub>                                                                                                    |
|                                                                                                    |                                                                                                    |                                                                                                    |
| <ul> <li><sup>1)</sup> Not applicable for shielded cables and symmetrical ports</li> <li><sup>2)</sup> An external fuse must be provided to comply with the requirement (e.g. Lightning conductor<br/>BVTAD24, Dehn &amp; Söhne company)</li> </ul> |                                                                                                    |                                                                                                    |

<sup>3)</sup> An external fuse must be provided to comply with the requirement (e.g. Lightning conductor BSPM4BE24, Dehn & Söhne company)

#### NOTICE

#### Radio interference is possible

This is a device of class A. The device may cause radio interference in residential areas. Implement appropriate measures (e.g.: use in 8MC cabinets) to prevent radio interference.

11.2 Electrical, EMC and climatic requirements

#### Ambient conditions

The SIWAREX WP521/WP522 is designed for use under the following conditions in SIMATIC S7-1500. Also observe the operating conditions of the S7-1500 system.

Table 11-12 Operating conditions to IEC 60721

| Mode              | IEC 60721-3-3                              |
|-------------------|--------------------------------------------|
|                   | Class 3K3, stationary use, weather-proofed |
| Storage/transport | IEC 60721-3-2                              |
|                   | Class 2K4 without precipitation            |

#### Table 11-13 Climatic requirements

| Comments                                  |                                    | Ambient conditions           | Application areas                                                                                   |
|-------------------------------------------|------------------------------------|------------------------------|----------------------------------------------------------------------------------------------------|
| Operating tem-<br>perature:               | Vertical installation in S7-1500   | 0 to +40 °C                  |                                                                                                    |
|                                           | Horizontal installation in S7-1500 | 0 to +60 °C                  |                                                                                                    |
| Storage and<br>transport temper-<br>ature |                                    | -40 to +70 °C                |                                                                                                    |
| Relative humidity                         |                                    | 5 to 95 %                    | No condensation; corre-<br>sponds to relative humidity<br>(RH) stress level 2 to DIN<br>IEC 61131-2 |
| Pollutant concentration                   |                                    | SO <sub>2</sub> : < 0.5 ppm  | RH < 60 % no condensa-                                                                              |
|                                           |                                    | H <sub>2</sub> S: < 0.1 ppm; | tion                                                                                                |
| Atmospheric<br>pressure                   | Operation                          | IEC 60068-2-13               | 1080 to 795 hPa (opera-<br>tion)                                                                    |
|                                           |                                    |                              | (-1 000 to + 2 000 m<br>above sea level)                                                            |
|                                           | For transport and storage          | IEC 60068-2-13               | 1 080 to 660 hPa (storage)<br>(-1 000 to +3 500 m above<br>sea level)                               |

#### Reliability

Mean Time Between Failure (MTBF)

The MTBF calculation results in the following values for the modules:

Table 11- 14 MTBF

| Electronic Weighing System | MTBF in years       |
|----------------------------|---------------------|
| SIWAREX WP521              | 50 years @TA = 40°C |
| SIWAREX WP522              | 33 years @TA = 40°C |

11.3 Approvals

# 11.3 Approvals

## NOTICE

#### Safety guidelines for applications in hazardous areas

For applications in hazardous areas, the safety instructions in the document "Product Information - Use of SIWAREX Modules in a Zone 2 Hazardous Area (https://support.industry.siemens.com/cs/?lc=en-DE)" are to be observed.

#### Note

The latest valid approvals for SIWAREX WP521/WP522 can be found on the rating plate of the module.

| CE    | CE mark<br>(https://support.industry.siemens.com/cs/document/65692972/decl<br>aration-of-conformity-ec-eu-declaration-of-conformity-<br>manufacturer?dti=0&lc=en-WW)                                                                                         |
|-------|----------------------------------------------------------------------------------------------------|
| cULus | cULus approval<br>(https://support.industry.siemens.com/cs/document/74442065/gen<br>eral-product-approval-ul-ul?dti=0&lc=en-WW) - pending                                                                                                    |
|       | FM approval for Zone 2 - pending                                                                                                    |
| Æx>   | ATEX approval<br>(https://support.industry.siemens.com/cs/document/81803667/for-<br>use-in-hazardous-locations-manufacturer-declartion-<br>manufacturer?dti=0&lc=en-WW) - pending<br>For Category 3 Equipment according to EU Directive 2014/34/EU<br>(ATEX) |
| IECEx | IECEx approval - pending<br>For category 3 equipment                                                                                                    |
|       | KC mark<br>For use in S. Korea                                                                                                    |

11.3 Approvals

|      | RCM mark<br>For use in Australia and New Zealand                     |
|------|----------------------------------------------------------------------|
| EHE  | EAC mark pending<br>For use in the Eurasian Customs Union            |
| ROHS | The modules are RoHS-compliant according to EU Directive 2016/65/EU. |

# 12

# Accessories

# 12.1 Configuration package

| Ordering data                                                                                                    |                                                                                                    |  |
|----------------------------------------------------------------------------------------------------|----------------------------------------------------------------------------------------------------|--|
| Description                                                                                                    | Order number                                                                                                 |  |
| Configuration Package SIWAREX WP521/WP522                                                                                                    | 7MH4980-1AK01                                                                                                |  |
| SIWATOOL program for adjustment of scales during commissioning                                                                                                    |                                                                                                    |  |
| Software "Ready for use"                                                                                                    |                                                                                                    |  |
| This contains the SIMATIC S7 blocks for operation with SIMATIC S7-<br>1500 and a project for SIMATIC Operator Panel KTP600                                                                               |                                                                                                    |  |
| Product manuals in several languages                                                                                                    |                                                                                                    |  |
| Product Manual SIWAREX WP521/WP522<br>in various languages                                                                                                    | Free download from<br>the Internet<br>WP521/WP522 Man-<br>uals<br>(https://support.indust<br>ry.siemens.com) |  |
| SIWAREX WP521/WP522 "Ready for Use"                                                                                                    | Free download from<br>the Internet<br>"Ready for Use"<br>(https://support.indust                             |  |
|                                                                                                    | ry.siemens.com)                                                                                              |  |
| Front connector 35 mm with screw-type system                                                                                                    | 6ES7592-1AM00-<br>0XB0                                                                                       |  |
| Front connector 35 mm with push-in system                                                                                                    | 6ES7592-1BM00-<br>0XB0                                                                                       |  |
| Ethernet patch cable CAT5                                                                                                    |                                                                                                    |  |
| For connecting the SIWAREX with a PC (SIWATOOL), a SIMATIC CPU, a panel, etc.                                                                                                    |                                                                                                    |  |
| Digital remote display                                                                                                    |                                                                                                    |  |
| The digital remote displays can be connected directly to the SIWAREX WP521/WP522 via the RS485 interface.                                                                                                |                                                                                                    |  |
| Suitable remote display: S102<br>Siebert Industrieelektronik GmbH<br>Postfach 1180<br>D-66565 Eppelborn, Germany<br>Tel.: 06806/980-0<br>Fax: 06806/980-999<br>Internet: www.siebert.de (www.siebert.de) |                                                                                                    |  |
| Detailed information can be obtained from the manufacturer.                                                                                                    |                                                                                                    |  |
| SIWAREX JB junction box<br>for parallel connection of load cells                                                                                                    | 7MH4 710-1BA                                                                                                 |  |

12.1 Configuration package

| Ordering data                                                                                                    |              |  |
|----------------------------------------------------------------------------------------------------|--------------|--|
| Description                                                                                                    | Order number |  |
| SIWAREX EB extension box                                                                                                    | 7MH4 710-2AA |  |
| For extending load cell cables                                                                                                    |              |  |
| Ex interface, type SIWAREX IS                                                                                                    |              |  |
| With ATEX approval for intrinsically-safe connection of load cells, including manual, suitable for the load cell groups SIWAREX CS, U, M, FTA, and P      |              |  |
| • With short-circuit current < 199 mA DC                                                                                                    | 7MH4 710-5BA |  |
| • With short-circuit current < 137 mA DC                                                                                                    | 7MH4 710-5CA |  |
| Cable (optional)                                                                                                    |              |  |
| Cable Li2Y 1 x 2 x 0.75 ST + 2 x (2 x 0.34 ST) - CY                                                                                                    | 7MH4 702-8AG |  |
| • To connect SIWAREX CS, U, M, P, A, WP521/WP522 to the junction box (JB), extension box (EB) or Ex interface (Ex-I) or between two JBs, for fixed laying |              |  |
| Occasional bending is possible                                                                                                    |              |  |
| 10.8 mm outer diameter                                                                                                    |              |  |
| • For ambient temperature -20 +70 °C                                                                                                    |              |  |
| Cable Li2Y 1 x 2 x 0.75 ST + 2 x (2 x 0.34 ST) - CY, blue sheath                                                                                          | 7MH4 702-8AF |  |
| <ul> <li>To connect junction box (JB) or extension box (EB) in hazardous area<br/>and Ex interface (Ex-I),<br/>for fixed laying</li> </ul>                |              |  |
| Occasional bending is possible,<br>blue PVC insulating sheath, approx. 10.8 mm outer diameter                                                             |              |  |
| • For ambient temperature -20 +70 °C                                                                                                    |              |  |

# Appendix

# A.1 Technical support

#### **Technical Support**

You can contact Technical Support for weighing technology:

- E-mail (mailto:support.automation@siemens.com)
- Tel.: +49 (721) 595-2811

You can contact Technical Support for all IA and DT products:

- Via the Internet with the Support Request: Documentation (https://support.industry.siemens.com/cs/products?dtp=Manual&pnid=17781&lc=en-WW)
- Tel.: +49 (911) 895-7222
- Fax: +49 (911) 895-7223

You can find additional information about our technical support on the Internet at Technical support (<u>https://support.industry.siemens.com/cs/start?lc=en-WW</u>)

#### Service & Support on the Internet

In addition to our documentation, we offer a comprehensive knowledge base online on the Internet at:

Support request (https://support.industry.siemens.com/My/ww/en/requests)

There you will find:

- The latest product information, FAQs, downloads, tips and tricks.
- Our newsletter, providing you with the latest information about your products.
- A Knowledge Manager to find the right documents for you.
- Our bulletin board, where users and specialists share their knowledge worldwide.
- You can find your local contact partner for Industry Automation and Drives Technologies in our partner database.
- Information about on-site service, repairs, spare parts and much more is available under "Services".

A.2 ESD Guidelines

#### **Additional Support**

Please contact your local Siemens representative and offices if you have any questions about the products described in this manual and do not find the right answers.

Find your contact partner at:

Partner (http://www.automation.siemens.com/aspa\_app/?ci=yes&lang=en)

A signpost to the documentation of the various products and systems is available at:

Industry Online Support (<u>https://support.industry.siemens.com/cs/?lc=en-DE</u>)

# A.2 ESD Guidelines

#### **Definition of ESD**

All electronic modules are equipped with large-scale integrated ICs or components. Due to their design, these electronic elements are highly sensitive to overvoltage, and thus to any electrostatic discharge.

The electrostatic sensitive components/modules are commonly referred to as ESD devices. This is also the international abbreviation for such devices.

ESD modules are identified by the following symbol:

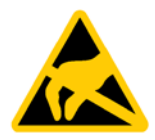

#### NOTICE

#### Overvoltage on modules

ESD devices can be destroyed by voltages well below the threshold of human perception. These static voltages develop when you touch a component or electrical connection of a device without having drained the static charges present on your body. The electrostatic discharge current may lead to latent failure of a module, that is, this damage may not be significant immediately, but in operation may cause malfunction.

#### **Electrostatic charging**

Anyone who is not connected to the electrical potential of their surroundings can be electrostatically charged.

The figure below shows the maximum electrostatic voltage which may build up on a person coming into contact with the materials indicated. These values correspond to IEC 801-2 specifications.

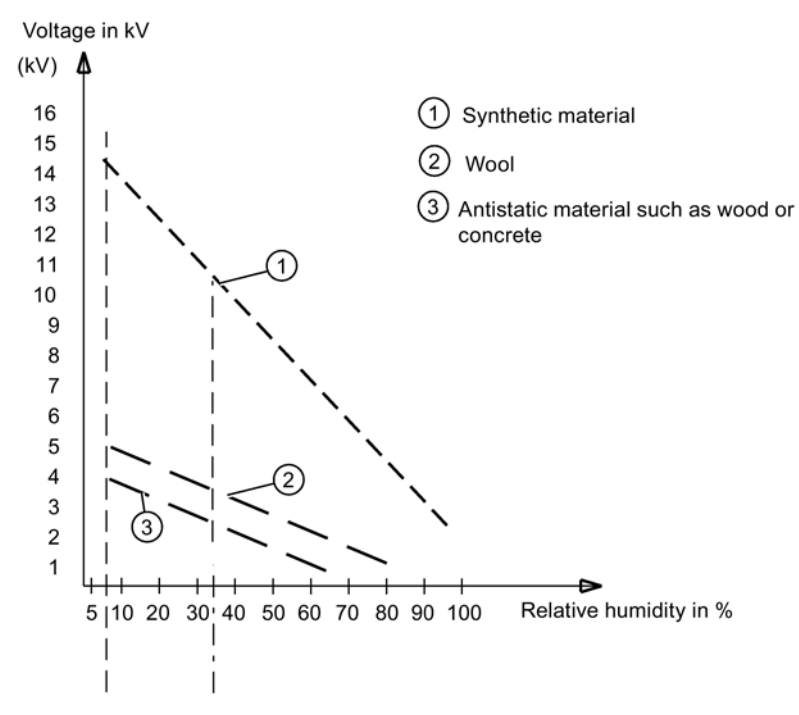

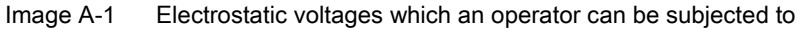

#### Basic protective measures against electrostatic discharge:

- Ensure good equipotential bonding: When handling electrostatic sensitive devices, ensure that your body, the workplace and packaging are grounded. This prevents electrostatic charge.
- Avoid direct contact:

As a general rule, only touch electrostatic sensitive devices when this is unavoidable (e.g. during maintenance work). Handle the modules without touching any chip pins or PCB traces. In this way, the discharged energy can not affect the sensitive devices.

Discharge your body before you start taking any measurements on a module. Do so by touching grounded metallic parts. Always use grounded measuring instruments.

# A.3 List of abbreviations

| ASCII | American Standard Code for Information Interchange    |
|-------|-------------------------------------------------------|
| В     | Gross weight                                          |
| CPU   | Central processor, in this case SIMATIC CPU           |
| DB    | Data block                                            |
| FB    | SIMATIC S7 function block                             |
| НМІ   | Human machine interface (e.g. SIMATIC Operator Panel) |
| HSP   | Hardware Support Package                              |
| HW    | Hardware                                              |

#### Appendix

A.3 List of abbreviations

| IM     | Interface module                                        |
|--------|---------------------------------------------------------|
| Ν      | Net weight                                              |
| NAWI   | Non-automatic weighing instrument                       |
| NAW    | Non-automatic scales                                    |
| OIML   | Organisation Internationale de Metrologie Legale        |
| OP     | Operator Panel (SIMATIC)                                |
| PC     | Personal computer                                       |
| рТ     | Preset tare (predefined tare weight with manual taring) |
| RAM    | Random Access Memory (read/write memory)                |
| PLC    | Programmable logic controller                           |
| STEP 7 | Programming device software for SIMATIC S7              |
| Т      | Tare weight                                             |
| ТМ     | Technology module                                       |
| TP     | Touch Panel (SIMATIC)                                   |
| UDT    | Universal Data Type (S7)                                |
| WRP    | Write protection                                        |
| LC     | Load cell(s)                                            |
| NR     | Numerical range                                         |

# Index

# Α

Abbreviations, 173 Additional Support, 172 Alarm buffer, 123 Automatic calibration, 58 Average characteristic value, 44

## В

Backup file, 63

# С

Calibration methods, 53 Calibration with calibration weight, 54 Climatic requirements, 165 Command groups, 135 Communication with SIMATIC S7-1500, 137 Configuration package, 169 Connections, 18 Customer Support Hotline, 171

# D

Data and operating messages, 125 Data records, 67 Data security, 143 Date, 90 Default values, 67 Delay time, 104 Diagnostic messages, 141 DIP switch, 36

# Ε

Electromagnetic compatibility, 163 Error code, 125 Error messages, 130 ESD guidelines, 172

## F

Filter sequence, 73

Firmware update, 64

# G

Guidelines ESD guidelines, 172

## Н

Hardware interrupt, 142 Hotline, 171

## I

Immunity, 163 Internet, 171

## L

LEDs, 130 Limit base, 84

## Μ

Messages, 123 Modbus, 151 Module replacement, 63 MTBF, 165

# 0

OB82, 123 Operating messages, 124 Overview of the functions, 17

# R

Rated load, 44 Ready for Use, 169 Reliability, 165

## S

S7-1500 CPU, 105

Safety requirements, 161 Service, 171 SIWATOOL, 46, 52 Specification of basic values, 40 Status messages, 130 Support, 171

# т

Technical specifications, 157 Technology messages, 125 Time, 90

#### W

Weight unit, 71